# Cabrillo College

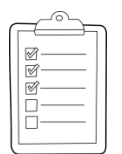

#### **Rich's lesson module checklist**

- □ Slides and lab posted
- □ WB converted from PowerPoint
- Print out agenda slide and annotate page numbers
- □ Flash cards
- Properties
- □ Page numbers
- □ 1<sup>st</sup> minute quiz
- □ Web Calendar summary
- □ Web book pages
- □ Commands
- Project published
- □ Backup slides, whiteboard slides, CCC info, handouts on flash drive
- □ Spare 9v battery for mic
- □ Key card for classroom door
- □ Update CCC Confer and 3C Media portals

Last updated 11/23/2016

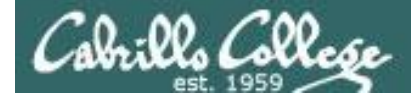

**CIS 76** 

**Ethical Hacking** 

Evading Network Devices

Cryptography

Network and Computer Attacks

Hacking Wireless Networks

Hacking Web Servers

> Embedded Operating Systems

> > Desktop and Server Vulnerabilities

Scripting and Programming

TCP/IP

#### **Student Learner Outcomes**

1. Defend a computer and a LAN against a variety of different types of security attacks using a number of hands-on techniques.

2. Defend a computer and a LAN against a variety of different types of security attacks using a number of hands-on techniques.

Social Engineering

Footprinting and

**Port Scanning** 

Enumeration

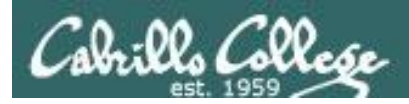

# Introductions and Credits

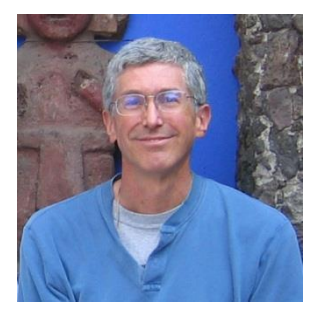

Rich Simms

- HP Alumnus.
- Started teaching in 2008 when Jim Griffin went on sabbatical.
- Rich's site: http://simms-teach.com

And thanks to:

- Steven Bolt at for his WASTC EH training.
- Kevin Vaccaro for his CSSIA EH training and Netlab+ pods.
- EC-Council for their online self-paced CEH v9 course.
- Sam Bowne for his WASTC seminars, textbook recommendation and fantastic EH website (https://samsclass.info/).
- Lisa Bock for her great lynda.com EH course.
- John Govsky for many teaching best practices: e.g. the First Minute quizzes, the online forum, and the point grading system (http://teacherjohn.com/).
- Google for everything else!

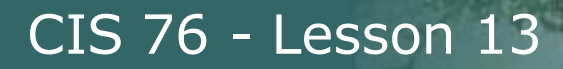

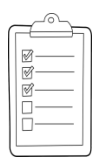

#### Student checklist for attending class

| • • • • • • • • • • • • • • • • • • • | each.com/cis90calendar.php                                                                                                    |
|---------------------------------------|----------------------------------------------------------------------------------------------------|
|                                       | Rich's Cabrillo College CIS Classes<br>CIS 90 Calendar                                                                                                    |
|                                       | C15 90 (Pail 2014) Colerclar<br>Comme thatme Gendre Calendar                                                                                                    |
| CIS 76                                | Bettern         Buber         Papers         Charge           Cleans, strif A litters Othersteins <ul> <li>Understand bizer this courses well won't</li> <li>Understand bizer this courses well won't</li> <li>Understand bizer this courses well won't</li> <li>Understand bizer this courses well won't</li> <li>Understand bizer this courses well won't</li> <li>Understand and understand bizer</li> <li>Overviewer of UNEXCurring-market and aschibecthine.</li> <li>Diarg SCPI for control bizer</li> <li>Understand the and the command. Rec</li> <li>Weterstand.</li> </ul> |
|                                       | Presentation slides (download)                                                                                                    |
|                                       |                                                                                                    |

the state of the second state of the second st

- 1. Browse to: http://simms-teach.com
- 2. Click the <u>CIS 76</u> link.
- 3. Click the Calendar link.
- 4. Locate today's lesson.
- 5. Find the **Presentation slides** for the lesson and **download** for easier viewing.
- 6. Click the Enter virtual classroom link to join CCC Confer.
- 7. Log into Opus with Putty or ssh command.

Note: Blackboard Collaborate Launcher only needs to be installed once. It has already been downloaded and installed on the classroom PC's.

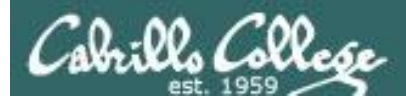

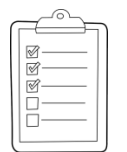

#### Student checklist for suggested screen layout

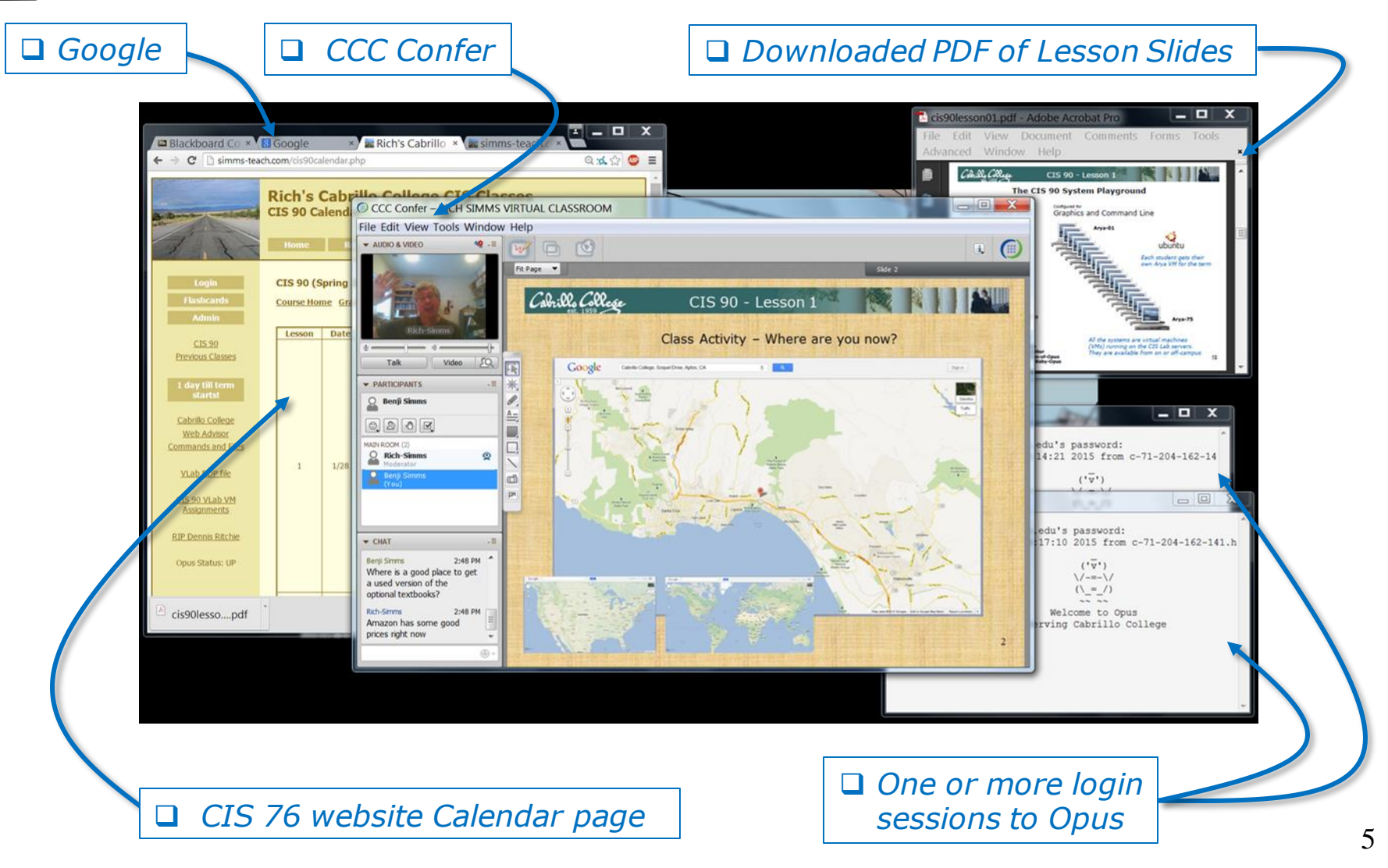

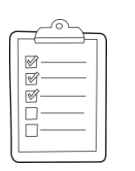

#### Student checklist for sharing desktop with classmates

#### 1) Instructor gives you sharing privileges.

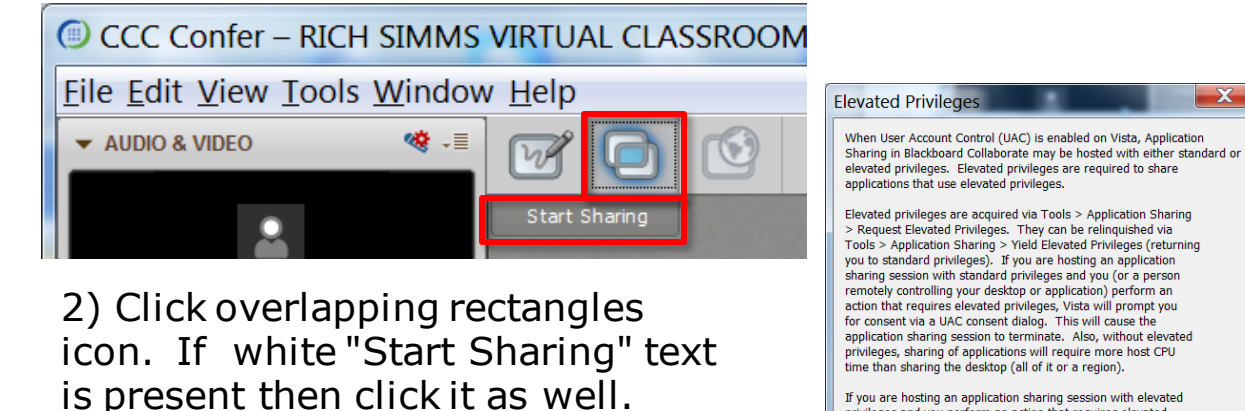

If you are hosting an application sharing session with elevated privileges and you perform an action that requires elevated privileges, Vista will not prompt you for consent. Instead, the action automatically will be either denied (if you are logged on as a standard user) or allowed (if you are logged on as an administrator).

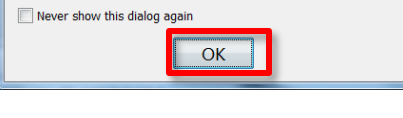

3) Click OK button.

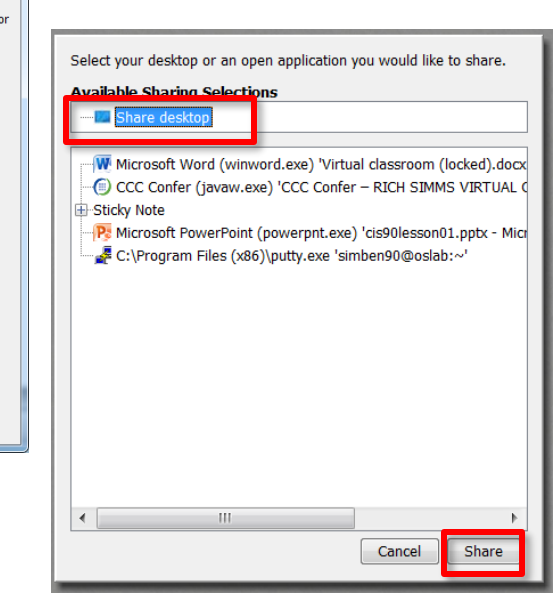

4) Select "Share desktop" and click Share button.

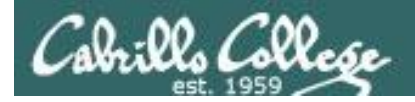

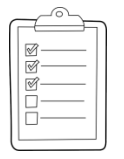

**Rich's CCC Confer checklist - setup** 

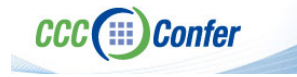

#### [] Preload White Board

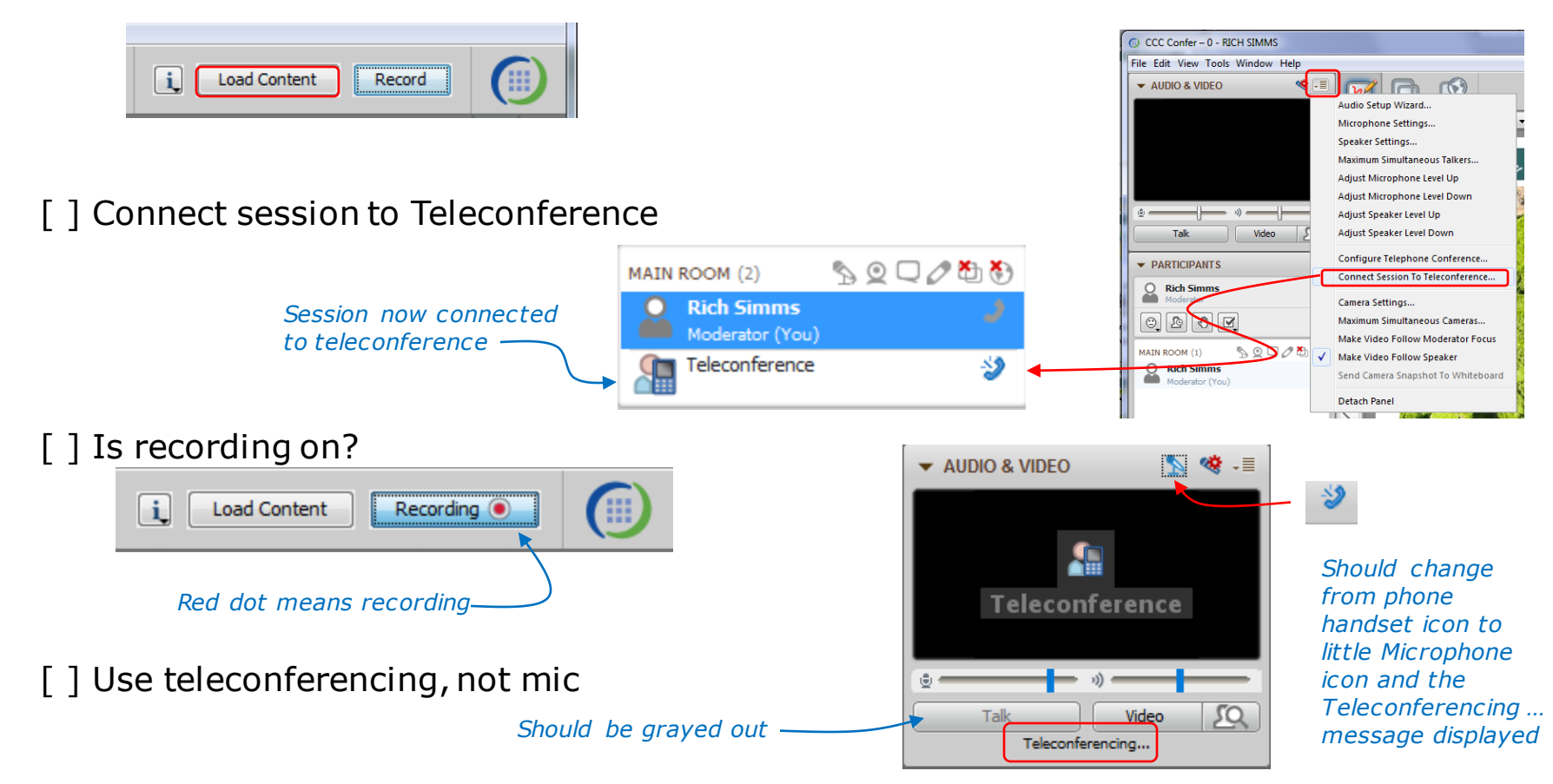

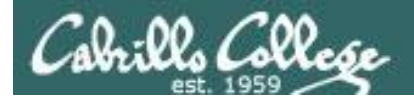

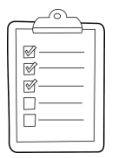

#### **Rich's CCC Confer checklist - screen layout**

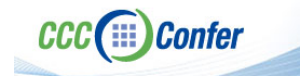

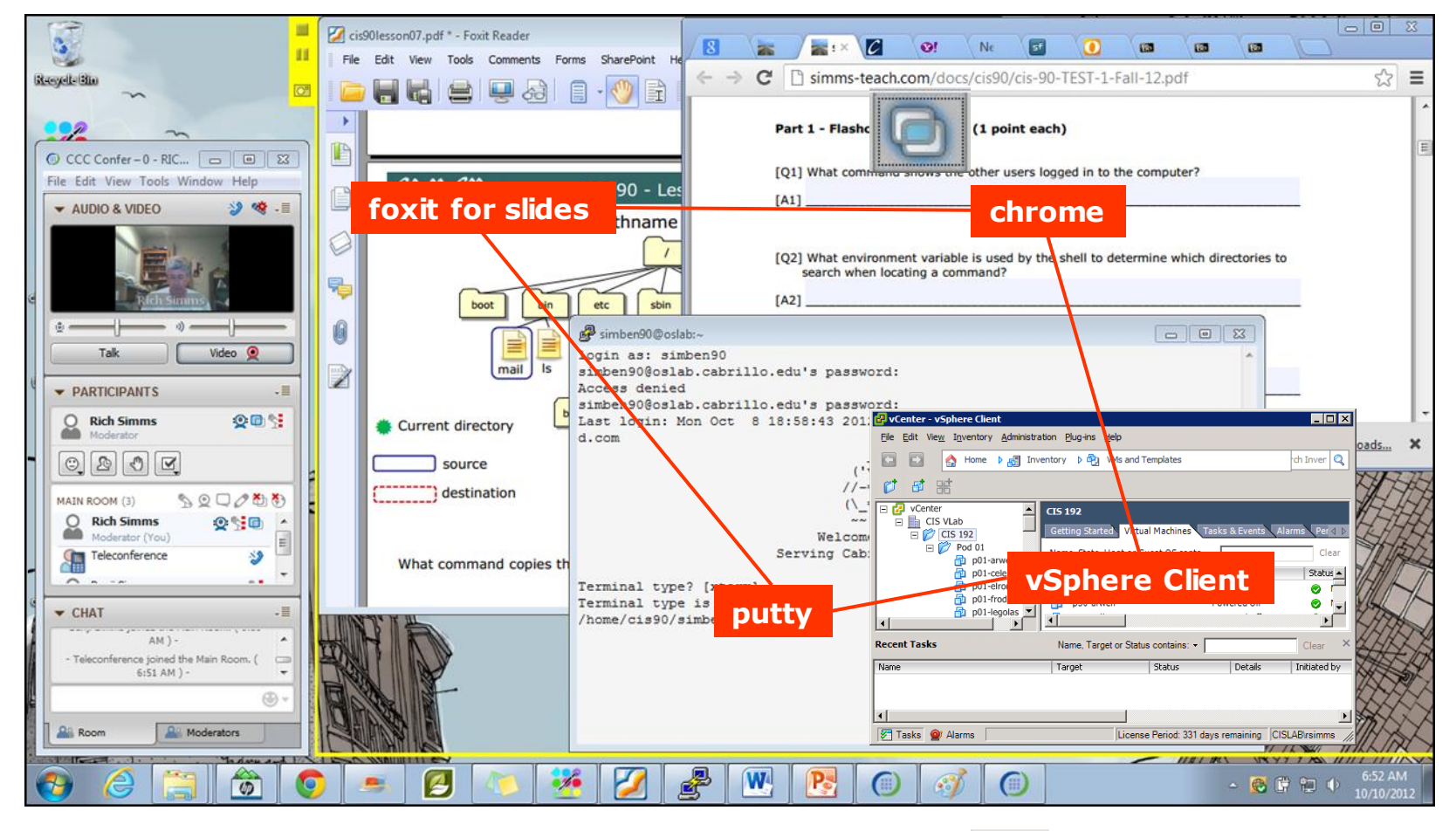

[] layout and share apps

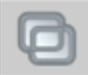

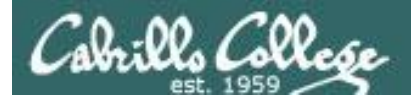

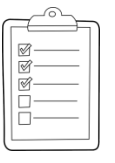

#### Rich's CCC Confer checklist - webcam setup

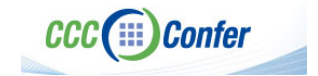

9

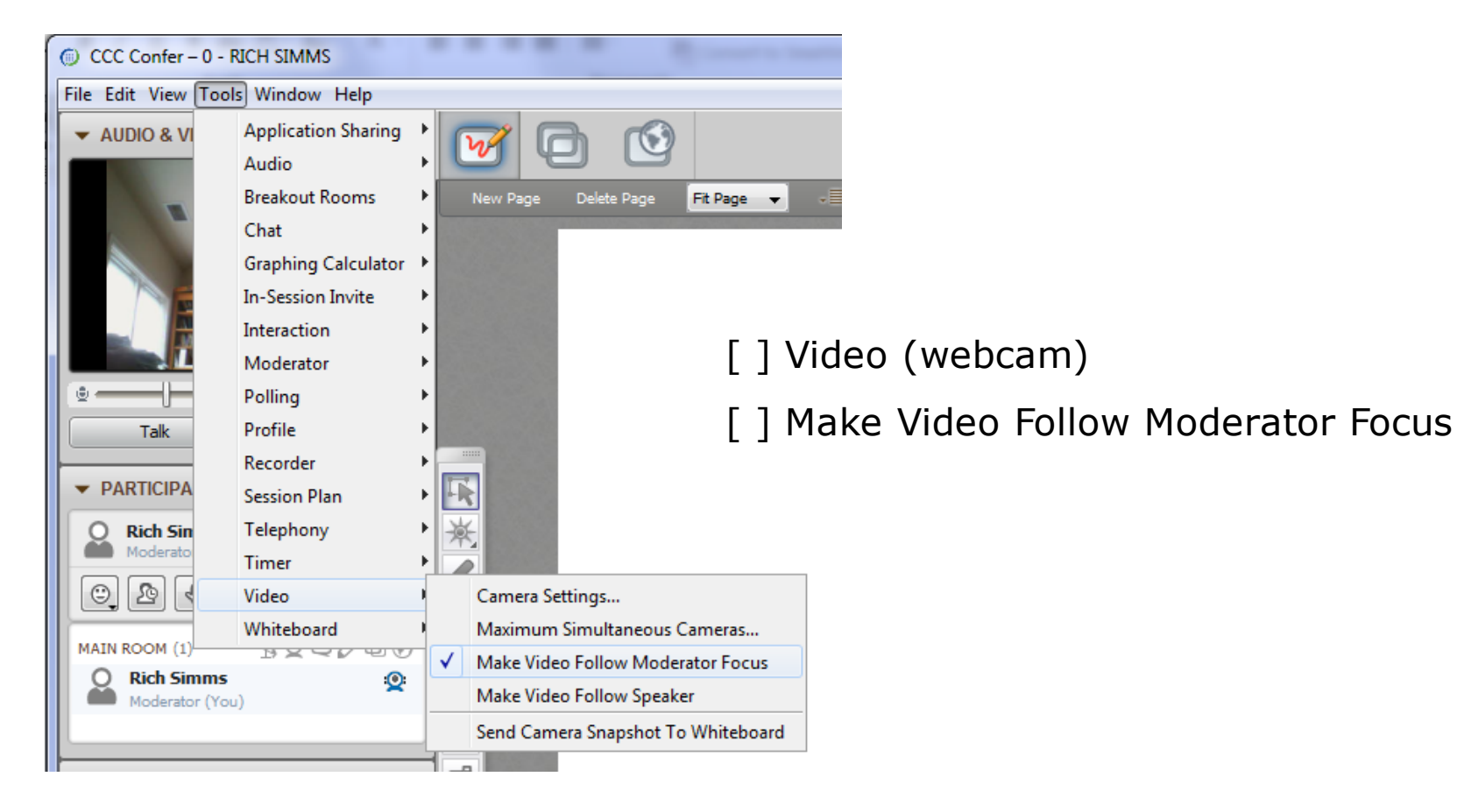

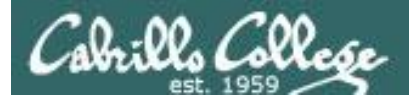

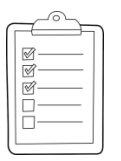

#### Rich's CCC Confer checklist - Elmo

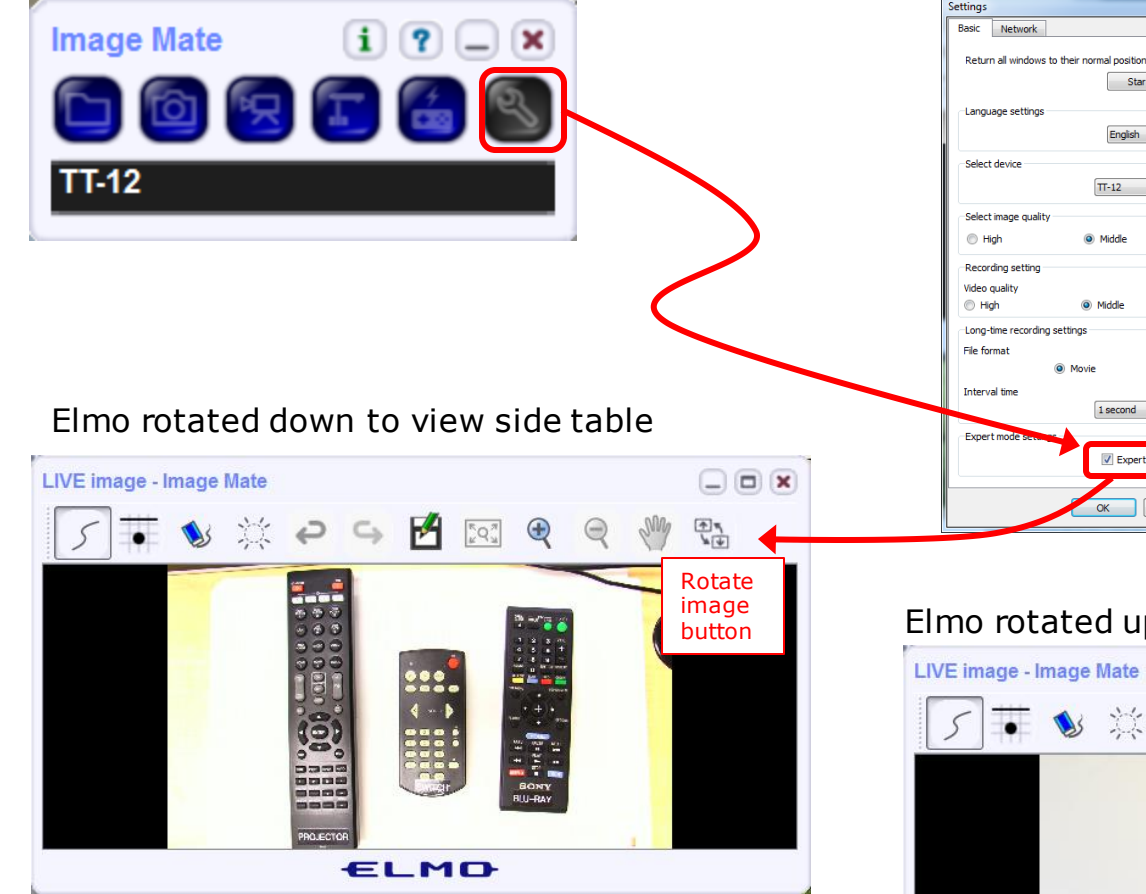

Run and share the Image Mate program just as you would any other app with CCC Confer

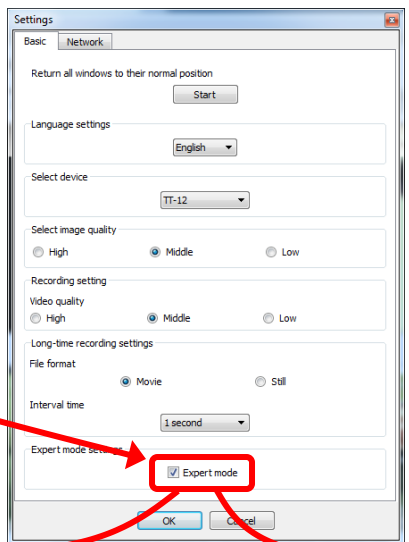

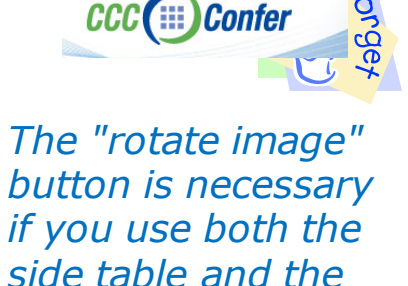

x

Quite interesting that they consider you to be an "expert" in order to use this button!

white board.

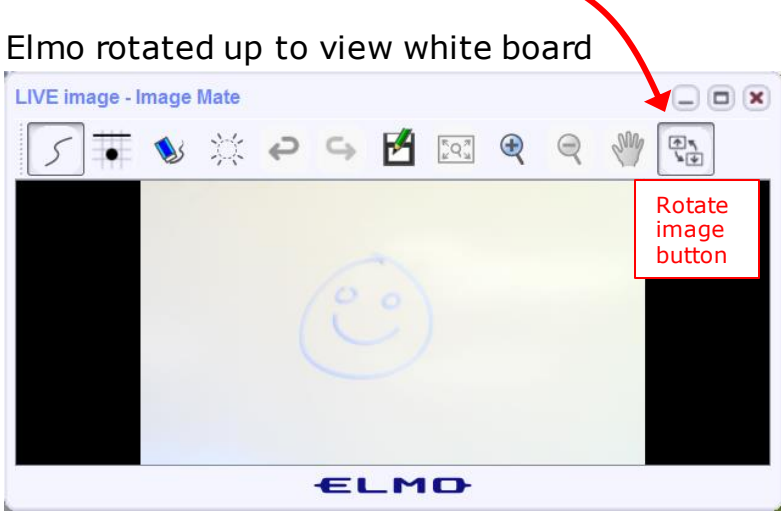

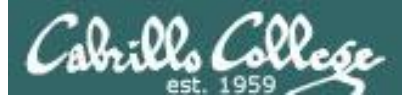

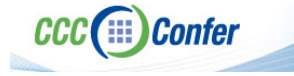

#### **Rich's CCC Confer checklist - universal fixes**

Universal Fix for CCC Confer:

- 1) Shrink (500 MB) and delete Java cache
- 2) Uninstall and reinstall latest Java runtime
- 3) http://www.cccconfer.org/support/technicalSupport.aspx

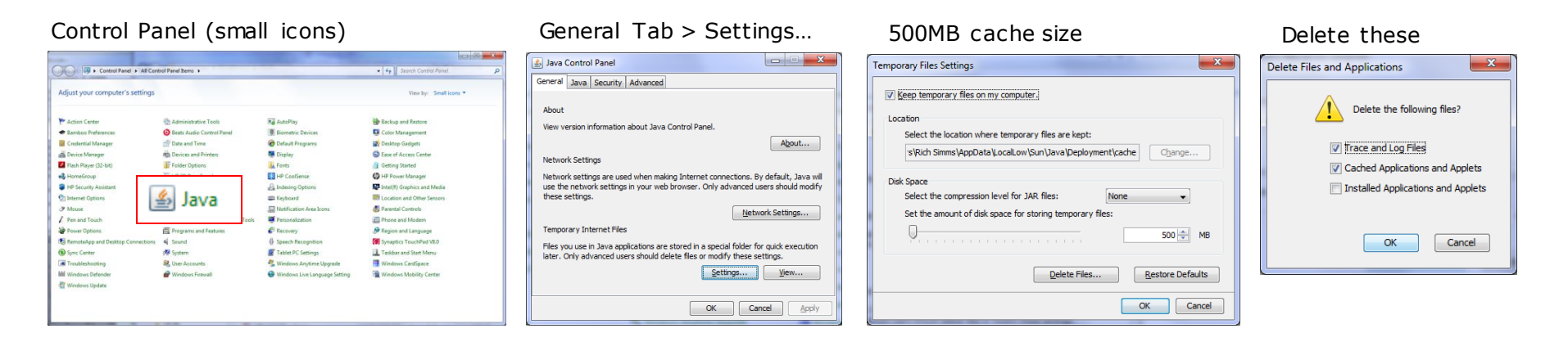

#### Google Java download

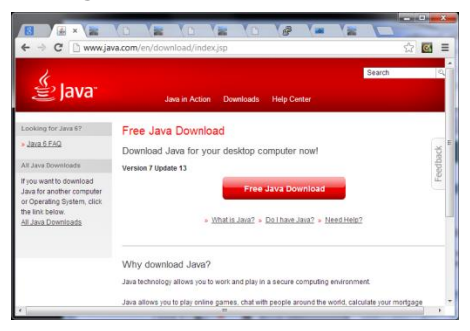

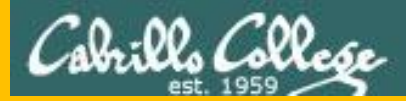

# Start

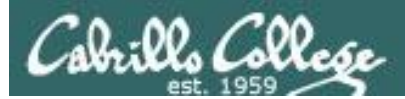

# Sound Check

Students that dial-in should mute their line using \*6 to prevent unintended noises distracting the web conference.

*Instructor can use \*96 to mute all student lines.* 

Volume \*4 - increase conference volume. \*7 - decrease conference volume. \*5 - increase your voice volume. \*8 - decrease your voice volume.

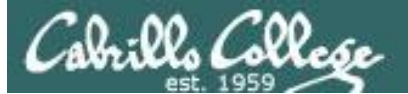

Instructor: Rich Simms Dial-in: 888-886-3951 Passcode: 136690

Ryan

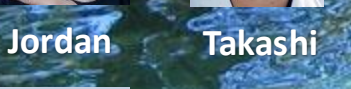

Thomas

Michael W.

Wes

Sean

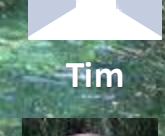

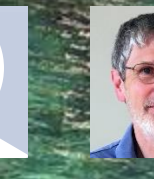

Brian

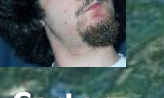

Carter

Dave R.

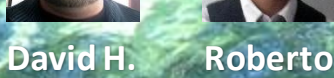

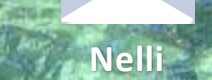

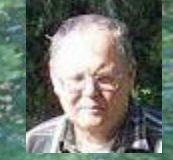

Mike C.

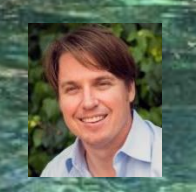

Luis

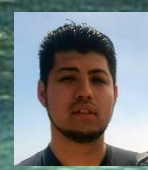

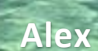

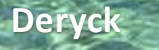

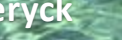

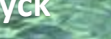

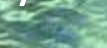

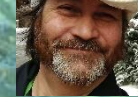

Jennifer

Marcos

Email me (risimms@cabrillo.edu) a relatively current photo of your face for 3 points extra credit

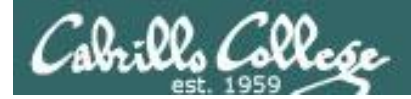

# First Minute Quiz

# Please answer these questions **in the order** shown:

# Shown on CCC Confer

#### For credit email answers to:

#### risimms@cabrillo.edu

within the first few minutes of the live class

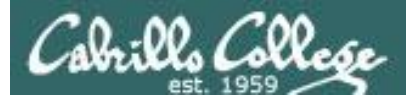

## Hacking Wireless Networks

| Objectives                                                                                                    | Agenda                                                                                                    |
|----------------------------------------------------------------------------------------------------|----------------------------------------------------------------------------------------------------|
| <ul> <li>Explain wireless technology</li> <li>Describe wireless networking standards</li> <li>Describe wireless authentication</li> <li>Use some wireless hacking tools</li> </ul> | <ul> <li>Quiz #10</li> <li>Questions</li> <li>In the news</li> <li>Best practices</li> <li>Final project</li> <li>Housekeeping</li> <li>Wireless adapters and utilities</li> <li>Hacking WEP</li> <li>Hacking WPA/WPA2</li> <li>Assignment</li> <li>Wrap up</li> </ul> |

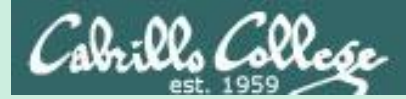

# Admonition

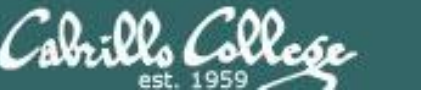

#### Unauthorized hacking is a crime.

The hacking methods and activities learned in this course can result in prison terms, large fines and lawsuits if used in an unethical manner. They may only be used in a lawful manner on equipment you own or where you have explicit permission from the owner.

Students that engage in any unethical, unauthorized or illegal hacking may be dropped from the course and will receive no legal protection or help from the instructor or the college.

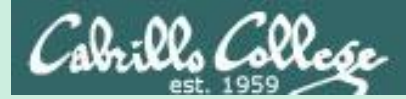

# Questions

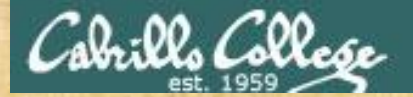

# Questions

## How this course works?

Past lesson material?

Previous labs?

Chinese<br/>Proverb他問一個問題,五分鐘是個傻子,他不問一個問題仍然是一個<br/>傻瓜永遠。He who asks a question is a fool for five minutes; he who does not ask a question<br/>remains a fool forever.

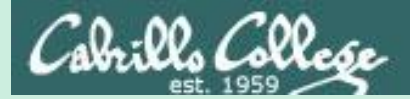

# In the news

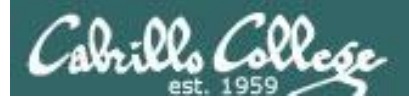

#### The value of anti-virus tools

http://www.theregister.co.uk/2016/11/17/google\_hacker\_pleads\_try\_whitelists\_not\_just\_b unk\_antivirus\_ids/

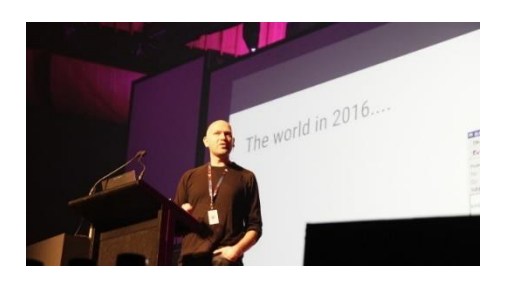

- Google senior security engineer Daren Bilby.
- Responsible for researching advanced attacks.
- Advocates less effort on AV & IDS and more on whitelisting applications.
- "Antivirus does some useful things, but in reality it is more like a canary in the coal mine."
- Telling users not to click on phishing links shifts blame to them rather than the products that are not secure enough to be used online.
- He advocates focusing on whitelisting, hardware security keys and dynamic access rights.

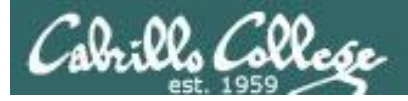

#### Qualcomm offering bug bounties up to \$15,000

http://www.androidpolice.com/2016/11/17/qualcomm-offers-up-to-15000-in-bug-bountiesfor-snapdragon-chipsets/

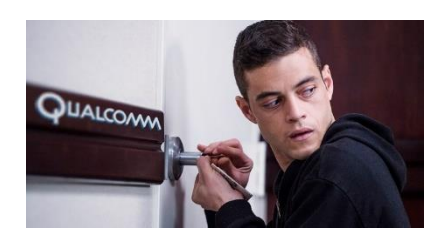

- Qualcomm makes wireless technology products including processors, chipsets, cellular modems, Bluetooth and WiFi.
- For disclosed vulnerabilities in Snapdragon chipsets, LTE modems and Android MSM Linux.
- Administered by cooperation with HackerOne.
- Must be new bugs and exclusively submitted.

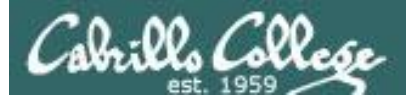

#### Inside job attacks 133,827 mobile accounts

<u>http://www.theinquirer.net/inquirer/news/2477711/three-hack-six-million-customers-private-data-at-risk-after-inside-job-breach</u>

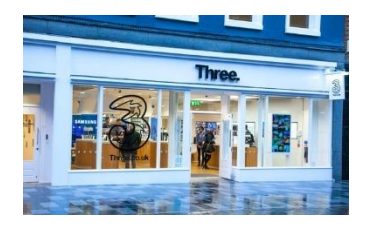

- Three is a UK mobile operator.
- Hackers used an employee login to gain access.
- According to Three no payment information was accessed.
- They believe the objective was to fraudulently acquire new handsets not steal customer information.
- There have been eight fraudulent upgrades to new devices.
- The firm was fined 400,000 pounds last month by Britain's data protection regulator for security failings.
- Three suspects have been arrested.

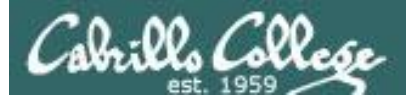

#### Hackers steal Mega.nz source code and admin logins

http://www.zdnet.com/article/hackers-say-they-took-mega-nz-admin-accounts-documentssource-code/

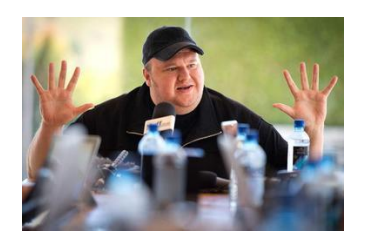

- Mega.nz is a file sharing site.
- The hacker group known as the Amn3s1a claimed responsibility.
- They first breached a developers system.
- Use privilege escalation and went on from there.
- The hacker group said: using a tool "that's not completely open source has big disadvantages".
- Mega.nz confirmed but downplayed the breach.

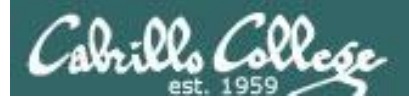

#### Fake google.com domain

http://thenextweb.com/google/2016/11/21/google-isnt-google/

http://mashable.com/2016/11/21/fake-google-domain

#### google.com

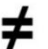

#### Google.com

- Unicode Character 'LATIN LETTER SMALL CAPITAL G' (U+0262)
- google.com redirects to xn--oogle-wmc.com which redirects to:

http://

money.get.away.get.a.good.job.with.more.pay.and.you.are.okay.money.it.is. a.gas.grab.that.cash.with.both.hands.and.make.a.stash.new.car.caviar.four.s tar.daydream.think.i.ll.buy.me.a.football.team.money.get.back.i.am.alright.jac k.ilovevitaly.com/

#.keep.off.my.stack.money.it.is.a.hit.do.not.give.me.that.do.goody.good.bulls hit.i.am.in.the.hi.fidelity.first.class.travelling.set.and.i.think.i.need.a.lear.jet.m oney.it.is.a.secret.%C9%A2oogle.com/

#.share.it.fairly.but.dont.take.a.slice.of.my.pie.money.so.they.say.is.the.root. of.all.evil.today.but.if.you.ask.for.a.rise.it's.no.surprise.that.they.are.giving.no ne.and.secret.%C9%A2oogle.com

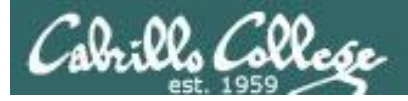

#### PoisonTap USB stick that installs backdoors on locked PCs and Macs

https://www.wired.com/2016/11/wickedly-clever-usb-stick-installs-backdoor-lockedpcs/?mbid=social\_twitter

http://arstechnica.com/security/2016/11/meet-poisontap-the-5-tool-that-ransackspassword-protected-computers/

http://www.macrumors.com/2016/11/21/usb-device-hijacks-data-from-locked-macs/

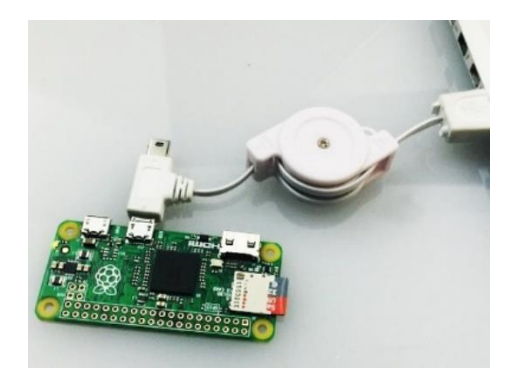

- \$5 Raspberry PI computer.
- Can be plugged into a locked or unlocked PC.
- Impersonates an Ethernet connection.
- Waits for a browser request then sends malicious code to the victim's browser cache.
- Created by Samy Kamkar who has released the schematics and code.

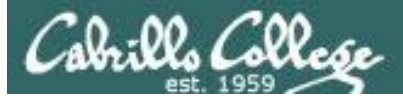

#### **Recent news**

| y Kamkar: PoisonTaj: ×                                                                                                    | Samy Kamkar: PoisonTay x O GitHub - samyk/poisont x                    | 4 - C                                                         |
|----------------------------------------------------------------------------------------------------|------------------------------------------------------------------------|---------------------------------------------------------------|
| C A https://samy.pl/poisontap/                                                                                                    | ✿ 📮 : 🤄 ← → C 🖕 GitHub. Inc. [US]   https://github.com/samyk/poisontap | ର 🕁                                                           |
| APPLIED HACKING.<br>Subscribe for updates on <u>Samy Kamkar's</u> latest research, access to unpublished videos, and learn how to keep yourself<br>safer, online and off.                                                                                                    | Personal Open source Business Explore Pricing                          | Blog Support This repository Search Sign in Sign up           |
| Subscribe                                                                                                    | ↔ Code ① Issues 24 	□ Pull requests 5                                  | 4- Pulse III Graphs                                           |
| PoisonTap - siphons cookies, exposes internal router & installs                                                                                                    | Exploits locked/password protected computers over USB, drops per       | istent WebSocket-based backdoor, exposes internal router, and |
| web backdoor on locked computers                                                                                                    | siphons cookies using Kaspberry Pi Zero & Node.js. https://samy.pi/    | poisontap/                                                    |
| Created by @SamyKamkar    https://samy.pl                                                                                                    | 22 commits                                                             | 🛇 0 releases 🏭 5 contributors                                 |
| When Poison Tap (Raspberry PLZero & Node is) is plugged into a locked/password protected computer, it:                                                                                                    |                                                                        |                                                               |
| emulates an Ethernet device over USB (or Thunderbolt)                                                                                                    | Branch: master • New pull request                                      | Find file Clone or download +                                 |
| <ul> <li>hijacks all Internet traffic from the machine (despite being a low priority/unknown network interface)</li> <li>dispess and closes HTTD coefficies and coefficies from the upb browner for the Almon ten 1 000 000 websites</li> </ul>                                                                                                    | samyk committed on GitHub Merge pull request #36 from MikeColes/master | Latest commit d11c8fc 23 hours ago                            |
| <ul> <li>sproits and solves PLTP cookes and sessions form the web browser for the nexa top 1,000,000 websites</li> <li>exposes the internal router to the attacker, making it accessible remotely via outbound WebSocket and DNS rebinding (thanks)</li> </ul>                                                                                                    | 🖿 js First release                                                     | 6 days ago                                                    |
| Matt Austin for rebinding ideal)  Installs a persistent web-based backdoor in HTTP cache for hundreds of thousands of domains and common Javascript CDN                                                                                                    | README.md Added networking set                                         | ttings 4 days ago                                             |
| URLs, all with access to the user's cookies via cache poisoning                                                                                                    | alexa1m.sh First release                                               | 6 days ago                                                    |
| <ul> <li>allows attacker to remotely force the user to make HTTP requests and proxy back responses (GET &amp; POSTS) with the user's cookies on any backdoored domain</li> </ul>                                                                                                    | backdoor.html Don't point to your sit                                  | te. 5 days ago                                                |
| does not require the machine to be unlocked     backdoors and remote access particle was after device is removed and attacker costrains away                                                                                                    | backend_server.js First release                                        | 6 days ago                                                    |
| Decouous and remote access persist even are using the interview and address samples away                                                                                                    | dhcpd.conf Update dhcpd.conf                                           | 23 hours ago                                                  |
| Deinen Ten averaiting tealed meatings ut/Deenberg Di Zero                                                                                                    | pi_poisontap.js add blinking ACT led                                   | when injection succeed 4 days ago                             |
|                                                                                                    | pi_startup.sh First release                                            | 6 days ago                                                    |
| Go Collection Collection Collecti | arget_backdoor.js Updated comment                                      | 5 days ago                                                    |
| a second second se                                                                                                    | target_injected_xhtmljs.html Made animation, IP an                     | nd DNS server adjustable 2 days ago                           |
| <b>Raspberry</b>                                                                                                    |                                                                        |                                                               |

PoisonTap documentation and code

🖻 – 🗆 🗙 @☆ 🖬 :

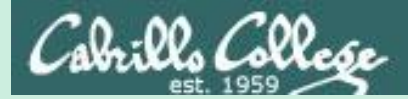

# Best Practices

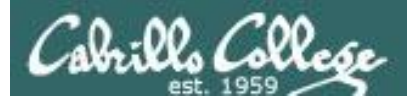

### Distributed Denial of Service Attacks: Four Best Practices for Prevention and Response

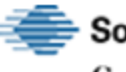

Software Engineering Institute Carnegie Mellon University

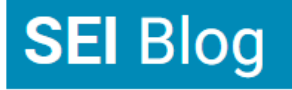

ש ⊠

The Latest Research in Software Engineering and Cybersecurity

- Locate servers in different data centers.
- Ensure that data centers are located on different networks.
- Ensure that data centers have diverse paths.
- Ensure that the data centers, or the networks that the data centers are connected to, have no notable bottlenecks or single points of failure.

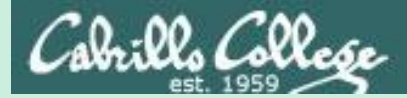

# Final Project

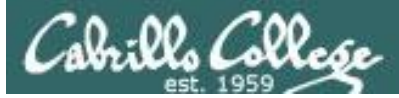

#### CIS 76 Project

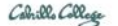

# CIS 76 Linux Lab Exercise

#### **Final Project**

You will create an educational step-by-step lab for VLab that demonstrates a complete hacking attack scenario. You may exploit one or more vulnerabilities using Metasploit, a bot, custom code, social engineering and/or other hacking tools. You will document the preventative measures an organization could take to prevent your attack and help one or more classmates test their project.

#### Warning and Permission

#### Unauthorized hacking can result in prison terms, large fines, lawsuits and being dropped from this course!

For this project, you have authorization to hack any of the VMs in your VLab pod. Contact the instructor if you need additional VMs.

#### Steps

- 1. Research and identify one or more interesting vulnerabilities and related exploits.
- Using VLAB, create a secure test bed, identifying attacker and victim systems, to run the lab in.
- 3. Develop step-by-step instructions on how to set up the test bed.
- 4. Develop step-by-step instructions on how to carry out the attack.
- 5. Develop a list of preventative measures the victim could block future attacks.
- 6. Have another student test your lab and verify the results can be duplicated.
- 7. Do a presentation and demo to the class.

#### The final project is available.

#### Due in two weeks.

#### Calendar Page

#### Assignment

- Project
- Test matrix
- <u>Student projects</u>

https://simmsteach.com/cis76calendar.php

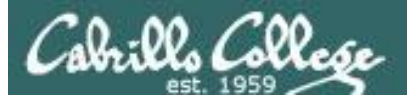

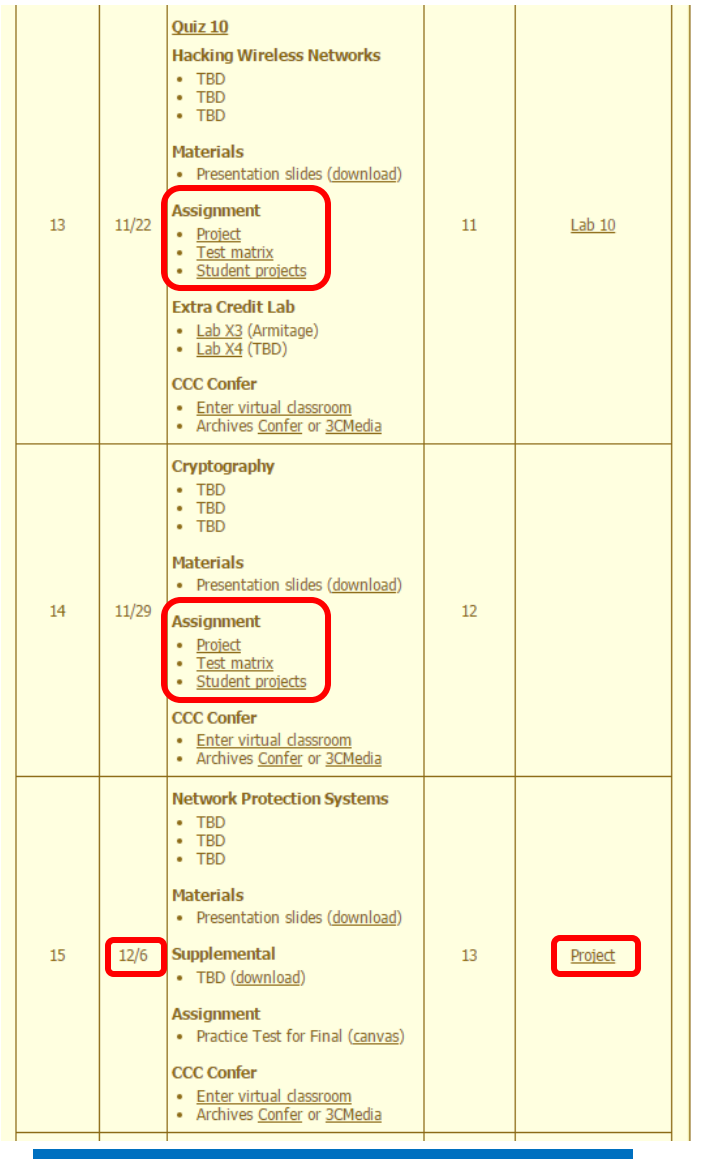

#### CIS 76 Project

*Links to Project document, Test matrix, and online directory for students to share their projects from.* 

And again ...

Due 12/6

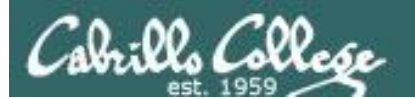

# CIS 76 Project

Grading Rubric (60 points + 30 points extra credit)

- Up to 5 points Professional quality document containing all sections mentioned above.
- Up to 3 points Description and history of vulnerability.
- Up to 3 points Description of exploit and how it works.
- Up to 3 points Document all equipment, software and materials required.
- Up to 10 points Document step-by-step instructions to set up the test bed.
- Up to 15 points Document step-by-step instructions to carry out the attack.
- Up to 3 points List of best practices to prevent future attacks.
- Up to 15 points Testing another student's lab (see below).
- Up to 3 points Presentation and demo to class (10 minutes max).

Extra credit (up 30 points) 15 points each for testing additional student labs. You must use the testing spreadsheet above so that all projects get tested equally.

Remember late work is not accepted. If you run out of time submit what you have completed for partial credit.

Excerpt from the Project document

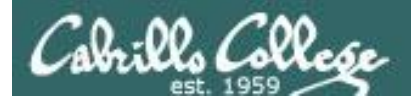

# CIS 76 Project

Testing another classmate's lab

- 1. Find a lab that hasn't been tested yet and sign up on the testing spreadsheet.
- 2. Run through their entire lab and verify that it works properly.
- 3. Provide the lab developer with a written test report on:

 $\Box$  Your name and the date & time testing was done.

- $\Box$  Validation that the lab worked or not.
- $\Box$  Any typos.
- $\Box$  Any portions of the lab that need clarification.
- $\Box$  Any portions of the lab that need to be fixed.
- $\Box$  Any other feedback on ways to improve the lab.

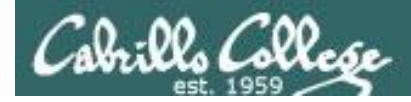

## CIS 76 Project

#### Calendar Page

- Project
- Test matrix
- Student projects

#### <u>https://simms-</u> teach.com/cis76calendar.php

| / 🔳 c      | IS 76 Fall 2016 Project T | x                                                    |                     |                        |                    | 4                                                                                   | >              |
|------------|---------------------------|------------------------------------------------------|---------------------|------------------------|--------------------|-------------------------------------------------------------------------------------|----------------|
| , <u> </u> | C https://d               | locs.google.com/spreadsheets/d/1176i2WCSmr1ZxVoqG    | 1I7uPW0zXkJWtQlb    | xYnNAJQsoU/edit        | #gid=0             |                                                                                     | @☆ 🖸           |
|            |                           | risimms@                                             | edu 💌               |                        |                    |                                                                                     |                |
| ▦          | CIS 76 Fa<br>File Edit V  | anonymous Comments                                   | 🚖 Share             |                        |                    |                                                                                     |                |
|            |                           | \$ % .0 .0 123 - Arial -                             | 14 - <b>B</b>       | I S A                  | → → = + =          | - ∠ - ▼ 🛄 🖬 co 🖬 🖬 - ∠ -                                                            |                |
| fx         | CIS 76 Fall 20            | 16 Project Testing                                   |                     |                        |                    |                                                                                     |                |
| 5          | A                         | В                                                    | С                   | D                      | F                  | F                                                                                   |                |
|            |                           |                                                      | Ŭ,                  |                        |                    |                                                                                     |                |
| 1          | CIS /6 Fall               | 1 24 16 Project Testing                              |                     |                        |                    |                                                                                     |                |
| 2          |                           |                                                      |                     |                        |                    |                                                                                     |                |
| 3          | Instructions              |                                                      |                     |                        |                    |                                                                                     |                |
| 4          | Lab developers,           |                                                      |                     |                        |                    |                                                                                     |                |
| 5          | a) Add a link to          | b your project document below.                       | Desirate            |                        |                    |                                                                                     |                |
| 5          | b) If needed yo           | bu may use this folder to publish your project.      | Projects            | a dal concerna a secol |                    |                                                                                     |                |
| 0          | d) By publichin           | you want to receive reedback from the tester. I      | i you want email,   | add your email         | duct the tecting ( | able below. If you use Goolge docs, leedback can be added directly to the document. |                |
| 0          | u) by publishin           | ig a link to your project you are granting permis-   | SIGHT TO CIS 70 CIA | ssinales to con        | duct the testing ( | as defined by your project document, on the vivis in your pod.                      |                |
| 10         | Testers                   |                                                      |                     |                        |                    |                                                                                     |                |
| 11         | a) Sign up for f          | free Tester I slots first. You can sign up in adva   | nce and don't hav   | e to wait till the     | authour puts up    | their link                                                                          |                |
| 12         | b) Once all the           | e free Tester I slots are full you can sign up for a | Tester II slot.     |                        | autour pato ap     | NOT THE                                                                             |                |
| 13         | c) Once all the           | free Tester II slots are full you can sign up for a  | Tester III slot.    |                        |                    |                                                                                     |                |
| 14         | d) Use the test           | ting feedback template on Rich's final project do    | cument.             |                        |                    |                                                                                     |                |
| 15         |                           |                                                      |                     |                        |                    |                                                                                     |                |
| 16         | Student                   | Email (if feedback is desired by email)              | Tester I            | Tester II              | Tester III         | Link to project document to test                                                    |                |
| 17         | Alex                      |                                                      |                     |                        |                    |                                                                                     |                |
| 18         | Benji C.                  |                                                      |                     |                        |                    |                                                                                     |                |
| 19         | Brian                     | briandharrison@gmail.com                             |                     |                        |                    | https://drive.google.com/open?id=0B6wnj-3FTWd4bkNEZ3FzS19fVnM                       |                |
| 20         | Carter                    | Carter90@gmail.com                                   | Brian               |                        |                    | https://docs.google.com/document/d/1Gt7gQbwVVrQTqJVc_hSbyD0BFbmWMxpqY9a5mauqfQ/e    | dit?usp=sharir |
| 21         | Dave R.                   |                                                      |                     |                        |                    |                                                                                     |                |
| 22         | David H.                  |                                                      |                     |                        |                    |                                                                                     |                |
| 23         | Deryck                    |                                                      |                     |                        |                    |                                                                                     |                |
| 24         | Jennifer                  |                                                      |                     |                        |                    |                                                                                     |                |
| 25         | Jordan                    |                                                      |                     |                        |                    |                                                                                     |                |
| 26         | Luis                      |                                                      |                     |                        |                    |                                                                                     |                |
|            | 1                         |                                                      |                     |                        |                    |                                                                                     | 4              |
|            | + ≣ She                   | eet1 🔻                                               |                     |                        |                    |                                                                                     |                |

Use this Test matrix to sign up to test a classmate's project

#### https://cabrillo.instructure.com/courses/4167/pages/cis-76-project-testingsignup-sheet
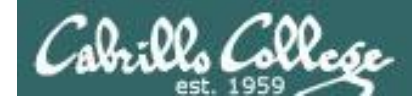

Calendar Page

Test matrix Student projects

https://simms-

Assignment

Project

•

CIS 76 - Lesson 13

#### CIS 76 Project

#### Use this directory to share your project with other classmates for testing

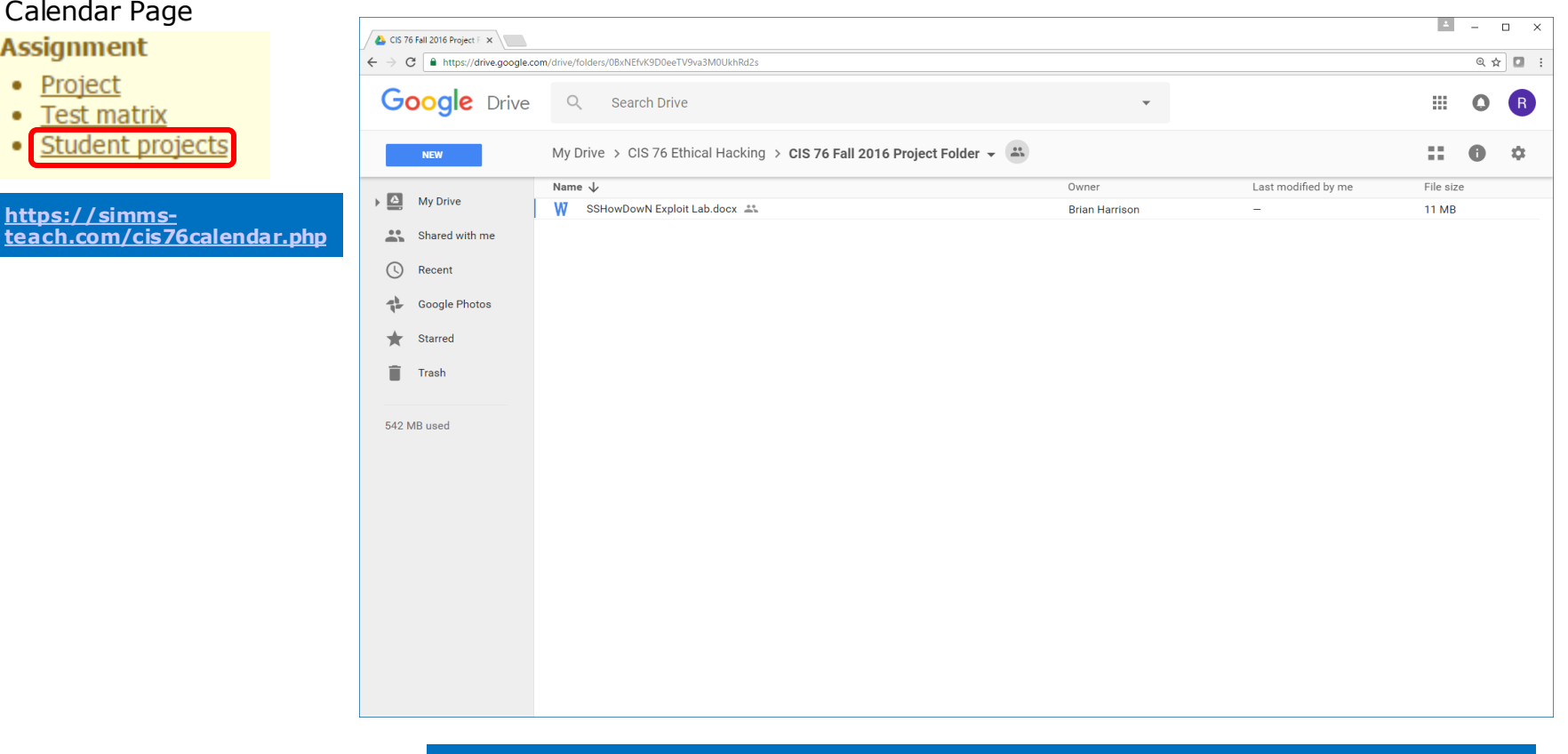

https://cabrillo.instructure.com/courses/4167/pages/cis-76-project-folder

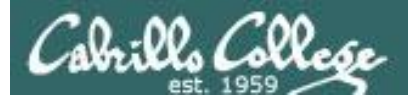

#### CIS 76 Project

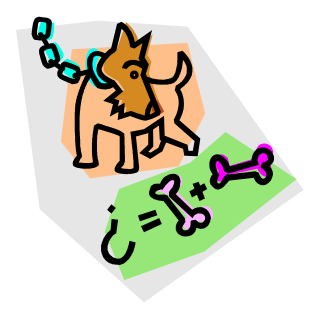

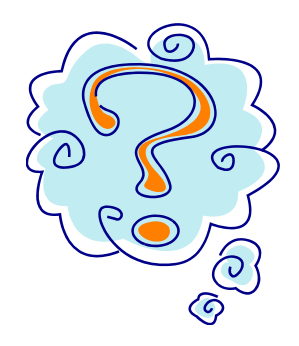

#### What takes longer?

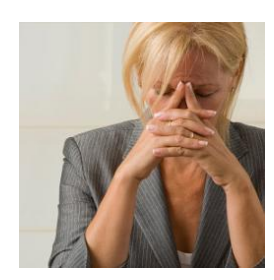

Creating the hacking project lab?

Or deciding what to project to do?

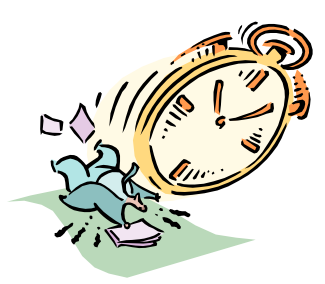

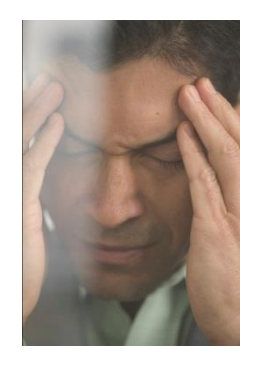

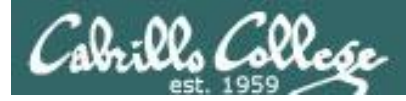

#### CIS 76 Project

#### Some Hacking Project Ideas

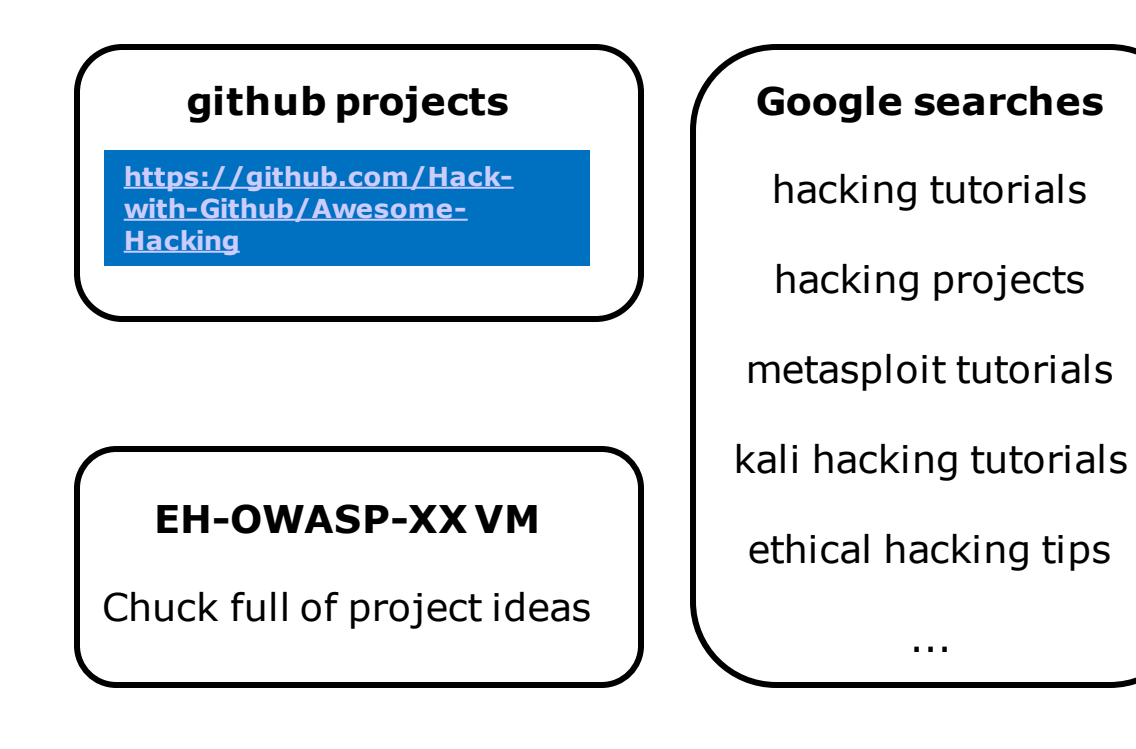

#### **CVE** Details

Find vulnerabilities with Metasploit modules

https://www.cvedetails.com/

Pick a project you can build in your CIS 76 EH pod

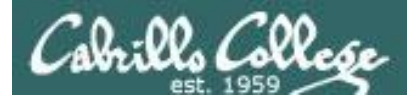

CIS 76 Project

And don't forget:

#### Unauthorized hacking is a crime.

The hacking methods and activities learned in this course can result in prison terms, large fines and lawsuits if used in an unethical manner. They may only be used in a lawful manner on equipment you own or where you have explicit permission from the owner.

Students that engage in any unethical, unauthorized or illegal hacking may be dropped from the course and will receive no legal protection or help from the instructor or the college.

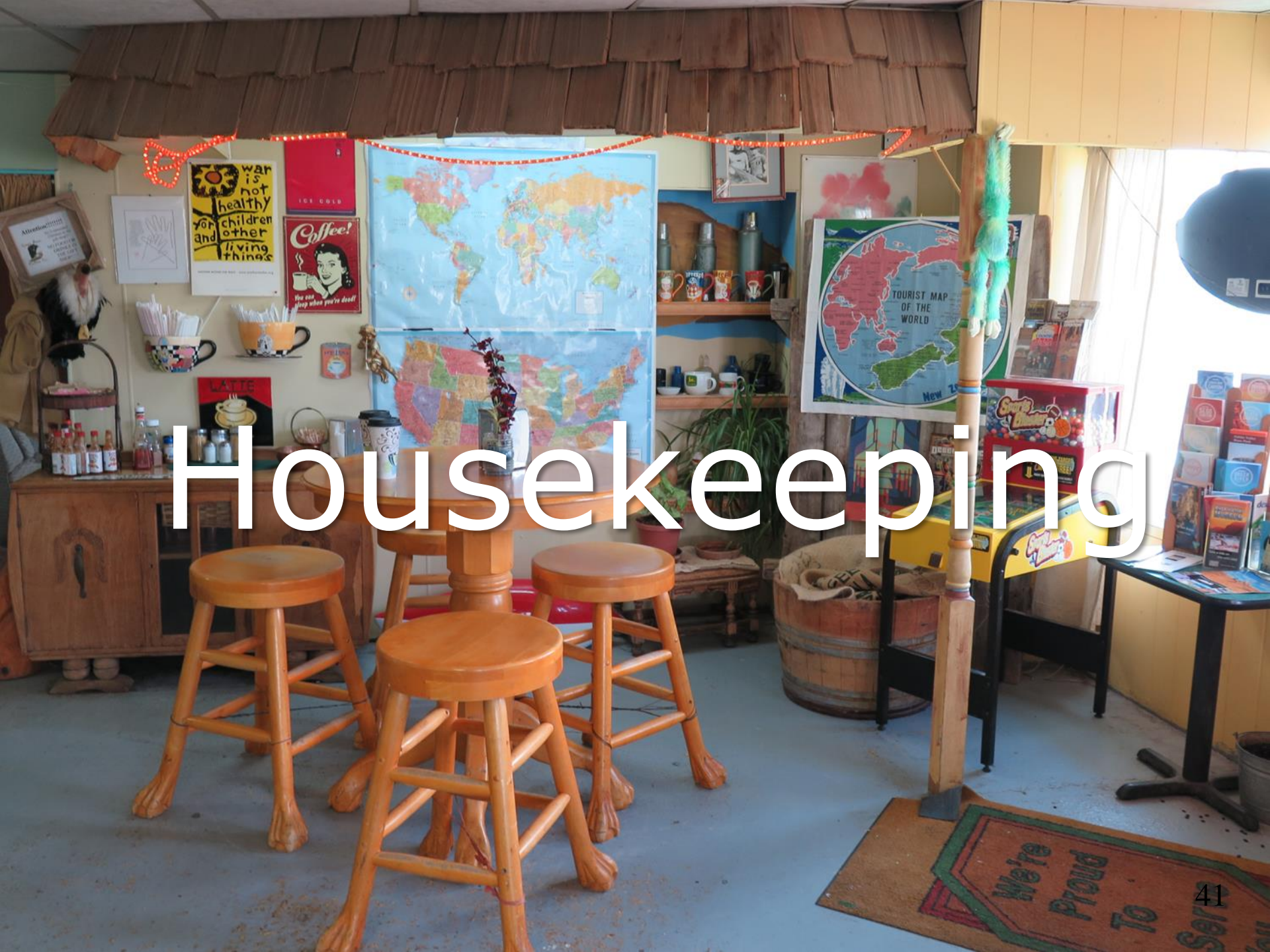

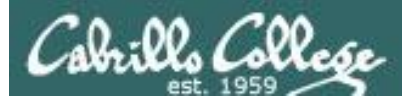

#### Housekeeping

- 1. Lab 10 due 11:59рм tonight.
- All four extra credit labs are now available (15 points each) and due the day of the final exam.

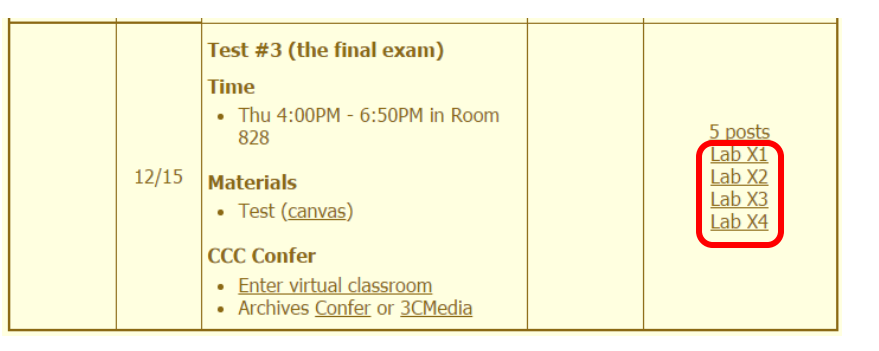

3. The final project is available now and due in two weeks.

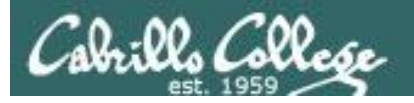

#### Heads up on Final Exam

Test #3 (final exam) is THURSDAY Dec 15 4-6:50PM

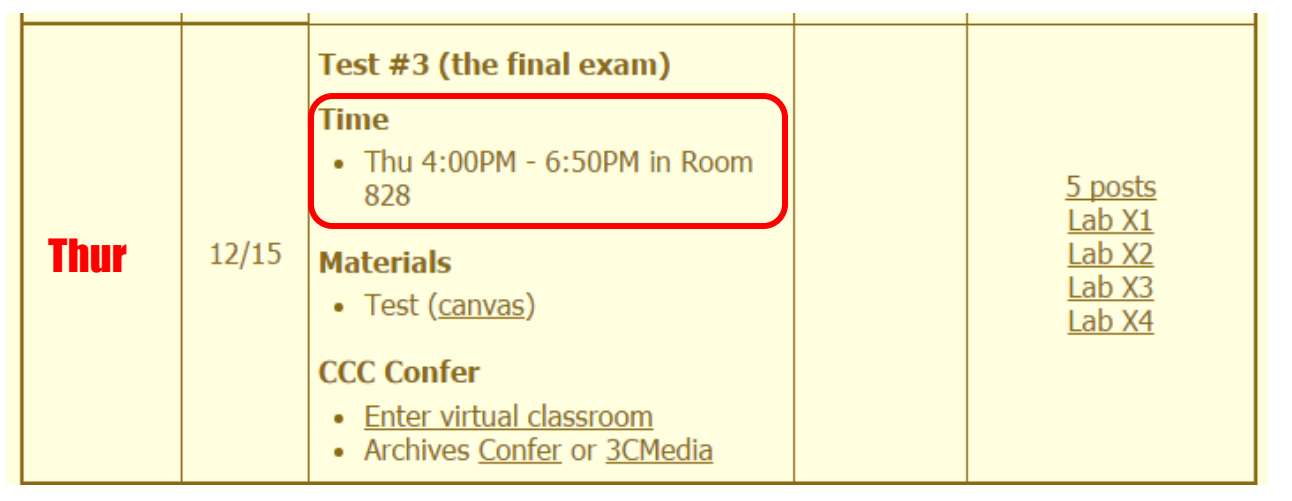

Extra credit labs and final posts due by 11:59PM

- All students will take the test at the <u>same time</u>. The test must be completed by 6:50PM.
- Working and long distance students can take the test online via CCC Confer and Canvas.
- Working students will need to plan ahead to arrange time off from work for the test.
- Test #3 is mandatory (even if you have all the points you want)

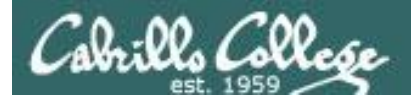

| STARTING CLASS TIME/DAY(S)      | EXAM HOUR        | EXAM DATE                                                                                                    |  |  |  |  |  |
|---------------------------------|------------------|----------------------------------------------------------------------------------------------------|--|--|--|--|--|
| Classes starting between:       |                  |                                                                                                    |  |  |  |  |  |
| 6:30 am and 8:55 am, MW/Daily   |                  | Wednesday, December 14                                                                                                    |  |  |  |  |  |
| 9:00 am and 10:15 am, MW/Daily  |                  | CIS 76 Introduction to Information Assurance                                                                                                    |  |  |  |  |  |
| 10:20 am and 11:35 am, MW/Daily |                  | Introduces the various methodologies for attacking a network. Prerequisite: CIS 75.                                                                   |  |  |  |  |  |
| 11:40 am and 12:55 pm, MW/Daily |                  | Transfer Credit: Transfers to CSU                                                                                                    |  |  |  |  |  |
| 1:00 pm and 2:15 pm, MW/Daily   | 1:00 pm-3:50 pm  | Section Days Times Units Instructor Room                                                                                                    |  |  |  |  |  |
| 2:20 pm and 3:35 pm, MW/Daily   |                  | 95024 Arr. Arr. 3.00 R.Simms OL<br>& Arr. Arr. R.Simms OL                                                                                             |  |  |  |  |  |
| 3:40 pm and 5:30 pm, MW/Daily   |                  | Section 95024 is an ONLINE course. Meets weekly throughout the semester<br>online by remote technology with an additional 50 min online lab per week. |  |  |  |  |  |
| 6:30 am and 8:55 am, TTh        |                  | For details, see instructor's web page at go.cabrillo.edu/online.                                                                                     |  |  |  |  |  |
| 9:00 am and 10:15 am, TTh       |                  | 95025 T 5:30PM-8:35PM 3.00 R.Simms 828<br>& Arr. Arr. R.Simms OL                                                                                      |  |  |  |  |  |
| 10:20 am and 11:35 am, TTh      |                  | Section 95025 is a Hybrid ONLINE course. Meets weekly throughout the<br>semester at the scheduled times with an additional 50 min online lab per      |  |  |  |  |  |
| 11:40 am and 12:55 pm, TTH      |                  | week. For details, see instructor's web page at go.cabrillo.edu/online.                                                                               |  |  |  |  |  |
| 1:00 pm and 2:15 pm, TTh        | 1:00 pm-3:50 pm  |                                                                                                    |  |  |  |  |  |
| 2:20 pm and 3:35 pm, TTh        |                  | Tuesday, December 13                                                                                                    |  |  |  |  |  |
| 3:40 pm and 5:30 pm, TTh        |                  |                                                                                                    |  |  |  |  |  |
| Friday am                       | 9:00 am-11:50 am | Friday, December 16                                                                                                    |  |  |  |  |  |
| Friday pm                       | 1:00 pm-3:50 pm  | Friday, December 16                                                                                                    |  |  |  |  |  |
|                                 |                  |                                                                                                    |  |  |  |  |  |
| Saturday am                     |                  | Saturday, December 17                                                                                                    |  |  |  |  |  |
| Saturday pm                     | 1:00 pm-3:50 pm  | Saturday, December 17                                                                                                    |  |  |  |  |  |

**Evening Classes:** For the final exam schedule, Evening Classes are those that begin at 5:35 pm or later. Also, **"M & W"** means the class meets on **BOTH** Monday and Wednesday. **"T & TH"** means the class meets on **BOTH** Tuesday and Thursday. The following schedule applies to all Evening Classes.

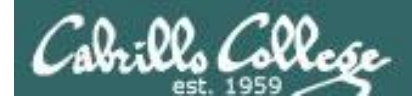

#### Where to find your grades

#### Send me your survey to get your LOR code name.

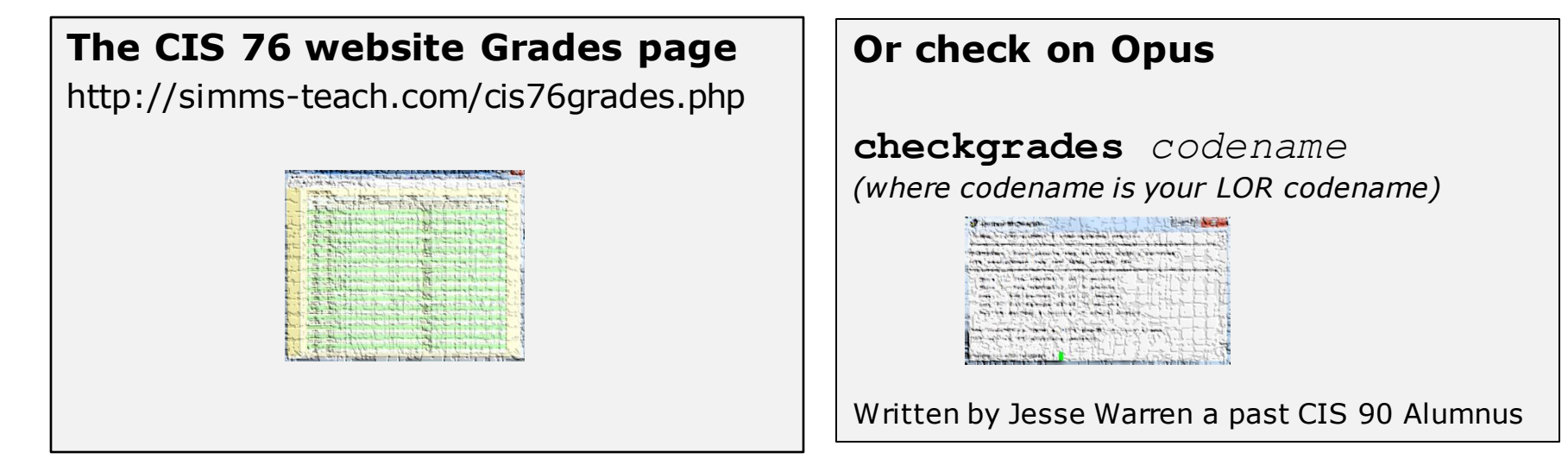

| Percentage    | Total Points  | Letter Grade | Pass/No Pass |
|---------------|---------------|--------------|--------------|
| 90% or higher | 504 or higher | А            | Pass         |
| 80% to 89.9%  | 448 to 503    | В            | Pass         |
| 70% to 79.9%  | 392 to 447    | С            | Pass         |
| 60% to 69.9%  | 336 to 391    | D            | No pass      |
| 0% to 59.9%   | 0 to 335      | F            | No pass      |

At the end of the term I'll add up all your points and assign you a grade using this table

| Points that could | have been earned: |
|-------------------|-------------------|
| 9 quizzes:        | 27 points         |
| 9 labs:           | 270 points        |
| 2 tests:          | 60 points         |
| 3 forum quarters: | 60 points         |
| Total:            | 417 points        |

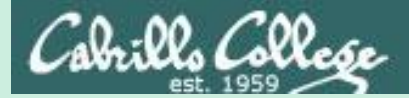

## Red and Blue Teams

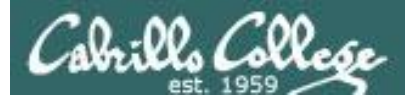

#### Red and Blue Pods in Microlab Lab Rack

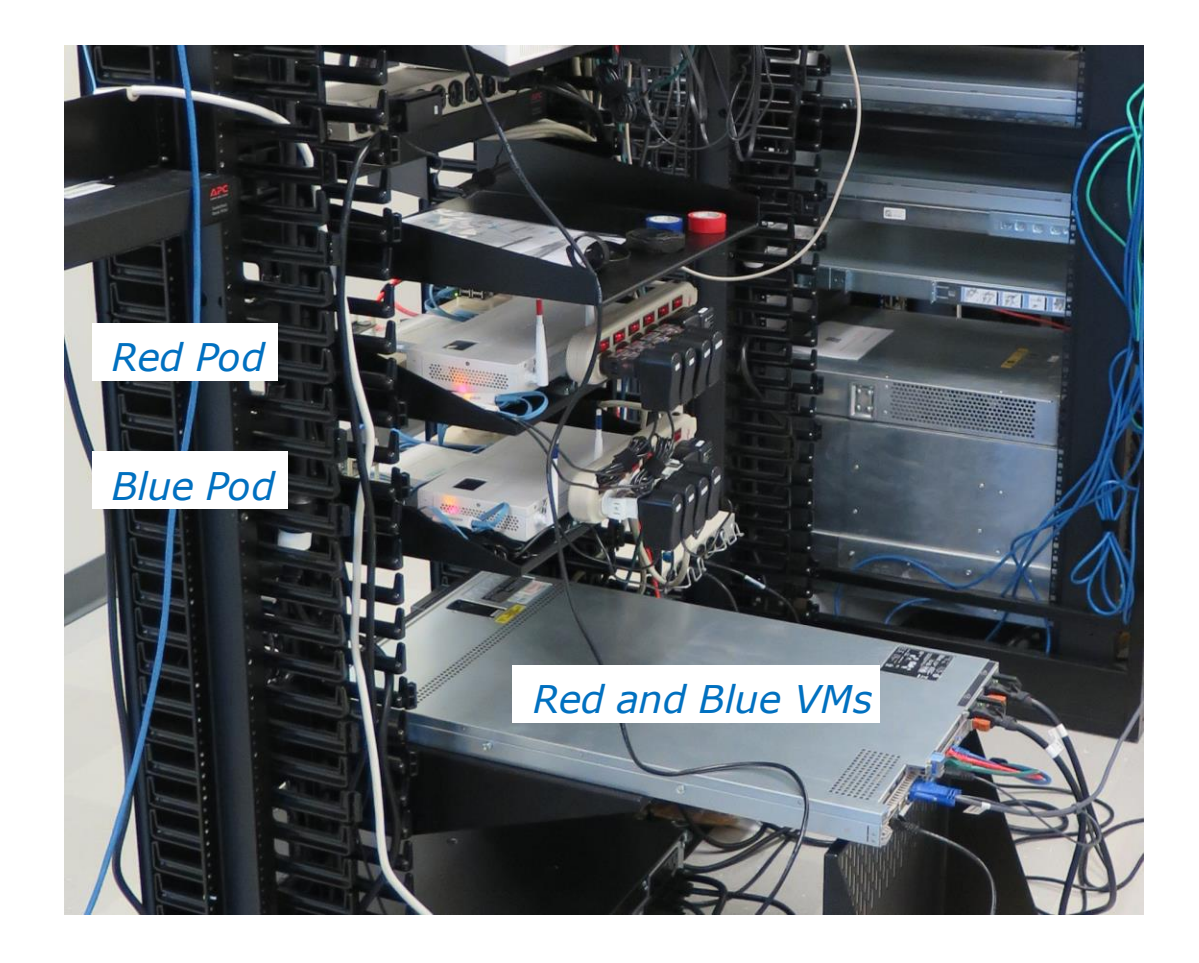

Send me an email if you would like to join a team

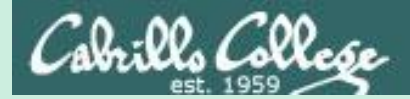

## Wireless

#### Abrills College

#### The World of Wireless Technology

- Cell phones
- Cordless phones
- Smart phones
- Pagers
- Smart watches
- GPS
- Remote controls
- Garage door openers
- Car door openers
- Two-way radios
- Wireless laptops
- Tablets
- WiFi cams
- Fitbits
- And many more ...

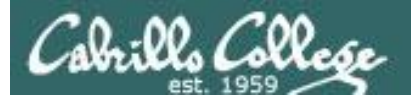

#### **Access Points**

• Usually connected to a wired network

Devices with wireless network adapters configured to the SSID of the access point.

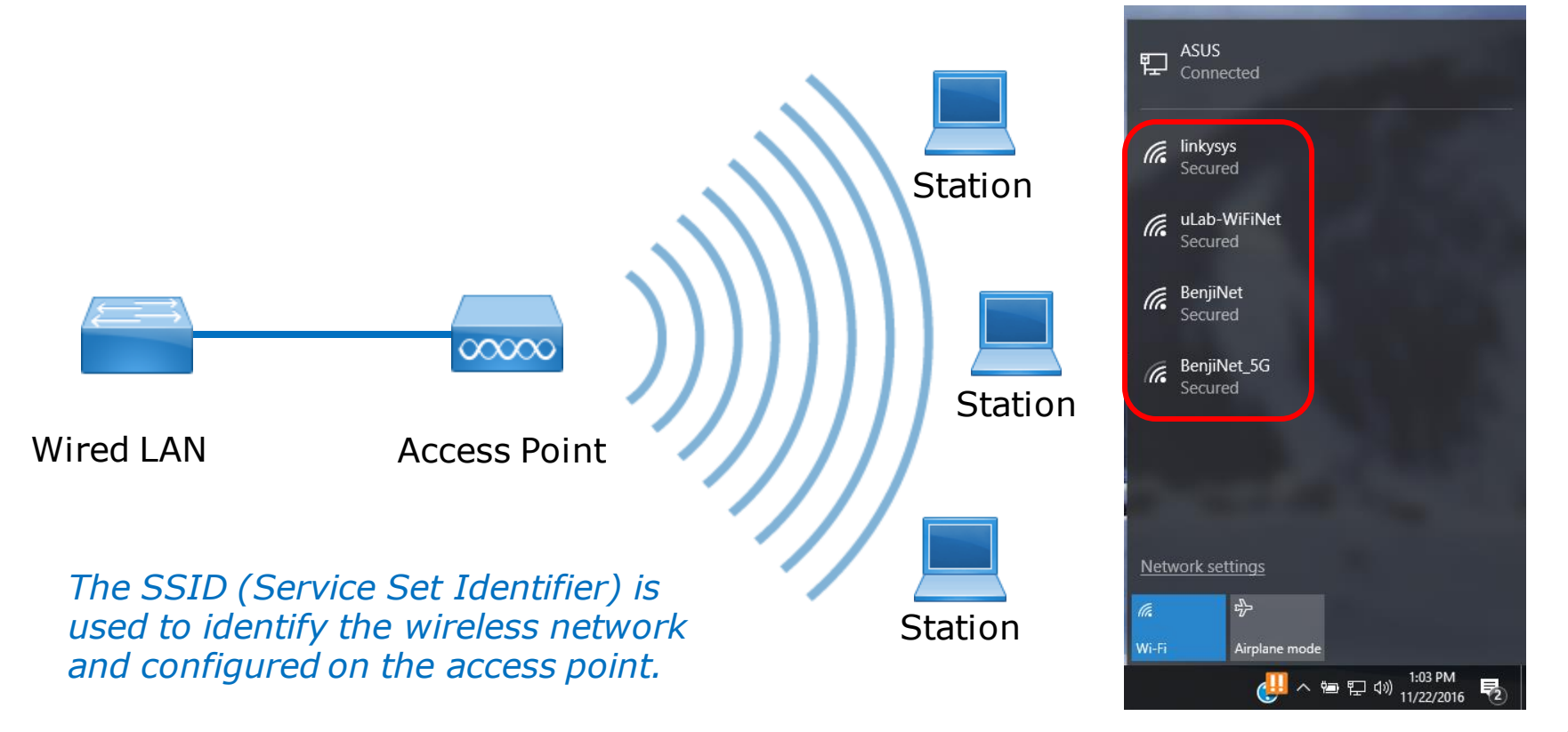

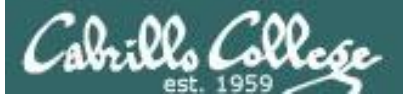

| 802.11 Wireless Standards  |         |         |         |           |           |  |  |  |
|----------------------------|---------|---------|---------|-----------|-----------|--|--|--|
| IEEE Standard              | 802.11a | 802.11b | 802.11g | 802.11n   | 802.11ac  |  |  |  |
| Year Adopted               | 1999    | 1999    | 2003    | 2009      | 2014      |  |  |  |
| Frequency                  | 5 GHz   | 2.4 GHz | 2.4 GHz | 2.4/5 GHz | 5 GHz     |  |  |  |
| Max. Data Rate             | 54 Mbps | 11 Mbps | 54 Mbps | 600 Mbps  | 1 Gbps    |  |  |  |
| Typical Range<br>Indoors*  | 100 ft. | 100 ft. | 125 ft. | 225 ft.   | 90 ft.    |  |  |  |
| Typical Range<br>Outdoors* | 400 ft. | 450 ft. | 450 ft. | 825 ft.   | 1,000 ft. |  |  |  |

\*Range estimates are typical and require line of sight. Basically that means you will need a clear unobstructed view of the antenna from the remote point in the link. Keep in mind that walls and obstacles will limit your operating range and could even prevent you from establishing a link. Signals generally will not penetrate metal or concrete walls. Trees and leaves are obstructions to 802.11 frequencies so they will partially or entirely block the signal.

Other factors that will reduce range and affect coverage area include metal studs in walls, concrete fiberboard walls, aluminum siding, foil-backed insulation in the walls or under the siding, pipes and electrical wiring, furniture and sources of interference. The primary source of interference in the home will be the microwave oven. Other sources include other wireless equipment, cordless phones, radio transmitters and other electrical equipment.

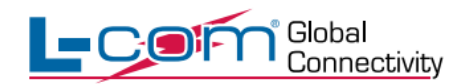

For more information, visit us at www.L-com.com or call 1-800-343-1455 © L-com, Inc. All Rights Reserved.

http://www.l-com.com/content/802.11-Wireless-Standards.pdf

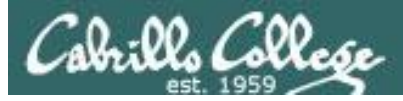

#### WIGLE.NET

#### Zooming in to see specific SSID's

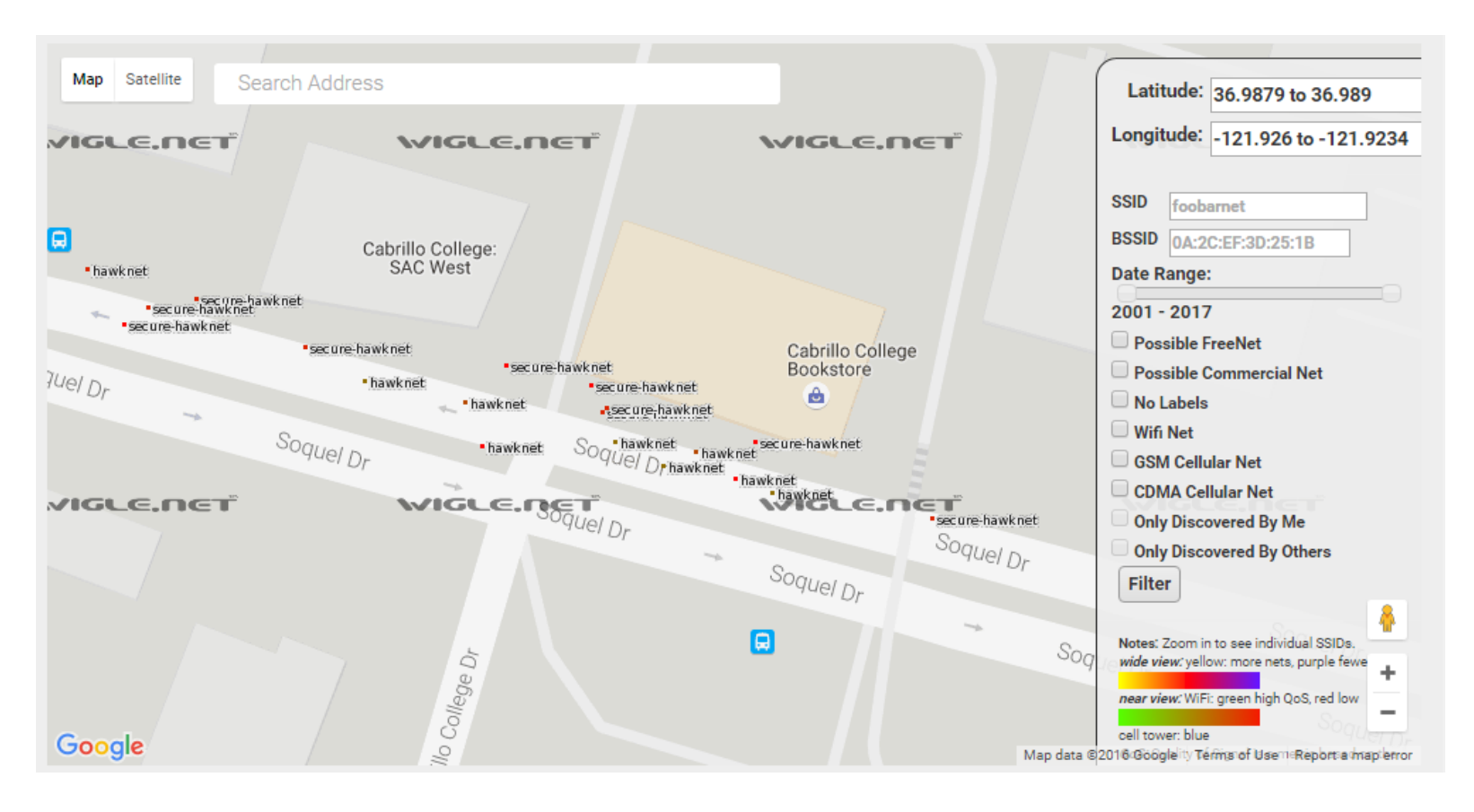

https://wigle.net/

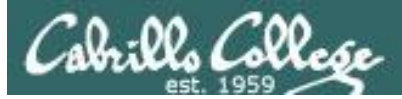

#### WIGLE.NET

#### Access Points on Google Maps

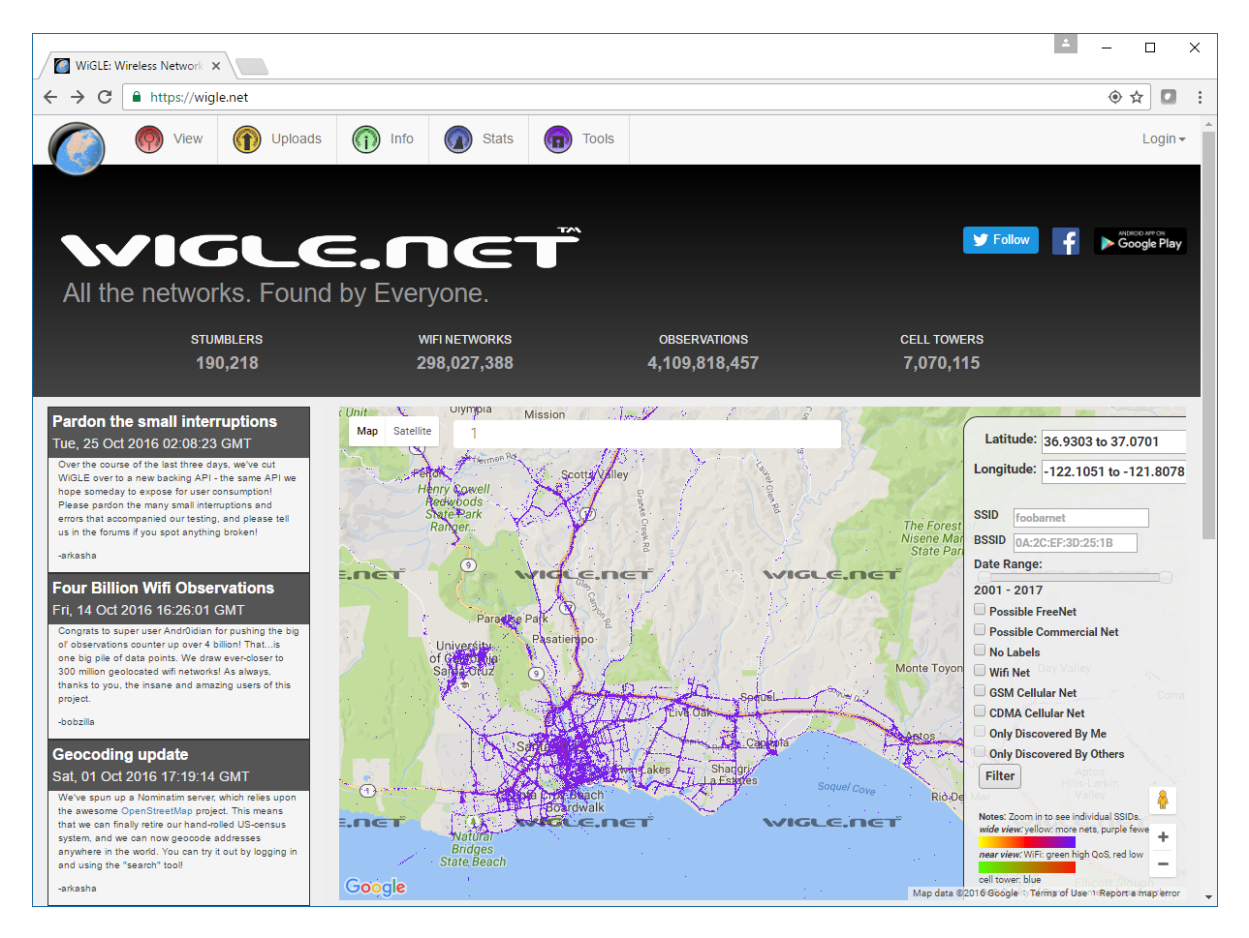

https://wigle.net/

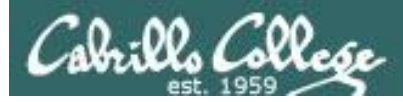

#### WIGLE.NET

#### Full screen view of Wi-Fi Encryption Over Time

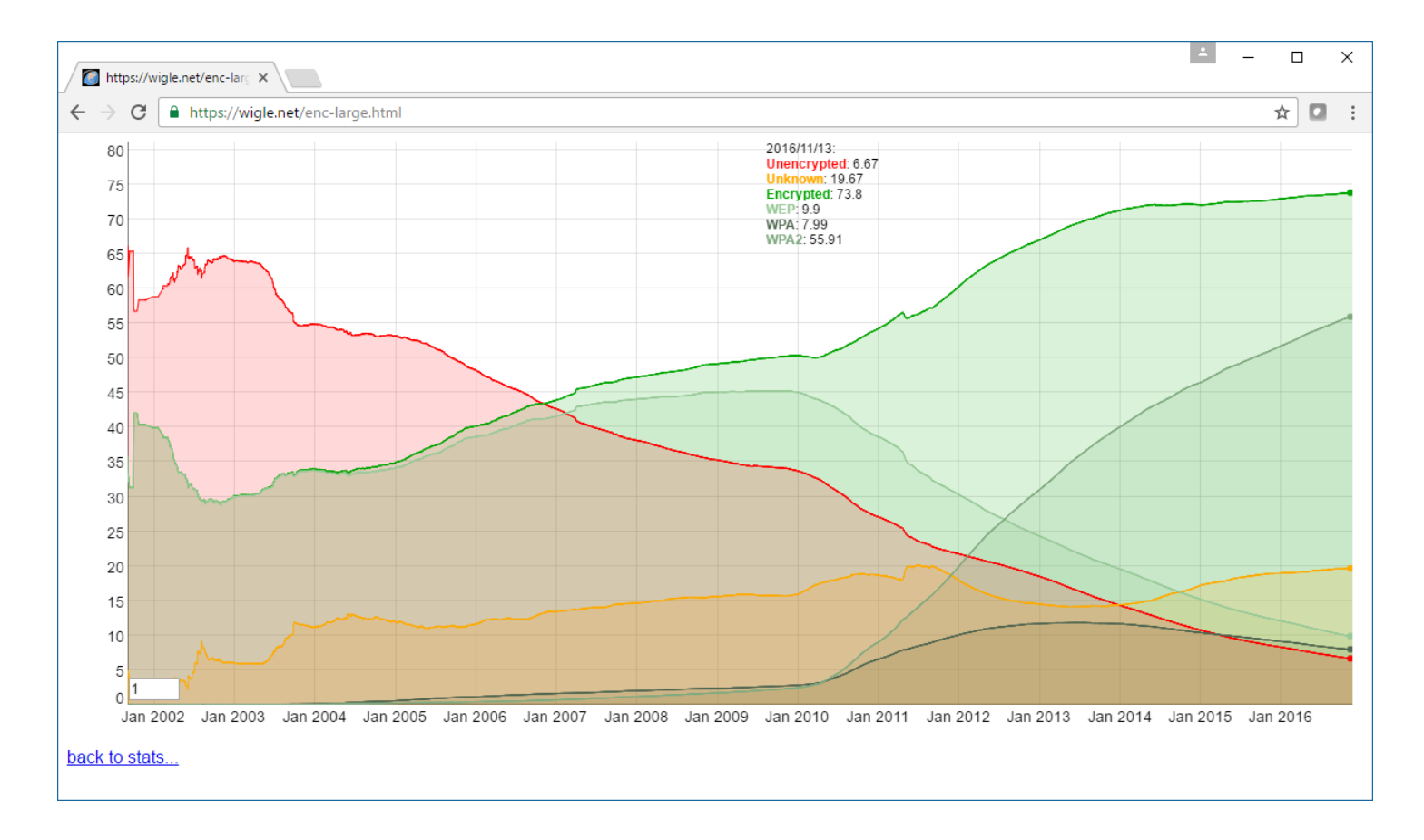

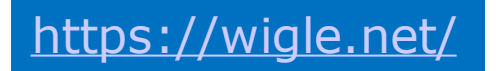

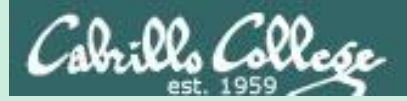

## Special Adapters and Utilities for Hacking

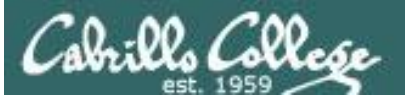

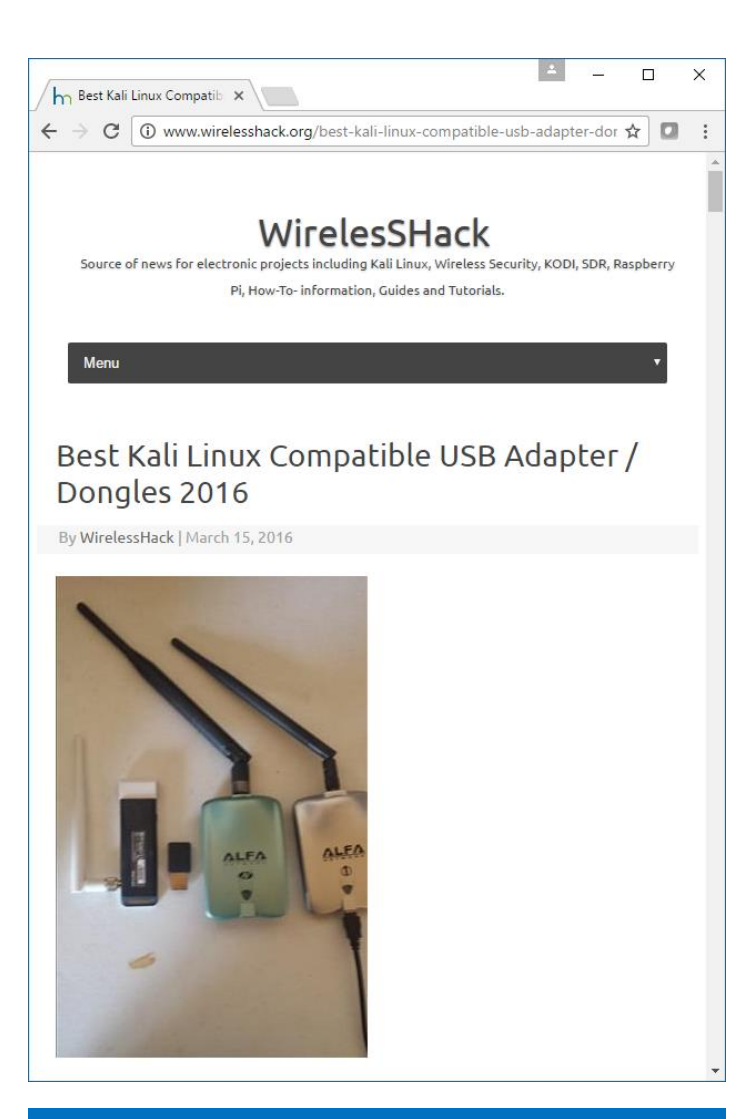

http://www.wirelesshack.org/best-kalilinux-compatible-usb-adapter-dongles-2016.html

#### What Makes a Kali Linux USB Adapter Compatible?

The chipset and drivers written for a card is what makes a dongle compatible with Kali.

To do wireless Penetration Testing a card must be able to go into monitor mode and do packet injections most cards cant do this.

There are known chipsets that will work with Kali and Pen testing.

Most Popular Kali Linux Chipsets. Atheros AR9271 Ralink RT3070 Ralink RT3572

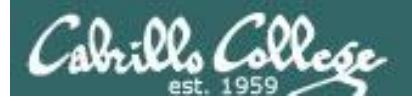

For this lesson I used:

- A MacBook Pro with MacPorts and Aircrack-NG.
- The EH-Kali-xx VM in the EH Pod (Aircrack-NG already installed).

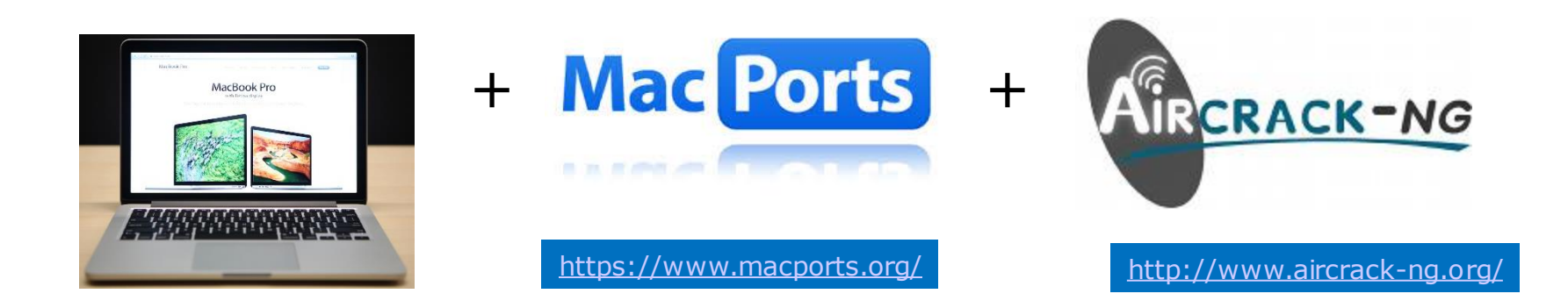

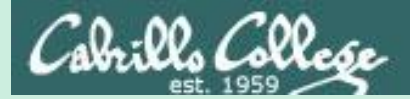

## Hacking WEP

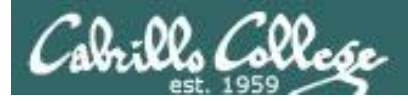

#### Wired Equivalent Privacy (WEP)

- Defined in the 802.11b standard.
- Encrypts data on a wireless network.
- Uses the insecure RC4 stream cipher.
- WEP can be cracked in minutes.

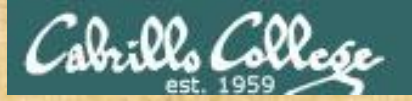

#### https://www.youtube.com/watch?v=XoS\_GIOLzCo&feature=youtu.be

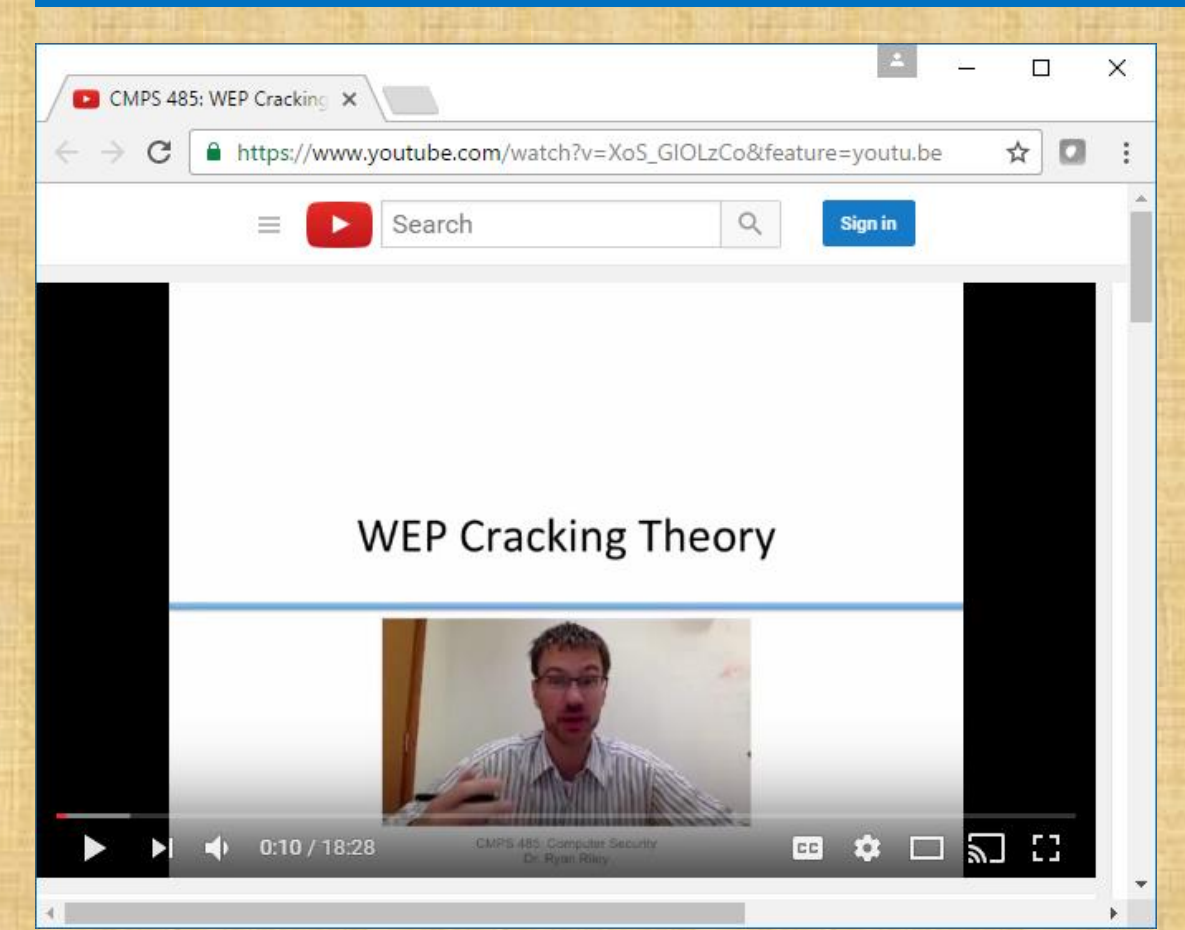

Ryan Riley had created an excellent video on how WEP and WEP cracking works.

If you get a chance watch the whole video. We will just look a portion tonight.

Start at 02:41... stop at 10:30

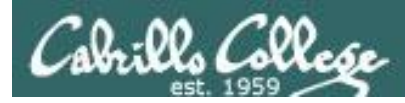

#### WEP Cracking with a Linksys WAP54G Access Point

#### BSSID

- = Basic Service Set Identifier
- = AP Mac Address
- = 00:06:25:4b:21:b4

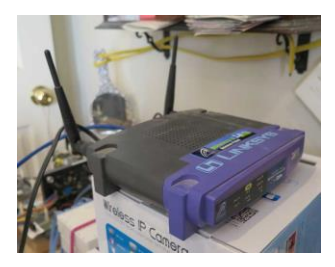

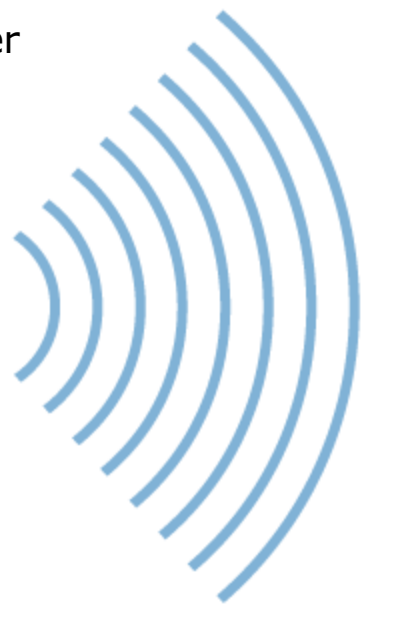

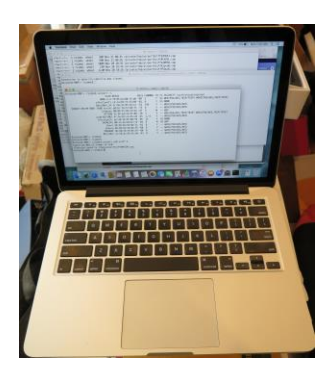

STA = Station = MacBook Pro

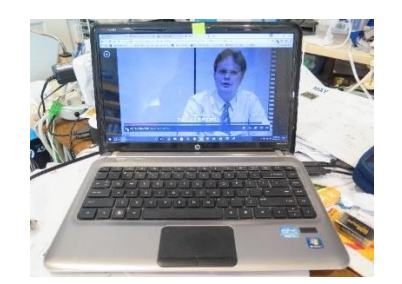

STA = Station = Win 10 PC

#### SSID

- = Service Set Identifier
- = Name of the network
- = linkysys

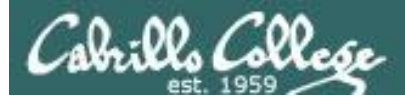

#### Linksys WAP54G

The Access Point supports 4 different types of security settings. WPA Pre-Shared Key, WPA RADIUS, RADIUS, and WEP. Please see the help tab for more details on the different types of security settings.

| Security Mode:        | WEP                              | Ŧ |                   |
|-----------------------|----------------------------------|---|-------------------|
| Default Transmit Key: | WPA Pre-Shared Key<br>WPA RADIUS |   | $\langle \rangle$ |
| WEP Encryption:       | RADIUS<br>WEP                    |   |                   |

For this example we will use WEP (Wired Equivalent Privacy)

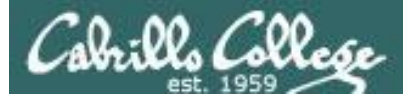

#### Linksys WAP54G

| Linksys X                                                            | Netflix ×                                                                 | -    | - 0           | ×       |
|----------------------------------------------------------------------|---------------------------------------------------------------------------|------|---------------|---------|
| $\boldsymbol{\leftarrow}$ $\rightarrow$ $\mathbf{C}$ (i) 192.168.88. | 105                                                                       | ચ ☆  | ABP 🌸         | # E     |
| Apps 🔏 Cabrillo Signon for                                           | Go 🕒 Logitech Alert Login 🛭 🔞 Correo Cabrillo Login 🚺 Cabrillo enrollment | »    | 📙 Other bo    | okmarks |
| LINKSYS<br>A Division of Cisco Systems, Inc.                         |                                                                           | Firm | ware Version: | 2.06    |
|                                                                      | Wireless-G Access Point                                                   |      | WAP54G        |         |
| Setup                                                                | Setup Status Advanced Help                                                |      |               |         |
|                                                                      | Basic Setup Password AP Mode Log                                          |      |               |         |
| Firmware Version<br>AP Name                                          | v2.06, Dec 16, 2003<br>Linksys WAP54G                                     |      |               |         |
| LAN<br>Configuration Type                                            | MAC Address: 00:06:25:4B:21:B4<br>Automatic Configuration - DHCP ▼        |      |               |         |
| Wireless                                                             | MAC Address: 00:06:25:4B:21:B4                                            |      |               |         |
| Mode                                                                 | Mixed •                                                                   |      |               |         |
| S SID                                                                | linkysys SSID Broadcast Enable                                            |      |               |         |
| Channel                                                              | 5 ▼ (Regulatory Domain: USA)                                              |      |               |         |
| Wireless Security                                                    | Enable Disable Edit Security Settings                                     |      |               |         |
|                                                                      |                                                                           | C    | ISCO SYSTEMS  |         |
|                                                                      | Save Settings Cancel Changes Help                                         |      | միսումիս      |         |

Using Mixed Mode (B and G), Channel 5, and Wireless Security (WEP)

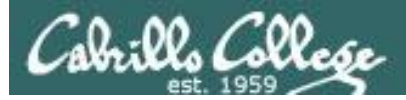

#### Linksys WAP54G

| 🗋 Security Settings - Google Chro | ome                                                                                           |                                                                                                | -                                                           | × |
|-----------------------------------|-----------------------------------------------------------------------------------------------|------------------------------------------------------------------------------------------------|-------------------------------------------------------------|---|
| (i) 192.168.88.105/WEP.asp        |                                                                                               |                                                                                                |                                                             | Ð |
| WEP                               | The Access Point<br>WPA Pre-Shared K<br>see the help tab fo<br>settings.                      | supports 4 different types of<br>ley, WPA RADIUS, RADIUS, an<br>r more details on the differer | security settings.<br>d WEP. Please<br>It types of security |   |
|                                   | Security Mode:<br>Default Transmit Key:<br>WEP Encryption:<br>Passphrase:<br>Key 1:<br>Key 2: | WEP ▼   ● 1 2 3   64 bits 10 hex digits ▼   ■ 3BE01F4AC1                                       | 4<br>Generate                                               |   |
|                                   | Key 3:<br>Key 4:<br><u>Save Settings</u>                                                      | 65932BAC39<br>95E76B6324<br><u>Cancel Changes</u>                                              | Help                                                        | l |
|                                   |                                                                                               |                                                                                                |                                                             |   |

Generate a key from a pass phrase and use Key 1 on each station

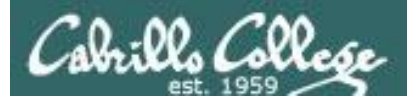

#### Windows 10 PC View

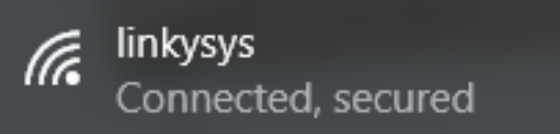

# SSID:linkysysProtocol:802.11gSecurity type:OpenNetwork band:2.4 GHzNetwork channel:5IPv4 address:192.168.88.112Manufacturer:Intel CorporationDescription:Intel(R) Centrino(R) Wireless-N 1030Driver version:15.11.0.7Physical address (MAC):4C-EB-42-85-71-B8

Connected to the linkysys SSID network

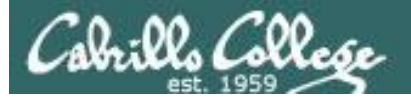

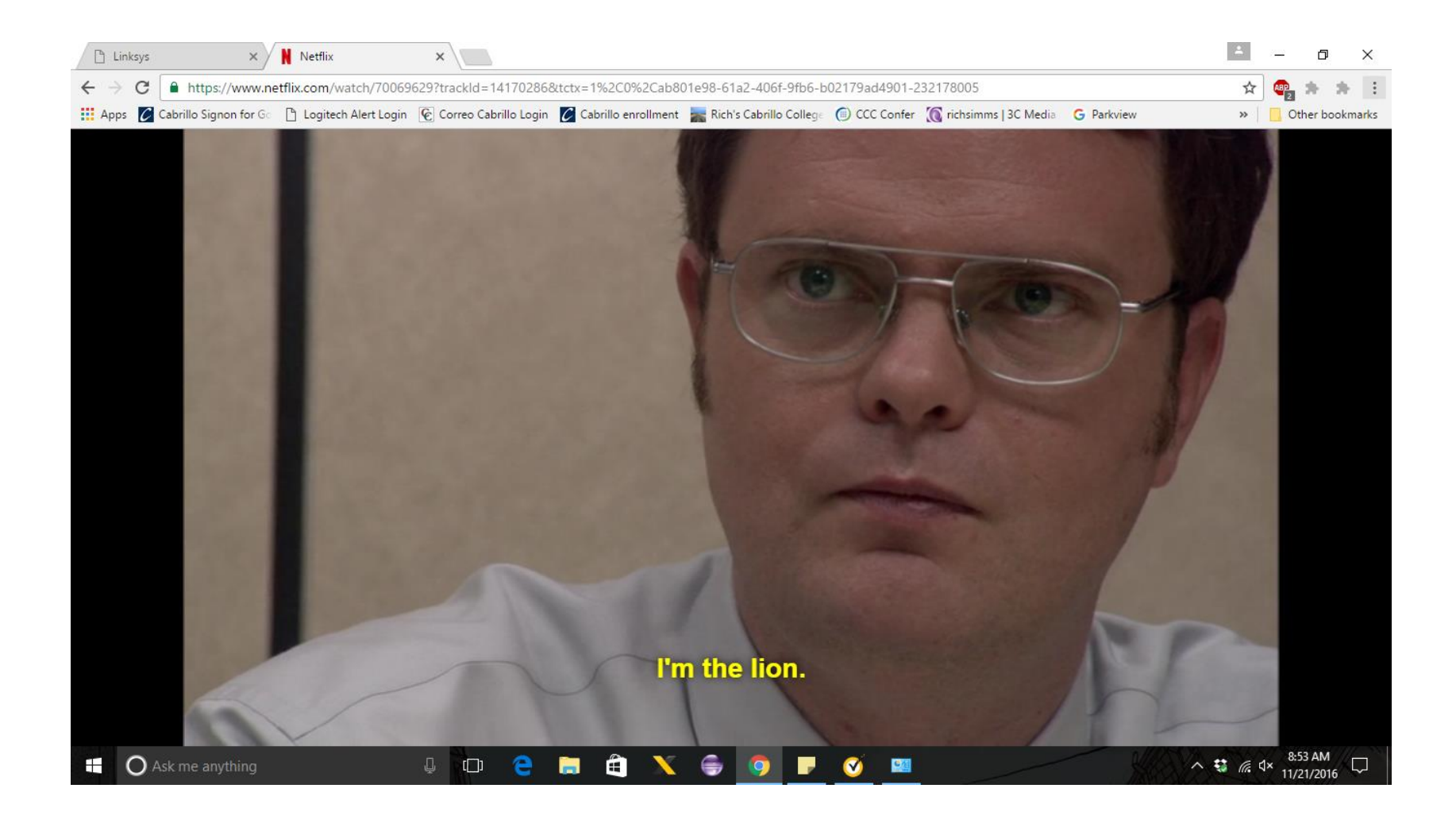

Watching an Office episode on Netflix so we have some encrypted packets to sniff.

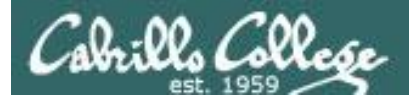

#### Sniffing using MacBook Pro

#### airport -s

| Richards-MBP:~ rsimms\$ airport -s |             |                   |      |         |    |    |                   |  |
|------------------------------------|-------------|-------------------|------|---------|----|----|-------------------|--|
|                                    | SSID        | BSSID             | RSSI | CHANNEL | HT | CC | SECURITY          |  |
| (auth/unicast/group)               |             |                   |      |         |    |    |                   |  |
| Be                                 | njiNet_5G   | 2c:56:dc:85:3e:ec | -52  | 149     | Y  |    | WPA2(PSK/AES/AES) |  |
|                                    | Linksys     | 90:72:40:0d:50:1e | -87  | 6       | Y  | US | WPA2(PSK/AES/AES) |  |
| DIRECT-F0-HP ENVY 76               | 40 series   | a0:8c:fd:72:68:f1 | -74  | 6       | Y  |    | WPA2(PSK/AES/AES) |  |
|                                    | ATT288      | 3c:36:e4:22:95:80 | -68  | 1       | Y  |    |                   |  |
| WPA(PSK/AES,TKIP/TKIP)             | WPA2 (PSK/A | AES,TKIP/TKIP)    |      |         |    |    |                   |  |
| uLa                                | b-WiFiNet   | 4c:5e:0c:ca:25:c0 | -51  | 1,+1    | Y  |    | WPA2(PSK/AES/AES) |  |
|                                    | linkysys    | 00:06:25:4b:21:b4 | -47  | 5       | Ν  |    | WEP               |  |
|                                    | BenjiNet    | 2c:56:dc:85:3e:e8 | -47  | 8       | Y  |    | WPA2(PSK/AES/AES) |  |
| Richards-MBP:~ rsimms\$            |             |                   |      |         |    |    |                   |  |

On a MacBook Pro, the built in airport command with an -s option will scan all available WiFi networks.

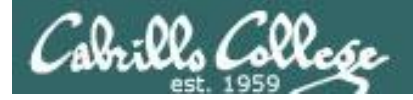

#### Sniffing using MacBook Pro

airport en0 sniff 5

Richards-MBP:~ rsimms\$ airport en0 sniff 5 Capturing 802.11 frames on en0. ^CSession saved to /tmp/airportSniffdZH641.cap. Richards-MBP:~ rsimms\$

Let's start sniffing the channel used by the access point for the SSID linkysys. Use control-C to stop the capture.

#### ls -lth /private/tmp/airportSniff\*.cap

| Richards-Mac | Book-Pro:  | ~ rsimms | \$ ls -lth | נמ/ | rivate | /tmp/airportSniff*.cap                         |
|--------------|------------|----------|------------|-----|--------|------------------------------------------------|
| -rw-rr       | 1 rsimms   | wheel    | 39M Nov    | 21  | 08:41  | /private/tmp/airportSniffdZH641.cap            |
| -rw-rr       | 1 rsimms   | wheel    | 69M Nov    | 21  | 08:26  | /private/tmp/airportSniff8FkDVL.cap            |
| -rw-rr       | 1 rsimms   | wheel    | 108M Nov   | 20  | 20:36  | <pre>/private/tmp/airportSniffk44M58.cap</pre> |
| -rw-rr       | 1 rsimms   | wheel    | 23M Nov    | 20  | 19:39  | <pre>/private/tmp/airportSniffKzpvq8.cap</pre> |
| -rw-rr       | 1 rsimms   | wheel    | 4.4M Nov   | 20  | 19:16  | <pre>/private/tmp/airportSniffFVOuaV.cap</pre> |
| -rw-rr       | 1 rsimms   | wheel    | 497K Nov   | 20  | 16:22  | <pre>/private/tmp/airportSniffh69ghh.cap</pre> |
| -rw-rr       | 1 rsimms   | wheel    | 990K Nov   | 20  | 16:14  | <pre>/private/tmp/airportSniffdLJDh2.cap</pre> |
| -rw-rr       | 1 rsimms   | wheel    | 2.4M Nov   | 20  | 16:05  | <pre>/private/tmp/airportSniffIhmspR.cap</pre> |
| -rw-rr       | 1 rsimms   | wheel    | 1.5M Nov   | 20  | 14:28  | /private/tmp/airportSniffA8hduu.cap            |
| Richards-Mac | cBook-Pro: | ~ rsimms | \$         |     |        |                                                |

The packets are captured and dumped into a new file in the /private/tmp directory with any previous captures.

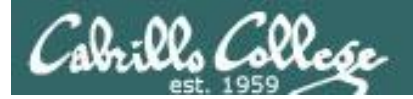

## Captures transferred to Kali

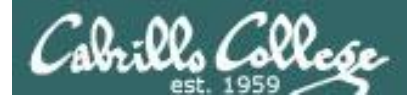

#### WEP Cracking

scp xxxxx76@opus.cis.cabrillo.edu:../depot/lesson13/\* .

| root@eh-kali-05:~# scp simben76@opus.cis.cabrillo.edu:/depot/lesson13/* . |      |        |          |       |  |  |  |
|---------------------------------------------------------------------------|------|--------|----------|-------|--|--|--|
| simben76@opus.cis.cabrillo.edu's password:                                |      |        |          |       |  |  |  |
| airportSniffdZH641.cap                                                    | 100응 | 39MB   | 38.5MB/s | 00:01 |  |  |  |
| airportSniffENFGOR.cap                                                    | 100응 | 6548KB | 6.4 MB/s | 00:00 |  |  |  |
| airportSniffyG7m8J.cap                                                    | 100응 | 3023KB | 3.0MB/s  | 00:00 |  |  |  |
| root@eh-kali-05:~#                                                        |      |        |          |       |  |  |  |

Copying the packet capture files to the EH-Kali-XX VM

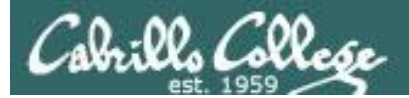

## Capture

## dZH641

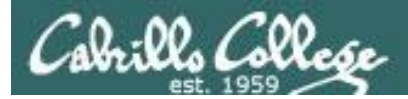

### airportSniffdZH641.cap

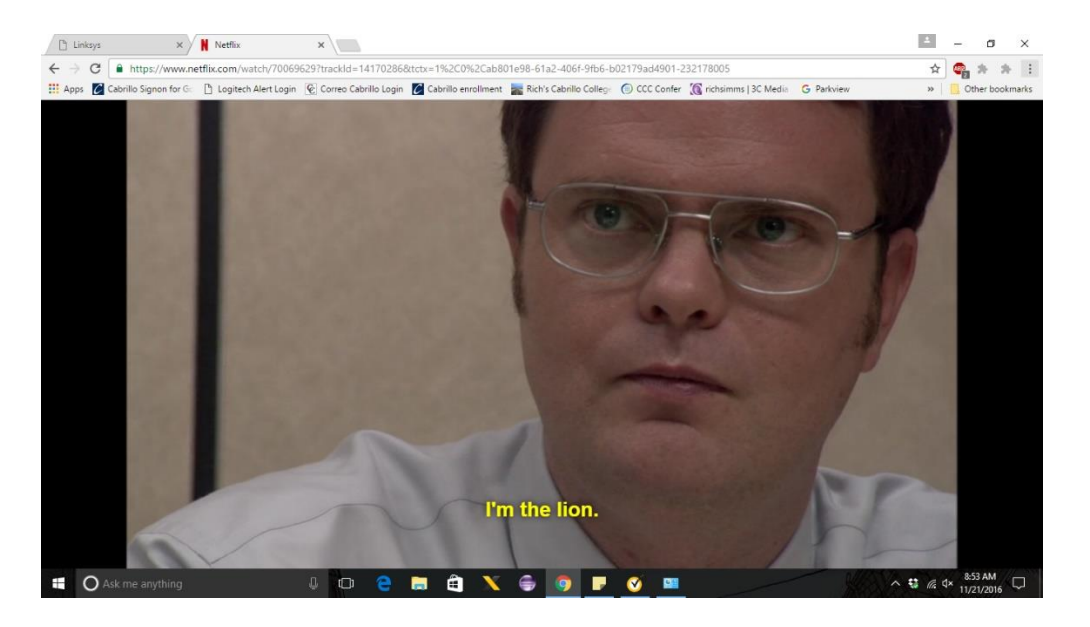

This capture was done while watching a portion of an Office episode on Netflix
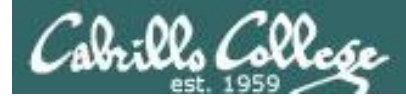

## WEP Cracking

#### ls -l airportSniffdZH641.cap

root@eh-kali-05:~# ls -l airportSniffdZH641.cap -rw-r--r- 1 root root 40401050 Nov 21 12:31 airportSniffdZH641.cap root@eh-kali-05:~#

#### file airportSniffdZH641.cap

```
root@eh-kali-05:~# file airportSniffdZH641.cap
airportSniffdZH641.cap: tcpdump capture file (little-endian) - version 2.4 (802.11
with radiotap header, capture length 2147483647)
root@eh-kali-05:~#
```

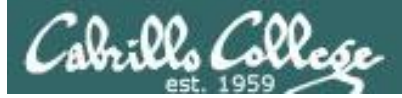

## WEP Cracking

|      | airportSniffdZH641.cap                                                                                                    |                                                                                                    |                                                                                                    |                                                                                                    |                                                                                                    |                                                                                                    |                                                                                                    |                                                                                                    | •                                                                                                    | •                                                                               | 0                                                                                   |                                                                                                    |                                                                                            |                                                                                                    |                                                       |                                  |      |
|------|----------------------------------------------------------------------------------------------------|----------------------------------------------------------------------------------------------------|----------------------------------------------------------------------------------------------------|----------------------------------------------------------------------------------------------------|----------------------------------------------------------------------------------------------------|----------------------------------------------------------------------------------------------------|----------------------------------------------------------------------------------------------------|----------------------------------------------------------------------------------------------------|----------------------------------------------------------------------------------------------------|---------------------------------------------------------------------------------|-------------------------------------------------------------------------------------|----------------------------------------------------------------------------------------------------|--------------------------------------------------------------------------------------------|----------------------------------------------------------------------------------------------------|-------------------------------------------------------|----------------------------------|------|
| File | Edit                                                                                                    | View                                                                                                    | Go                                                                                                    | <u>C</u> aptu                                                                                                    | e <u>A</u> r                                                                                                    | nalyze                                                                                                    | Statistics                                                                                                    | s Telephon <u>y</u>                                                                                                    | <u>W</u> ireless                                                                                                    | Tools                                                                           | <u>H</u> elp                                                                        |                                                                                                    |                                                                                            |                                                                                                    |                                                       |                                  |      |
|      |                                                                                                    | 1 0                                                                                                    |                                                                                                    | •                                                                                                    | ×                                                                                                    | 3                                                                                                    | <b>Q</b> 📀                                                                                                    | >> >>                                                                                                    | s 21 📘                                                                                                    |                                                                                 | ¢                                                                                   | - 1 🏢                                                                                                 |                                                                                            |                                                                                                    |                                                       |                                  |      |
| Ap   | oply a c                                                                                                    | display fi                                                                                                    | lter                                                                                                    | <ctrl-></ctrl->                                                                                                    |                                                                                                    |                                                                                                    |                                                                                                    |                                                                                                    |                                                                                                    |                                                                                 |                                                                                     |                                                                                                    |                                                                                            | 🗖 🔹 Ex                                                                                                   | pression                                              |                                  | +    |
| No.  | 137<br>138<br>139<br>140<br>141<br>142<br>143<br>144<br>145<br>143<br>144<br>145<br>143<br>144<br>145<br>2.11<br>EE 80<br>Fixed<br>Taggo<br>Fixed<br>Taggo<br>Fixed<br>Taggo<br>Fixed<br>Tag<br>Ta<br>Ta<br>Ta<br>Ta<br>Ta<br>Ta<br>Ta<br>Ta<br>Ta<br>Ta | Time<br>0.8229<br>0.8265<br>0.9015<br>0.9015<br>0.9015<br>0.9903<br>0.9905<br>0.9906<br>L39: 11<br>ap Head<br>0.915<br>0.9006<br>L39: 11<br>ap Head<br>02.11 E<br>02.11 V<br>d parar<br>ed parar<br>g: SSI<br>g: SSI<br>g: Tra<br>g: ERP<br>g: ERP<br>g: ERP<br>g: ERP<br>g: Ext<br>g: Ven | 74<br>62<br>06<br>47<br>20<br>65<br>94<br>37<br>42<br>L3 by<br>lar vu<br>info<br>Beacon<br>virelo<br>meter<br>porte<br>Param<br>ffic<br>Info<br>ended<br>dor S | So<br>As<br>2w<br>Li<br>ce<br>de<br>Li<br>Ro<br>Ro<br>Ro<br>rmatic<br>n fran<br>ess L/<br>s (12<br>rs (4)<br>amete<br>0 Kat<br>iamete<br>0 Kat<br>iamete<br>0 Kat<br>s ce<br>indic<br>rmati<br>rmati<br>rmati<br>s uppecif | urce<br>ustek<br>ireIn<br>nksys<br>ica:b<br>nksys<br>uterb<br>uterb<br>n wire<br>byte<br>bon<br>F.<br>AN man<br>byte<br>B byt<br>r set<br>set:<br>on<br>or set<br>cs I(<br>set:<br>B byt<br>set:<br>on<br>on<br>or ted<br>ic: B | C_85:<br>ic_dd:<br>ic_dd:<br>ic_db:<br>i5:f1:<br>i0_79:<br>e (90<br>25<br>inagemus)<br>es)<br>curre<br>Map<br>Rate<br>croadc | 3e:e8<br>8c:c9<br>21:b4<br>33:60<br>21:b4<br>9b:64<br>9b:64<br>4 bits),<br>ent fram<br>kysys<br>(B), S.<br>nt Chan<br>(TIM):<br>s 6, 9,<br>om | Destination<br>Broadcas<br>Broadcas<br>Broadcas<br>Broadcas<br>Intelcor<br>LinksysG<br>IntelCor<br>, 113 bytes<br>C<br>me<br>5(B), 11(B)<br>nel: 5<br>DTIM 1 of (<br>12, 48, [N | t<br>5<br>5<br>5<br>5<br>5<br>5<br>5<br>5<br>5<br>5<br>7<br>1:<br>b<br>8<br>5:<br>7<br>1:<br>b<br>8<br>5:<br>7<br>1:<br>b<br>1<br>5<br>7<br>1:<br>b<br>1<br>5<br>5<br>7<br>1:<br>b<br>1<br>5<br>7<br>1<br>5<br>7<br>1:<br>b<br>8<br>5<br>7<br>1<br>5<br>5<br>7<br>1<br>5<br>7<br>1:<br>b<br>8<br>5<br>7<br>1<br>5<br>5<br>7<br>1<br>5<br>7<br>1:<br>b<br>8<br>5<br>7<br>1<br>5<br>7<br>1<br>5<br>7<br>1:<br>5<br>7<br>1<br>5<br>5<br>7<br>1<br>5<br>7<br>1<br>5<br>7<br>1<br>5<br>5<br>7<br>1<br>5<br>7<br>1<br>5<br>7<br>1<br>5<br>7<br>1:<br>5<br>7<br>1<br>5<br>7<br>1:<br>5<br>1<br>5<br>1<br>5<br>1<br>5<br>1<br>5<br>1<br>5<br>1<br>5<br>1<br>5<br>1<br>5<br>1 | Pro<br>802<br>802<br>802<br>802<br>802<br>802<br>( 802<br>802<br>( 802<br>904 t | tocol<br>11<br>11<br>11<br>11<br>11<br>11<br>11<br>11<br>11<br>11<br>11<br>11<br>11 | Length Info<br>288 Beaco<br>110 Beaco<br>213 Beaco<br>255 Beaco<br>204 Data,<br>39 Ackno<br>204 Data, | n frame,<br>n frame,<br>n frame,<br>n frame,<br>n frame,<br>SN=950,<br>wledgeme<br>SN=951, | SN=3222,<br>SN=4052,<br>SN=948,<br>SN=2248,<br>SN=2248,<br>SN=949,<br>FN=0, F1<br>ent, Flags<br>FN=0, F1 | FN=0,<br>FN=0,<br>FN=0,<br>FN=0,<br>ags=.p<br>=aqs=.p | Fl<br>Fl<br>Fl<br>Fl<br>Fl<br>Fl |      |
| 0    | <b>7</b> air                                                                                                    | portSnifl                                                                                                    | fdZH64                                                                                                    | 41                                                                                                    |                                                                                                    |                                                                                                    |                                                                                                    | Pa                                                                                                    | ckets: 7280                                                                                                    | 5 · Displa                                                                      | ayed: 7                                                                             | 72805 (100.0%)                                                                                        | · Load tin                                                                                 | ne: 0:1.69                                                                                               | Profile:                                              | Defa                             | ault |

#### We can see one of the beacon frames from the Linksys WAP54G

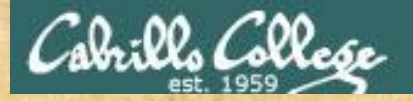

## Activity

As root, on your EH-Kali-XX VM:

- 1) scp xxxxx76@opus.cis.cabrillo.edu:../depot/lesson13/\* .
- 2) Run wireshark and look at the airportSniffdZH641.cap file.
- 3) Find some more Beacon frames. What other SSID's can you discover in this capture?

Write your SSID's in the chat window

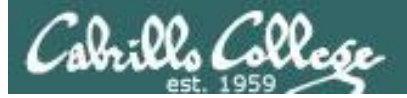

#### aircrack-ng airportSniffdZH641.cap

|                                                          | root@eh-kali-05: ~                                                                                                   |                                                                                                    |                                                              |                                                   |                                                                                                    |  | • | 0 |
|----------------------------------------------------------|----------------------------------------------------------------------------------------------------|----------------------------------------------------------------------------------------------------|--------------------------------------------------------------|---------------------------------------------------|----------------------------------------------------------------------------------------------------|--|---|---|
| File                                                     | Edit View                                                                                                    | Search                                                                                                    | Terminal                                                     | Help                                              |                                                                                                    |  |   |   |
| root@<br>root@<br>Openi<br>Read                          | eh-kali-(<br>eh-kali-(<br>ing airpon<br>72805 pac                                                                    | 95:~# wi<br>95:~# ai<br>rtSniffd<br>ckets.                                                                           | reshark<br>rcrack-<br>ZH641.c                                | airportSniffENFGOR.<br>ng airportSniffdZH64<br>ap | cap<br>1.cap                                                                                                    |  |   | - |
| #                                                        | BSSID                                                                                                    |                                                                                                    | ESS                                                          | ID                                                | Encryption                                                                                                    |  |   |   |
| 1<br>2<br>3<br>4<br>5<br>6<br>7                          | D8:50:E6<br>2C:56:D0<br>D8:50:E6<br>D8:50:E6<br>9A:5D:3F<br>DE:3B:80                                                 | 5:59:0B:<br>5:59:0B:<br>5:59:0B:<br>5:59:0B:<br>F:9C:8A:<br>C:E3:C1:<br>A:35:CE                                      | FA Gue<br>E8 Ben<br>F8 MOD<br>F9 Sha<br>DE<br>33             | st<br>jiNet<br>WARE<br>una                        | WPA (0 handshake)<br>WPA (0 handshake)<br>WPA (0 handshake)<br>No data - WEP or WPA<br>Unknown<br>Unknown                        |  |   |   |
| 8<br>9<br>10<br>11                                       | 00:22:A4<br>AB:32:24<br>5A:3D:3F<br>C5:F3:F7                                                                         | 4:DD:8C:<br>4:DD:F5:<br>F:9B:43:<br>7:07:47:                                                                         | C9 2WI<br>FC<br>B9<br>88                                     | RE341                                             | No data - WEP or WPA<br>Unknown<br>Unknown<br>Unknown                                                                            |  |   |   |
| 12<br>13<br>14<br>15<br>16<br>17<br>18<br>19<br>20<br>21 | 4C:5E:00<br>E6:5C:9E<br>09:D4:00<br>AE:CB:BE<br>FA:8F:CA<br>44:8F:D5<br>D8:90:E7<br>2A:80:CA<br>9D:15:1E<br>9A:D2:7E | C:CA:25:<br>D:9B:F6:<br>5:33:C1:<br>3:8B:DD:<br>A:05:89:<br>5:AA:CD:<br>7:59:0B:<br>A:35:CE:<br>3:6E:4C:<br>3:F0:CA: | C0 uLa<br>B0<br>33<br>19<br>25<br>3D<br>F8<br>33<br>6B<br>4E | b-WiFiNet                                         | No data - WEP or WPA<br>Unknown<br>Unknown<br>Unknown<br>Unknown<br>WPA (0 handshake)<br>Unknown<br>Unknown<br>WPA (0 handshake) |  |   |   |
| 22<br>23                                                 | 00:06:25<br>CE:CA:B                                                                                                  | 5:4B:21:<br>5:F1:33:                                                                                                 | B4 lin<br>60 x†i                                             | kysys<br>nitywifi                                 | WEP (34953 IVs)<br>None (0.0.0.0)                                                                                                |  |   | * |

#### Using aircrack-ng to crack the WEP password

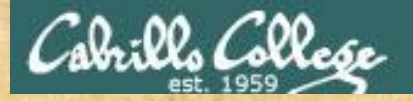

## Activity

As root, on your EH-Kali-XX VM:

1. scp xxxxx76@opus.cis.cabrillo.edu:./depot/lesson13/\* .

2. aircrack-ng airportSniffdZH641.cap

3. Select the "Linkysys" SSID

The one with the "y" (not Linksys)

What is the WEP password? Write your answer in the chat window

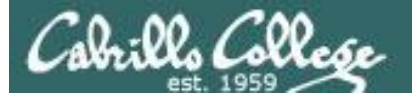

| root@eh-kali-05: ~                                                                                                    | 0                   | • | 0        |  |  |  |  |  |  |
|----------------------------------------------------------------------------------------------------|---------------------|---|----------|--|--|--|--|--|--|
| File Edit View Search Terminal Help                                                                                                    |                     |   |          |  |  |  |  |  |  |
| 993       09:2C:93:33:45:C7       WPA (0 handshake)         994       CB:D0:6D:7D:33:D0       Unknown         995       80:F0:D3:6C:40:AC       WEP (1 IVs)         996       DB:18:08:8D:E9:8A       Unknown         997       44:B9:C4:DC:17:09       Unknown                                                                                       |                     |   | <b>^</b> |  |  |  |  |  |  |
| Index number of target network ? 22                                                                                                    |                     |   |          |  |  |  |  |  |  |
| Opening airportSniffdZH641.cap<br>Attack will be restarted every 5000 captured ivs.<br>Starting PTW attack with 34953 ivs.                                                                                                    |                     |   |          |  |  |  |  |  |  |
| Aircrack-ng 1.2 rc4                                                                                                    | Aircrack-ng 1.2 rc4 |   |          |  |  |  |  |  |  |
| [00:00:02] Tested 552943 keys (got 145 IVs)                                                                                                    |                     |   |          |  |  |  |  |  |  |
| KB       depth       byte(vote)         0       119/120       FE(256)00(0)01(0)02(0)04(0)         1       26/1       FB(512)02(256)03(256)05(256)07(256)         2       0/6       8A(1280)2E(768)86(768)AC(768)B4(768)         3       28/3       FA(512)0E(256)11(256)13(256)14(256)         4       5/31       C0(768)00(512)17(512)1B(512)20(512) |                     |   |          |  |  |  |  |  |  |
| 4 57 51 C0( 708) 00( 512) 17( 512) 18( 512) 20( 512)<br>KEY FOUND! [ BE:EF:BE:EF:22 ]<br>Decrypted correctly: 100%                                                                                                    |                     |   |          |  |  |  |  |  |  |

We have the password now so next we will attempt to extract files from the traffic

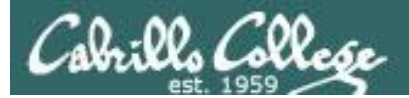

# Capture

## ENFGOR

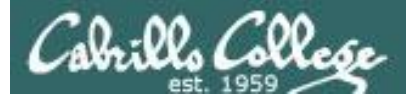

## airportSniffENFGOR.cap

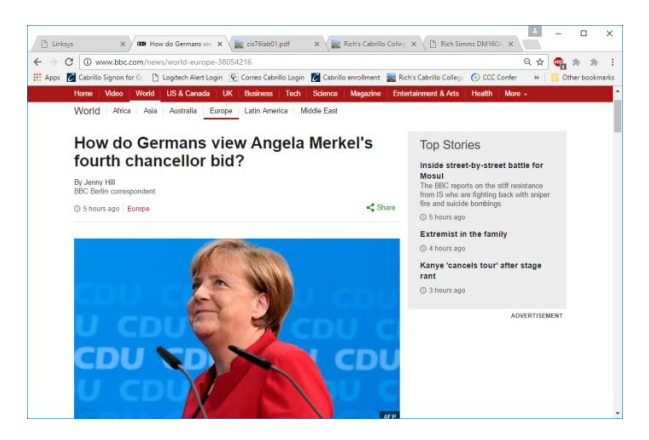

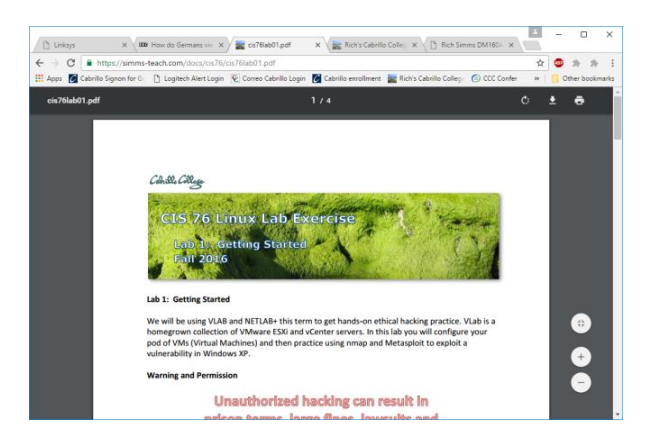

http://www.bbc.com/news/world-europe-38054216

https://simms-teach.com/docs/cis76/cis76lab01.pdf

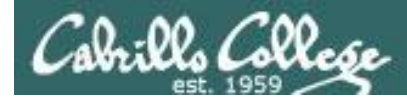

#### ls -l airportSniffENFGOR.cap

root@eh-kali-05:~# ls -l airportSniffENFGOR.cap
-rw-r--r-- 1 root root 6704919 Nov 21 12:31 airportSniffENFGOR.cap

#### file airportSniffENFGOR.cap

root@eh-kali-05:~# file airportSniffENFGOR.cap airportSniffENFGOR.cap: tcpdump capture file (little-endian) - version 2.4 (802.11 with radiotap header, capture length 2147483647) root@eh-kali-05:~#

Another packet capture file

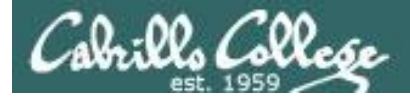

#### airdecap-ng -w BEEFBEEF22 airportSniffENFGOR.cap

| root@eh-kali-05:~# airdecap-ng -w | BEEFBEEF22 | airportSniffENFGOR.cap |
|-----------------------------------|------------|------------------------|
| Total number of packets read      | 17842      |                        |
| Total number of WEP data packets  | 7223       |                        |
| Total number of WPA data packets  | 57         |                        |
| Number of plaintext data packets  | 1          |                        |
| Number of decrypted WEP packets   | 7156       |                        |
| Number of corrupted WEP packets   | 0          |                        |
| Number of decrypted WPA packets   | 0          |                        |
| root@eh-kali-05:~#                |            |                        |

#### ls -l airportSniffENFGOR\*

| root@eh-kali-05:~# ls -l airportSniffENFGOR*                     | muntod |           |  |
|------------------------------------------------------------------|--------|-----------|--|
| -rw-rr 1 root root 6704919 Nov 21 12:31 airportSniffENFGOR.cap   | EIIC   | Тургеа    |  |
| -rw-rr 1 root root 4648498 Nov 21 11:10 airportSniffENFGOR-dec.c | ap     | Decrypted |  |
| root@eh-kali-05:~#                                               |        |           |  |

Decrypting the packet capture file

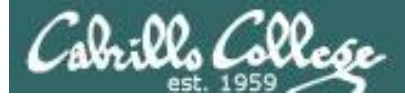

| 0     | airportSniffENFGOR-dec.cap |               |            |                     |           |             |                  |                            | 0                   |                                        |           |         |
|-------|----------------------------|---------------|------------|---------------------|-----------|-------------|------------------|----------------------------|---------------------|----------------------------------------|-----------|---------|
| File  | <u>E</u> dit <u>V</u> iew  | <u>G</u> o (  | apture     | nalyze S            | tatistics | Telephony   | <u>W</u> ireless | <u>T</u> ools <u>H</u> elj | р                   |                                        |           |         |
|       | 10                         |               |            | 0                   | € %       | >> > k      | s 21 📃           | •                          | 0 0 1 🏦             |                                        |           |         |
| 📕 Арр | ly a display fi            | lter <(       | Ctrl-/>    |                     |           |             |                  |                            |                     | 🗖 🔹 E                                  | xpression | . +     |
| No.   | Time                       |               | Source     |                     |           | Destination |                  | Protocol                   | Length Info         |                                        |           | A       |
|       | 1 0.0000                   | 00            | Router     | 00_ca:25            | 5:be      | Spanning-   | tree-(for        | 3Com X.                    | 77 [Pack            | et size limited                        | during c  | ap      |
|       | 2 0.3578                   | 177           | 192.16     | 8.88.112            | 2         | 151.101.4   | 10.81            | HITP                       | 80 Conti            | nuation                                | 1 4-04-0  |         |
|       | 3 0.3700                   | 03            | 102 169    | 1.40.01<br>2 22 11/ | 2         | 172 230 1   | 67 152           |                            | 91 80 →<br>80 Conti | D4417 [ACK] Seq=                       | I ACK=2   | W1      |
|       | 5 0 6121                   | .93           | 172 230    | 0 167 15            | 52        | 192 168 8   | 8 112            | TCP                        | 91 80 →             | 54426 [ACK] Sed=                       | 1 Ack=2   | Wi      |
|       | 6 1.0297                   | 93            | 192.168    | 8.88.112            | 2         | 172,217,5   | 5.66             | TCP                        | 80 [TCP             | segment of a rea                       | ssembled  | P       |
|       | 71.0499                    | 64            | 172.21     | 7.5.66              |           | 192.168.8   | 88.112           | TCP                        | 91 443 →            | → 54431 [ACK] Seq                      | =1 Ack=2  | 2 W 📥   |
|       | 8 1.5610                   | 52            | 192.168    | 8.88.112            | 2         | 151.101.4   | 0.175            | HTTP                       | 80 Conti            | nuation                                |           |         |
|       | 91.5743                    | 32            | 151.10     | 1.40.175            | 5         | 192.168.8   | 38.112           | TCP                        | 91 80 →             | 54405 [ACK] Seq=                       | 1 Ack=2   | Wi ▼    |
| ▶ Fra | ume 1: 77 k                | oytes (       | on wire (  | 616 bit             | s), 52    | bytes cap   | tured (41        | 6 bits)                    |                     |                                        |           |         |
| ► IEE | E 802.3 E1                 | therne        | t          |                     |           |             |                  |                            |                     |                                        |           |         |
| ► Log | ICAL-LINK                  | Contro        | 01<br>tion |                     |           |             |                  |                            |                     |                                        |           |         |
| ▶ Dat | a (32 hyte                 | ahanta<br>sej | CTON       |                     |           |             |                  |                            |                     |                                        |           |         |
| [Pa   | icket size                 | limite        | ed during  | captur              | e: Eth    | ernet trun  | cated]           |                            |                     |                                        |           |         |
|       |                            |               | 9          |                     |           |             |                  |                            |                     |                                        |           |         |
|       |                            |               |            |                     |           |             |                  |                            |                     |                                        |           |         |
|       |                            |               |            |                     |           |             |                  |                            |                     |                                        |           |         |
|       |                            |               |            |                     |           |             |                  |                            |                     |                                        |           |         |
|       |                            |               |            |                     |           |             |                  |                            |                     |                                        |           |         |
|       |                            |               |            |                     |           |             |                  |                            |                     |                                        |           |         |
|       |                            |               |            |                     |           |             |                  |                            |                     |                                        |           |         |
|       |                            |               |            |                     |           |             |                  |                            |                     |                                        |           |         |
|       |                            |               |            |                     |           |             |                  |                            |                     |                                        |           |         |
|       |                            |               |            |                     |           |             |                  |                            |                     |                                        |           |         |
|       |                            |               |            |                     |           |             |                  |                            |                     |                                        |           |         |
|       |                            |               |            |                     |           |             |                  |                            |                     |                                        |           |         |
|       |                            |               |            |                     |           |             |                  |                            |                     |                                        |           |         |
|       |                            |               |            |                     |           |             |                  |                            |                     |                                        |           |         |
| 0 2   | airportSnif                | <b>fENFGO</b> | R-dec      |                     |           | = P         | ackets: 715      | 6 · Displayed:             | 7156 (100.0%) ·     | <ul> <li>Load time: 0:0.274</li> </ul> | Profile:  | Default |

#### We see traditional traffic now in the decrypted capture

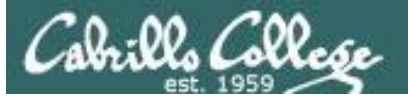

|                                                                                           | airportSniffENFGOR-d                  | 000                                 |                                                      |  |
|-------------------------------------------------------------------------------------------|---------------------------------------|-------------------------------------|------------------------------------------------------|--|
| <u>File E</u> dit <u>V</u> iew <u>G</u> o <u>C</u> apture <u>A</u> nalyze <u>S</u> tatist | cs Telephon <u>y</u> <u>W</u> ireless | <u>T</u> ools <u>H</u> elp          |                                                      |  |
| Open Ctrl+O                                                                               | • •> ·> IS >                          | ••••                                |                                                      |  |
| Merge                                                                                     |                                       |                                     | Expression +                                         |  |
| Import from Hex Dump                                                                      | Destination                           | Protocol Length Info                | A                                                    |  |
| Close Ctrl+W                                                                              | 192.168.88.112<br>172.230.167.152     | TCP 1539 [TCP seg<br>TCP 79 54402 → | ment of a reassembled P…<br>80 [ACK] Seq=422 Ack=37… |  |
| Save Ctrl+S                                                                               | 192.168.88.112                        | TCP 1539 [TCP seg                   | ment of a reassembled P                              |  |
| Save <u>A</u> s Ctrl+Shift+S                                                              | 172.230.167.152                       | TCP 1539 [TCP seg<br>TCP 79 54402 → | 80 [ACK] Seg=422 Ack=40                              |  |
| Eile Set                                                                                  | 192.168.88.112                        | TCP 1539 [TCP seg                   | ment of a reassembled P… 📒                           |  |
|                                                                                           | 192.168.88.112                        | TCP 1539 [TCP seg                   | ment of a reassembled P                              |  |
| Export Specified Packets                                                                  | 172,230,167,152                       | TCP 1539 [TCF seg<br>TCP 79 54402 → | 80 [ACK] Seg=422 Ack=43 V                            |  |
| Export Packet Dissections                                                                 | oits), 1514 bytes capt                | ured (12112 bits)                   |                                                      |  |
| Export Packet Bytes Ctrl+H                                                                | ::5e:0c:79:9b:64), Dst                | : IntelCor_85:71:b8 (4c:e           | b:42:85:71:b8)                                       |  |
| Export PDUs to File                                                                       | 230.167.152, Dst: 192.:               | 168.88.112                          | A-los 400 Los 4400                                   |  |
| Export SSL Session Keys                                                                   | t: 8⊍ (8⊍), Dst Port: :               | 54402 (54402), Seq: 45001           | ., ACK: 422, Len: 1460                               |  |
| Export Objects                                                                            | DICOM                                 |                                     |                                                      |  |
| Drint Ctril D                                                                             | HTTP                                  |                                     |                                                      |  |
| Print Ctrt+P                                                                              | SMB                                   |                                     |                                                      |  |
| Quit Ctrl+Q                                                                               | TETP                                  |                                     |                                                      |  |
|                                                                                           | 7.0                                   |                                     |                                                      |  |
|                                                                                           |                                       |                                     |                                                      |  |
|                                                                                           |                                       |                                     |                                                      |  |
|                                                                                           |                                       |                                     |                                                      |  |
|                                                                                           |                                       |                                     |                                                      |  |
|                                                                                           |                                       |                                     |                                                      |  |
|                                                                                           |                                       |                                     |                                                      |  |
|                                                                                           |                                       |                                     |                                                      |  |
| airportSniffENFGOR-dec                                                                    | Packets: 7156                         | · Displayed: 7156 (100.0%) · Lo     | ad time: 0:0.268 Profile: Default                    |  |

#### File > Export Objects > HTTP

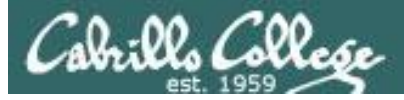

|        | w                          | ireshark · Export · H | HTTP object list | •••                               |
|--------|----------------------------|-----------------------|------------------|-----------------------------------|
| Packet | Hostname                   | Content Type          | Size             | Filename                          |
| 98     | www.bbc.com                | text/html             | 119 kB           | blogs-trending-38002276           |
| 103    | ping.chartbeat.net         | image/gif             | 43 bytes         | ping?h=bbc.co.uk&p=bbc.co.uk?     |
| 206    | odb.outbrain.com           | text/x-json           | 31 kB            | get?url=http%253A%252F%252        |
| 269    | images.outbrain.com        | image/jpeg            | 8948 bytes       | 112                               |
| 281    | images.outbrain.com        | image/jpeg            | 7970 bytes       | 112                               |
| 308    | secure-us.imrworldwide.com | image/gif             | 44 bytes         | technology&ts=compact&a           |
| 320    | www.bbc.com                | application/json      | 2132 bytes       | components?alternativeJsLoadir    |
| 340    | odb.outbrain.com           | text/x-json           | 22 kB            | get?url=http%253A%252F%252        |
| 360    | log.outbrain.com           | application/json      | 4 bytes          | widgetGlobalEvent?eT=0&tm=6       |
| 367    | sa.bbc.co.uk               | image/gif             | 43 bytes         | s?name=news.blogs.trending.st     |
| 440    | images.outbrain.com        | image/jpeg            | 14 kB            | 177                               |
| 454    | odb.outbrain.com           | text/x-json           | 20 kB            | get?url=http%253A%252F%252        |
| 494    | images.outbrain.com        | image/jpeg            | 18 kB            | 177                               |
| 562    | log.outbrain.com           | application/json      | 4 bytes          | widgetGlobalEvent?eT=0&tm=1       |
| 585    | images.outbrain.com        | image/jpeg            | 9375 bytes       | 177                               |
| 621    | odb.outbrain.com           | text/x-json           | 30 kB            | get?url=http%253A%252F%252        |
| 631    | images.outbrain.com        | image/jpeg            | 23 kB            | 177                               |
| 640    | log.outbrain.com           | application/json      | 4 bytes          | widgetGlobalEvent?eT=0&tm=1       |
| 672    | images.outbrain.com        | image/jpeg            | 7718 bytes       | 90                                |
| 4      |                            |                       |                  | •                                 |
| Help   |                            |                       | Sa               | ve All <u>C</u> lose <u>S</u> ave |

#### A list of HTTP objects

|                                        |                        | airportSniffENFGOR-                          | dec.cap                        | 000                                 |
|----------------------------------------|------------------------|----------------------------------------------|--------------------------------|-------------------------------------|
| <u>File Edit View Go C</u>             | apture <u>A</u> nalyze | <u>Statistics</u> Telephony <u>W</u> ireless | <u>T</u> ools <u>H</u> elp     |                                     |
|                                        |                        | Q 🔄 🗞 😵 🔤                                    |                                |                                     |
| 📕 Apply a display filter <0            | Ctrl-/>                |                                              |                                | Expression +                        |
| No. Time                               |                        | Wireshark · Save Capto                       | ure File As                    | •                                   |
| 1 0.000000<br>2 0.357877<br>3 0.378808 | Look in: [ 🛅 /         | root                                         | 🔹 🚸 🔶 🚺 (                      | Iimited during cap                  |
| 4 0.592293                             | 🖳 Computer             | Name                                         | ▼ Size Type                    | Date <sup>*</sup>                   |
| 6 1.029793                             | 🐻 root                 | 🛅 scanning                                   | Folder                         | 10/2 of a reassembled P             |
| 7 1.049964                             |                        | Templates                                    | Folder                         | 6/23 ACK] Seq=1 Ack=2 W             |
| 8 1.561052                             |                        | Videos                                       | Folder                         | 6/23                                |
| 9 1.574552<br>▶ Frame 1: 77 hytes o    |                        | vmware-tools-distrib                         | 38.5 MB cap File               | 11/2 CKT SEG-I ACK-2 WI •           |
| ► IEEE 802.3 Ethernet                  |                        | airportSniffENEGOR-dec cap                   | 4.4 MB cap File                | 11/2                                |
| ▶ Logical-Link Contro                  |                        | airportSniffENFGOR.cap                       | 6.4 MB cap File                | 11/2                                |
| <ul> <li>Bata (32 bytes)</li> </ul>    |                        | airportSniffyG7m8J-dec.cap                   | 1.3 MB cap File                | 11/2                                |
| [Packet size limite                    |                        | airportSniffyG7m8J.cap                       | 3.0 MB cap File                | 11/2                                |
|                                        |                        | Lesson13a                                    | Folder                         | 11/2                                |
|                                        |                        |                                              |                                |                                     |
|                                        | File name:             |                                              |                                | <u>Open</u>                         |
|                                        |                        |                                              |                                | ancel                               |
|                                        | Save as: Wir           | eshark/tcpdump/ pcap (*.pcap *.pc            | cap.gz *.cap *.cap.gz *.i V    | Help                                |
|                                        |                        |                                              |                                |                                     |
|                                        |                        | ompress with <u>gz</u> ip                    |                                |                                     |
|                                        |                        |                                              |                                |                                     |
|                                        |                        |                                              |                                |                                     |
|                                        |                        |                                              |                                |                                     |
|                                        |                        |                                              |                                |                                     |
| airportSniffENFGOI                     | R-dec                  | Packets: 715                                 | 6 · Displayed: 7156 (100.0%) · | Load time: 0:0.281 Profile: Default |

There are a lot of objects so let's create a new directory to save them in.

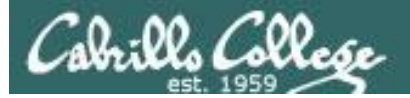

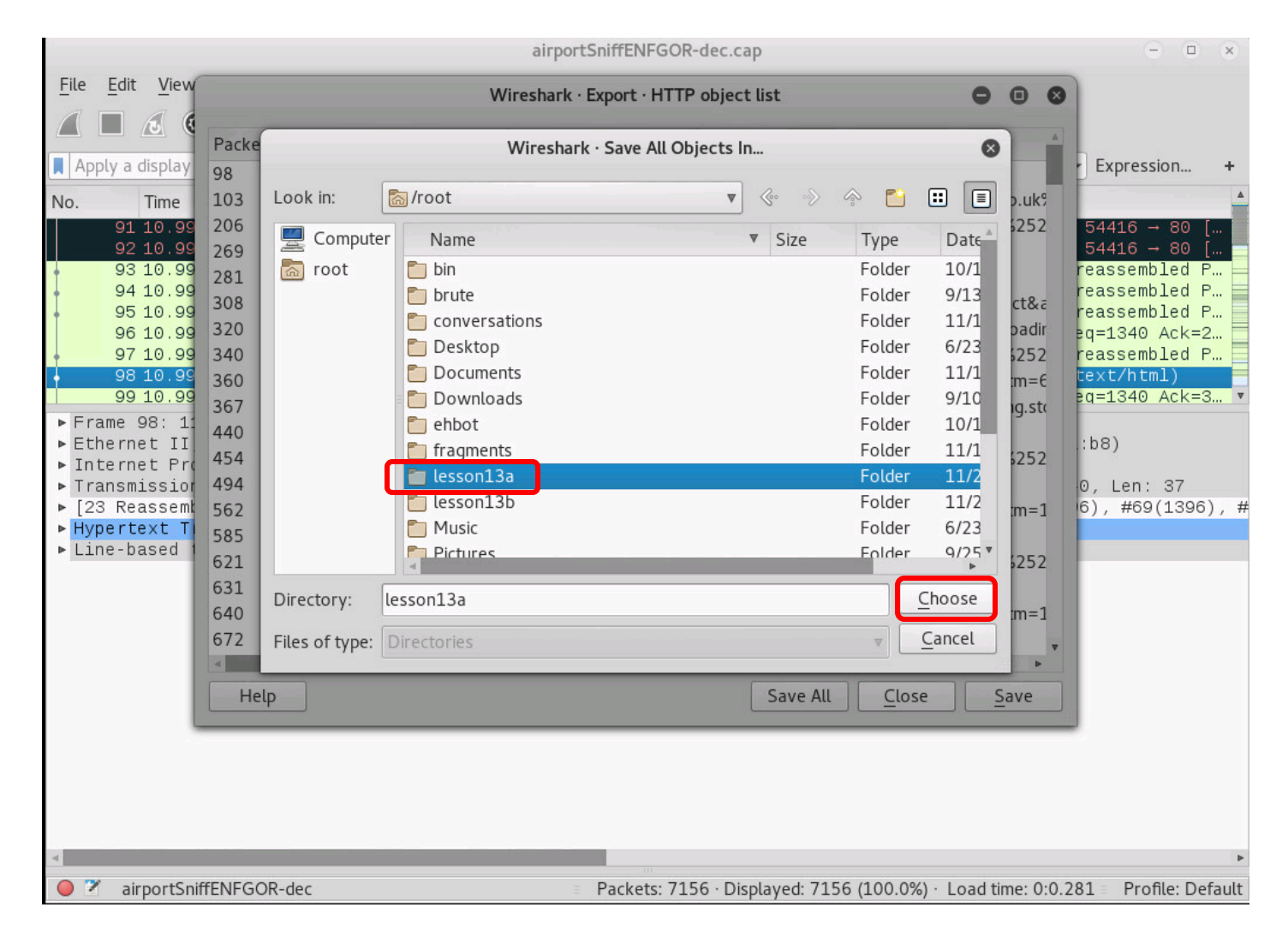

#### Choose the new directory to save the objects in.

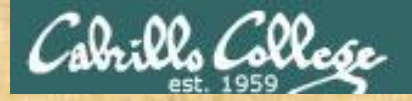

## Activity

As root, on your EH-Kali-XX VM:

- 1) scp xxxxx76@opus.cis.cabrillo.edu:../depot/lesson13/\* .
- 2) airdecap-ng -w BEEFBEEF22 airportSniffENFGOR.cap
- 3) Run Wireshark on the decrypted airportSniffENFGOR-dec.cap file.
- 4) File > Export Objects > HTTP
- 5) Create a new lesson13a directory.
- 6) Save all the objects in the new directory.

When finished note it in the chat window.

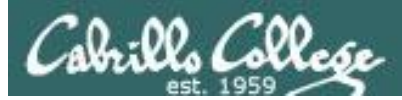

## Getting files from packet captures

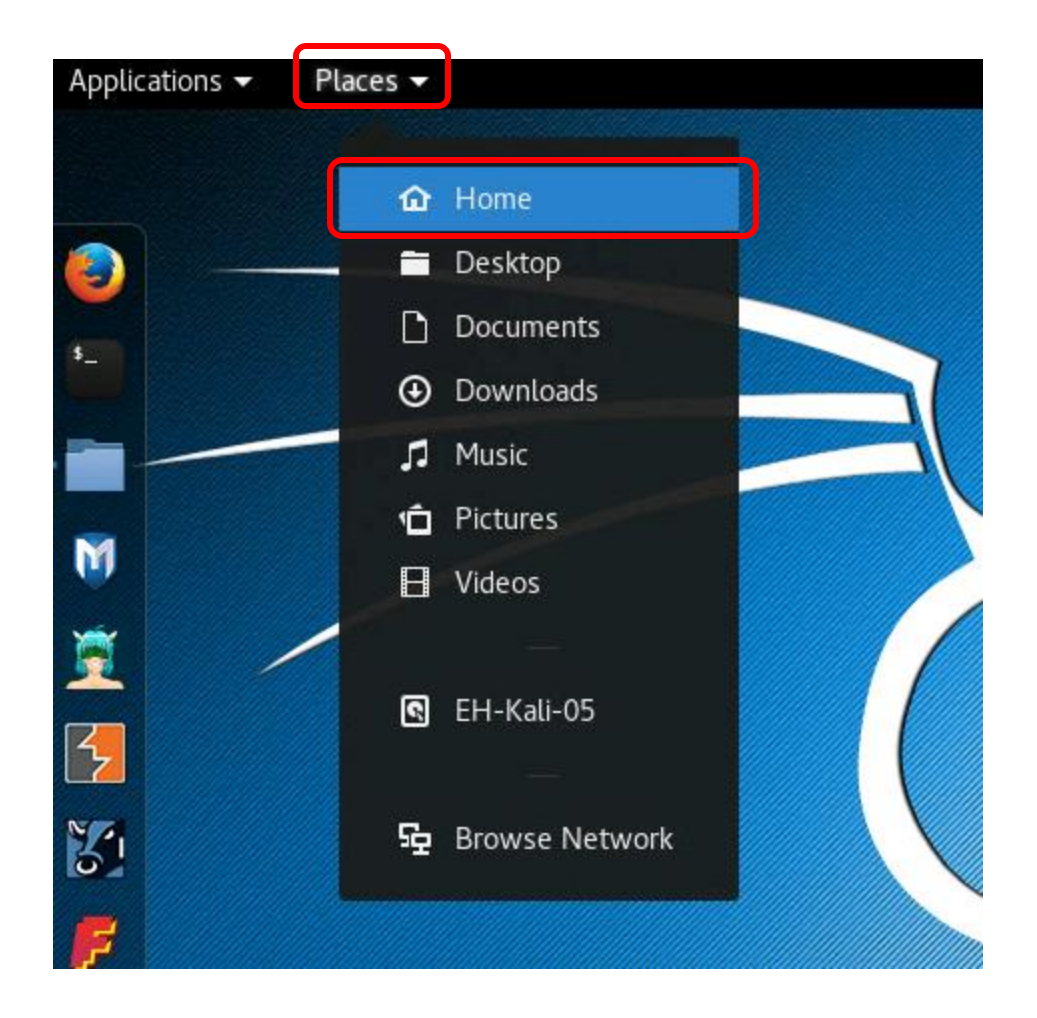

From the Kali desktop select Places > Home

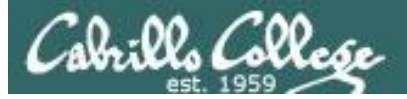

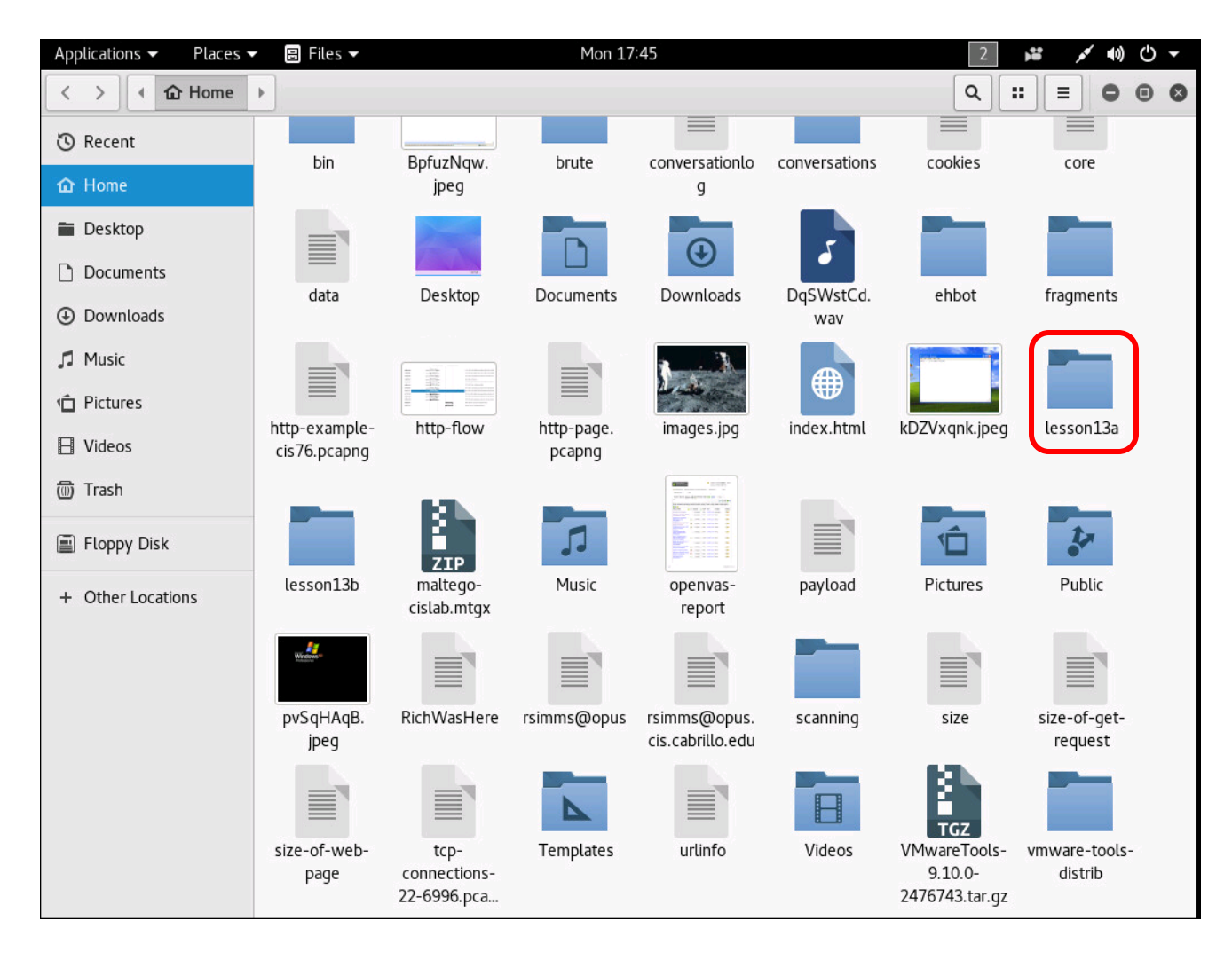

#### Open the new directory where the objects were saved

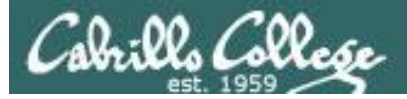

| Applications   Places | 🔻 🗄 Files 🔻                 |                             | Mon 11                     | :52                                    |                            | 1                             | ,¥ , v =0) (∪ -            |
|-----------------------|-----------------------------|-----------------------------|----------------------------|----------------------------------------|----------------------------|-------------------------------|----------------------------|
| < > A Defense Home    | Lesson13 >                  |                             |                            |                                        |                            | ٩                             |                            |
| 🕲 Recent              |                             |                             |                            | reality                                | )                          | Atte                          |                            |
| 🔂 Home                | _92504356_<br>p04gwl4g.jpg  | _92505624_<br>stephheroshot | _92506131_<br>alicia_keys_ | _92506716_<br>thinkstockphot           | _92558779_<br>whatsubject. | _92574346_<br>p04h4w48.jpg    | _92574476_<br>mediaitem925 |
| 🖀 Desktop             |                             | _1.1.1.jpg                  | profile-1.jpg              | os-45686066                            | jpg                        |                               | 74471.jpg                  |
| Documents             |                             | RUS                         |                            | 00000000000000000000000000000000000000 | 11                         |                               |                            |
| Downloads             | _92574974_<br>winnieharlow_ | _92575354_<br>ladder.png    | _92575844_<br>beastspa.jpg | _92576437_<br>100_women_               | _92576920_<br>p04h5krd.jpg | _92577795_<br>kejriwal_nitin_ | _92578344_<br>mediaitem925 |
| 🎵 Music               | getty.jpg                   |                             |                            | facewall_pro                           |                            | bbc.jpg                       | 78343.jpg                  |
| n Pictures            | TOS                         | a group                     | No.                        | 6                                      |                            |                               | 8 al                       |
| 🗄 Videos              | _92583665_                  | _92591056_                  | _92591505_                 | _92592003_                             | _92592047_                 | _92592304_                    | _92592476_                 |
| 🗑 Trash               | 476129547.jpg               | diageocup.jpg               | doomnead.jpg               | nov16.jpg                              | 92046.jpg                  | 3dfc-4be7-a                   | 92474.jpg                  |
| 🔳 Floppy Disk         | 8 de                        |                             |                            |                                        | RAME                       | RANK                          |                            |
| + Other Locations     | _92592476_                  | _92592606_                  | _92592606_                 | _92592609_                             | _92593158_                 | _92593158_                    | _92593442_                 |
|                       | 92474(1).jpg                | d7ac-4a91-8                 | d7ac-4a91-8                | d7ac-4a91-8                            | till2.jpg                  | till2(1).jpg                  | 030311923.jpg              |
|                       | СВІ СВІ                     | NO.                         | KO                         |                                        | den S                      |                               |                            |
|                       | _92593442_                  | _92595376_                  | _92595376_                 | _92595481_                             | _92596742_                 | 90                            | 90(1)                      |
|                       | 036511925(1).<br>jpg        | p04n/p4m.jpg                | p04n/p4m(1).<br>jpg        | p04n/bvw.jpg                           | whatsubject.<br>jpg        |                               |                            |
|                       |                             | 188 2                       |                            |                                        |                            |                               |                            |
|                       | $\bigcirc$                  | 57.6                        |                            |                                        |                            |                               |                            |
|                       | 90(2)                       | 90(3)                       | 90(4)                      | 90(5)                                  | 90(6)                      | 90(7)                         | 90(8)                      |
|                       |                             |                             |                            | <b>AND TO</b>                          | 12 - 11                    |                               |                            |

#### View the objects found in the decrypted packet capture

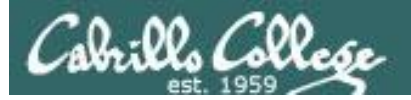

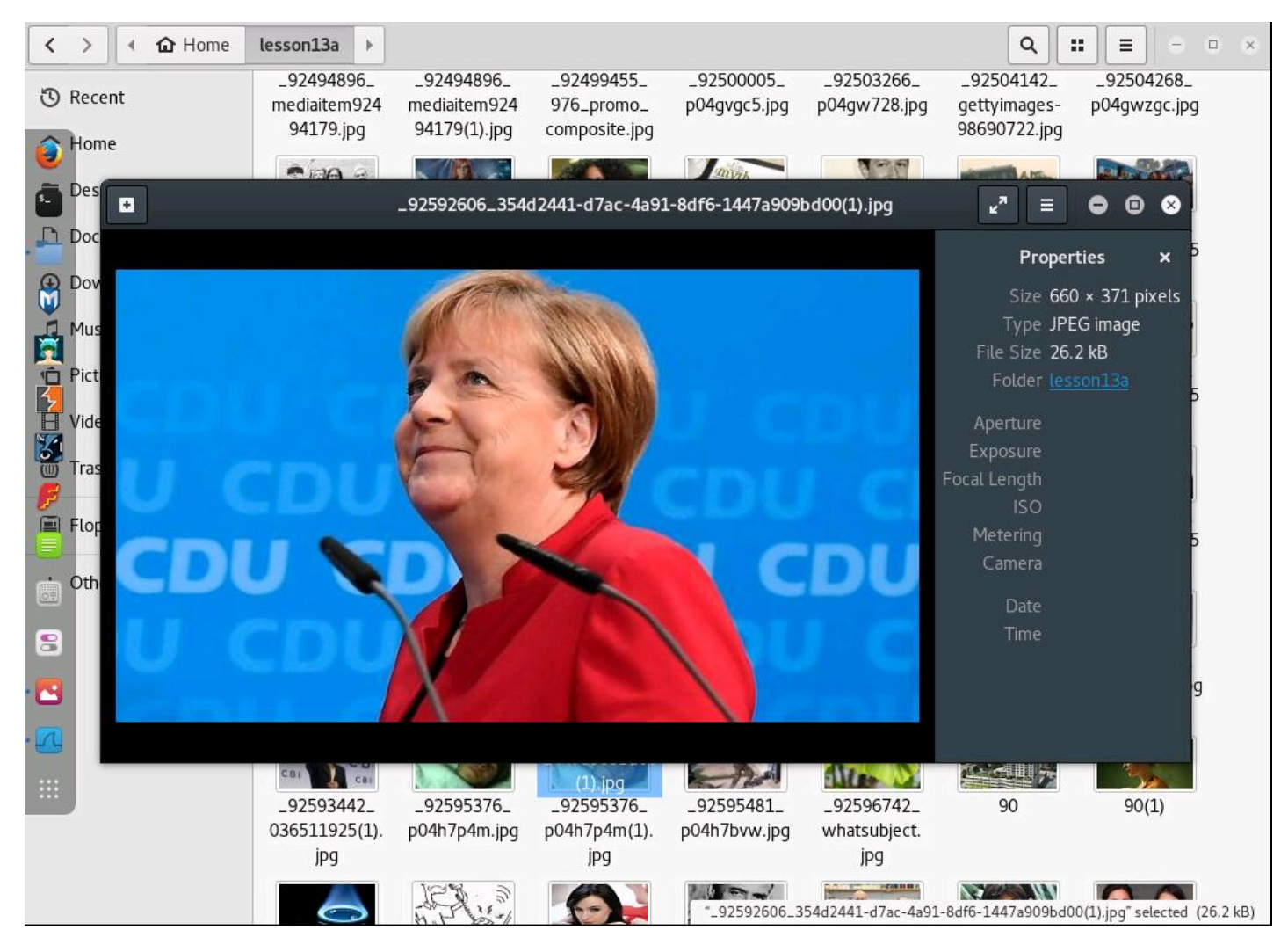

A JPEG file used in a BBC article

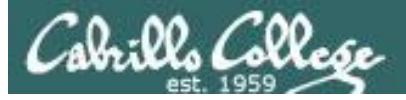

| <                    | >         ▲ Home         lesson13a         >                                                                                                    |  |  |  |  |  |  |  |  |  |
|----------------------|----------------------------------------------------------------------------------------------------|--|--|--|--|--|--|--|--|--|
| Ū                    | China clamps down on Kim Jong-un 'fatty' jokes - BBC News - Mozilla Firefox                                                                                                    |  |  |  |  |  |  |  |  |  |
|                      | China clamps down on Ki × +                                                                                                    |  |  |  |  |  |  |  |  |  |
|                      | <ul> <li>() file:///root/lesson13a/blogs-trending-38002276</li> <li>() Search</li> <li>() Search</li> <li>() Search</li> <li>() () () () () () () () () () () () () (</li></ul>                                                                                                    |  |  |  |  |  |  |  |  |  |
|                      | 🗟 Most Visited 🔻 👖 Offensive Security 🌂 Kali Linux 🌂 Kali Docs 🌂 Kali Tools 🎧 Exploit-DB 📡 Aircrack-ng                                                                                                    |  |  |  |  |  |  |  |  |  |
| ). 🕕 🐂 🕼 🗤 🖬 🕅 🖬 🕹 👘 | <ul> <li>Cookies on the BBC website</li> <li>The BBC has updated its cookie policy. We use cookies to ensure that we give you the best experience on our website. This includes cookies from third party social media websites if you visit a page which contains embedded content from social media. Such third party cookies may track your use of the BBC website. We and our partners also use cookies to ensure we show you advertising that is relevant to you. If you continue without changing your settings, we'll assume that you are happy to receive all cookies on the BBC website. However, you can change your cookie settings at any time.</li> <li>Continue</li> <li>Change settings</li> <li>Find out more</li> </ul> |  |  |  |  |  |  |  |  |  |
|                      |                                                                                                    |  |  |  |  |  |  |  |  |  |
| •                    | Accessibility links                                                                                                    |  |  |  |  |  |  |  |  |  |
| . С                  | Skip to content     Accessibility Help                                                                                                    |  |  |  |  |  |  |  |  |  |
| ·M                   | BBC iD                                                                                                    |  |  |  |  |  |  |  |  |  |
|                      | Notifications                                                                                                    |  |  |  |  |  |  |  |  |  |
|                      | BBC navidation                                                                                                    |  |  |  |  |  |  |  |  |  |
|                      | 3falternativeJs     3falternativeJs     3falternativeJs     xml     (1).xml     png       Loading=true     Loading=true     Loading=true     Loading=true                                                                                                    |  |  |  |  |  |  |  |  |  |
|                      | "blogs-trending-38002276" selected (119.6 kB)                                                                                                    |  |  |  |  |  |  |  |  |  |

#### Webpage on BBC website

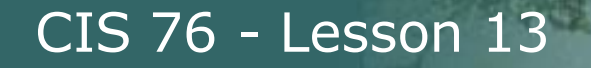

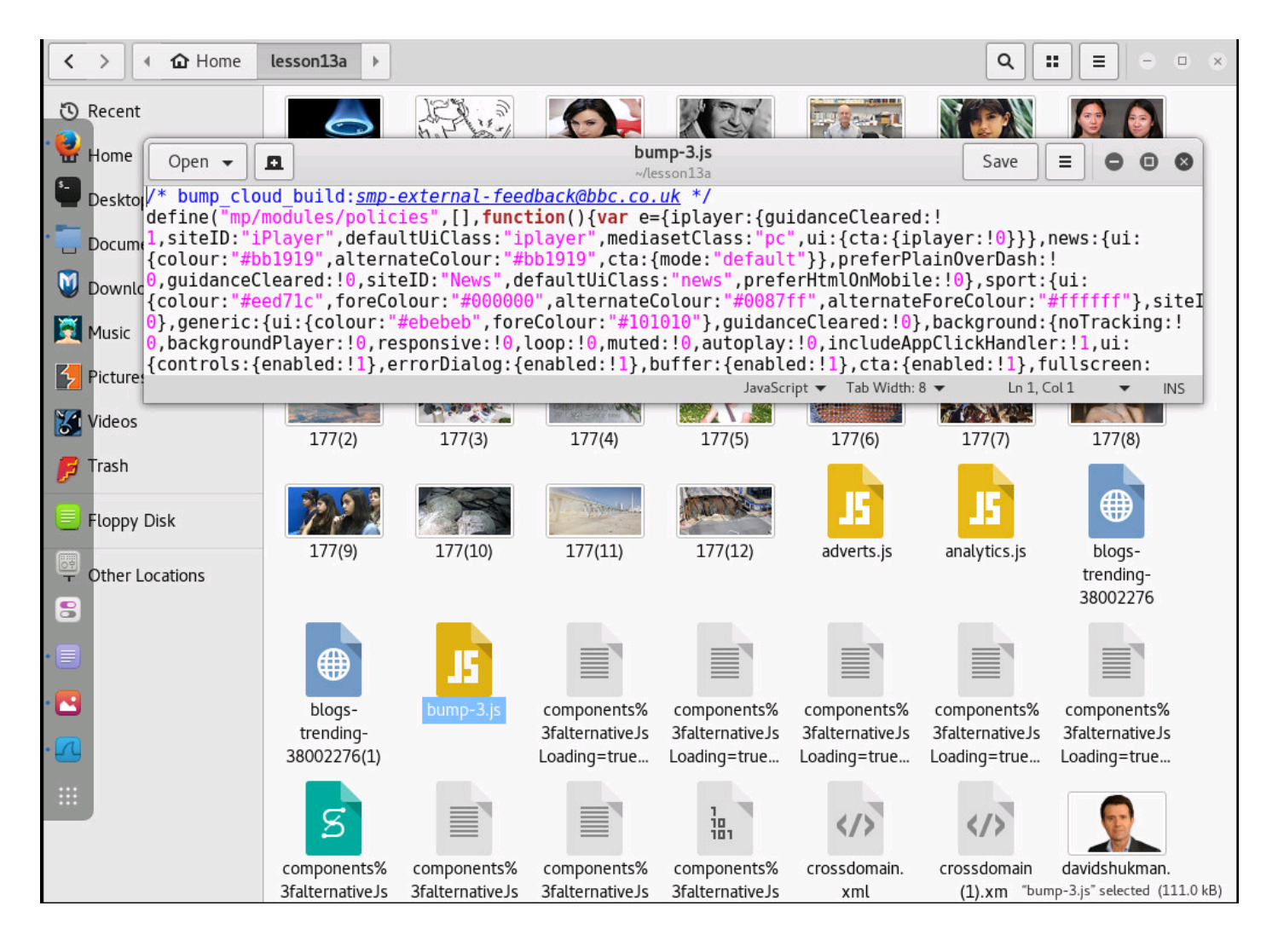

#### A JavaScript file on ten website

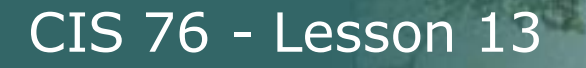

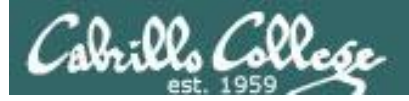

## Filtering for PDF documents

|              | airportSniffENFGOR-dec.cap |                                            |                                      |                                             |                   |                      |             |                                                                                                    |  |  |
|--------------|----------------------------|--------------------------------------------|--------------------------------------|---------------------------------------------|-------------------|----------------------|-------------|----------------------------------------------------------------------------------------------------|--|--|
| <u>F</u> ile | <u>E</u> dit <u>V</u> iew  | <u>G</u> o <u>C</u> apture <u>A</u> nalyze | <u>S</u> tatistics Telephon <u>y</u> | <u>W</u> ireless <u>T</u> ools <u>H</u> elp |                   |                      |             |                                                                                                    |  |  |
|              |                            | 🖻 🖹 🚺                                      | <b>Q</b> 🔄 🗞 😵                       | 20 📃 📃 🕑                                    | - 1 🎹             | _                    |             |                                                                                                    |  |  |
| 📕 fra        | ime contains Pl            | DF                                         |                                      |                                             |                   | E E                  | xpression   | +                                                                                                    |  |  |
| No.          | Time                       | Source                                     | Destination                          | Protocol                                    | Length Info       |                      |             |                                                                                                    |  |  |
|              |                            |                                            |                                      |                                             |                   |                      |             |                                                                                                    |  |  |
|              |                            |                                            |                                      |                                             |                   |                      |             |                                                                                                    |  |  |
|              |                            |                                            |                                      |                                             |                   |                      |             |                                                                                                    |  |  |
|              |                            |                                            |                                      |                                             |                   |                      |             |                                                                                                    |  |  |
|              |                            |                                            |                                      | .00.                                        |                   |                      |             |                                                                                                    |  |  |
|              |                            |                                            |                                      |                                             |                   |                      |             |                                                                                                    |  |  |
|              |                            |                                            |                                      |                                             |                   |                      |             |                                                                                                    |  |  |
|              |                            |                                            |                                      |                                             |                   |                      |             |                                                                                                    |  |  |
|              |                            |                                            |                                      |                                             |                   |                      |             |                                                                                                    |  |  |
|              |                            |                                            |                                      |                                             |                   |                      |             | name in the second second second second second second second second second second second second second second s |  |  |
|              |                            |                                            |                                      |                                             |                   |                      |             |                                                                                                    |  |  |
|              |                            |                                            |                                      |                                             |                   |                      |             |                                                                                                    |  |  |
|              |                            |                                            |                                      |                                             |                   |                      |             |                                                                                                    |  |  |
|              |                            |                                            |                                      |                                             |                   |                      |             |                                                                                                    |  |  |
|              |                            |                                            |                                      |                                             |                   |                      |             |                                                                                                    |  |  |
|              |                            |                                            |                                      |                                             |                   |                      |             |                                                                                                    |  |  |
| 0 7          | airportSniff               | ENFGOR-dec                                 |                                      | Packets: 7156 · Disp                        | layed: 0 (0.0%) · | · Load time: 0:0.355 | Profile: De | efault                                                                                                    |  |  |

#### But the PDF from my website was not found!

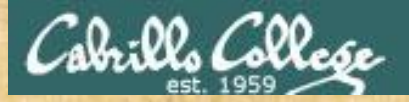

## Activity

https://simms-teach.com/docs/cis76/cis76lab01.pdf

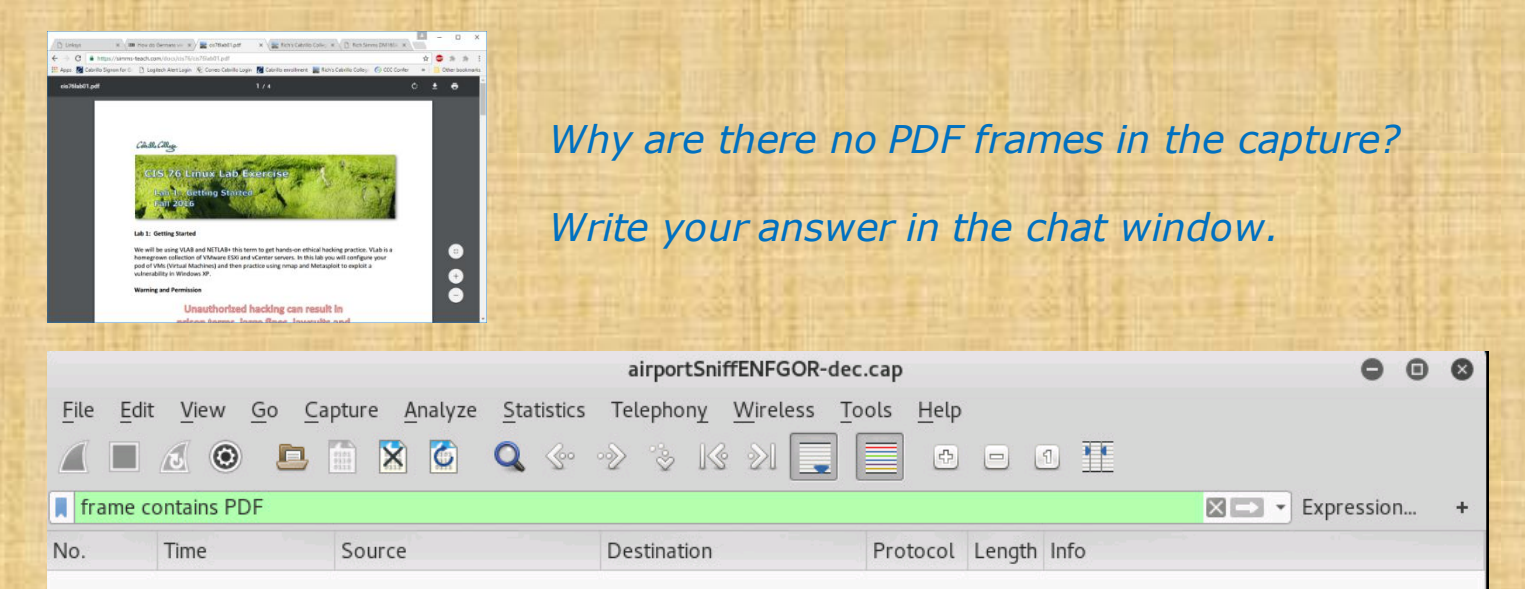

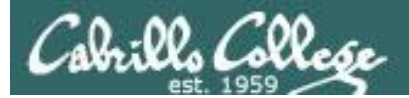

# Capture

# yG7m8J

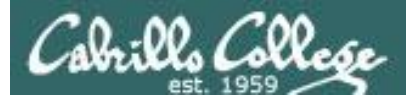

## airportSniffyG7m8J.cap

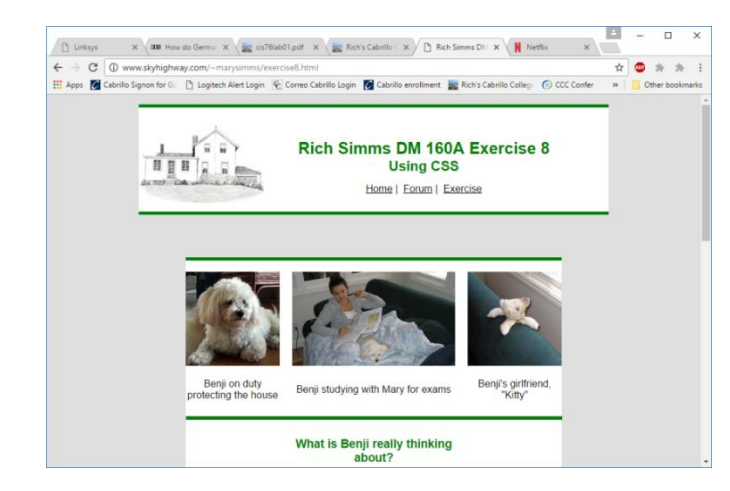

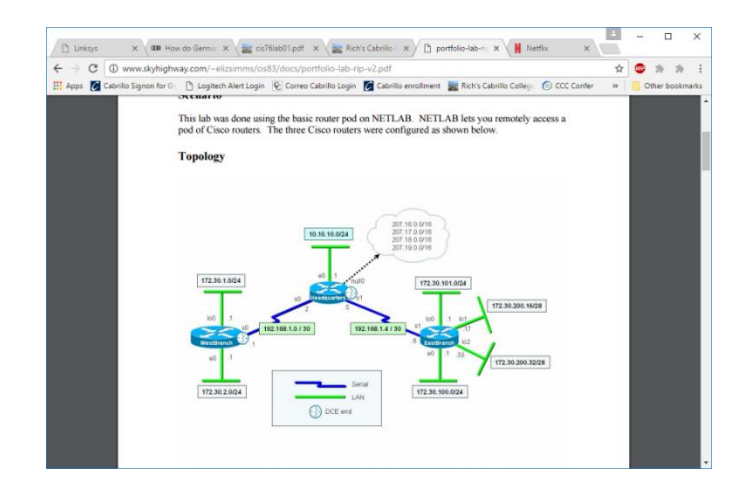

http://www.skyhighway.com/~marysimms/exercise8.html

http://www.skyhighway.com/~elizsimms/cis83/docs /portfolio-lab-VLAN.pdf

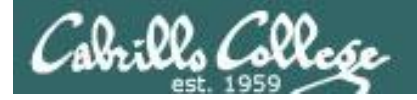

#### ls -l airportSniffyG7m8J.cap

root@eh-kali-05:~# ls -l airportSniffyG7m8J.cap -rw-r--r-- 1 root root 3095355 Nov 21 12:31 airportSniffyG7m8J.cap root@eh-kali-05:~#

#### file airportSniffyG7m8J.cap

root@eh-kali-05:~# file airportSniffyG7m8J.cap airportSniffyG7m8J.cap: tcpdump capture file (little-endian) - version 2.4 (802.11 with radiotap header, capture length 2147483647) root@eh-kali-05:~#

Listing the packet capture file

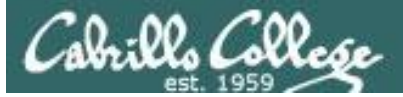

|                              | airportSniffyG7m8J.cap                                                                                              |                                                                                                    |                                                                                                    |                                                                                                    |                                                                                       |                                                                          |                                        |                                |                              |               |      |              | 0       | •                     | 8        |          |            |         |             |         |
|------------------------------|----------------------------------------------------------------------------------------------------|----------------------------------------------------------------------------------------------------|----------------------------------------------------------------------------------------------------|----------------------------------------------------------------------------------------------------|---------------------------------------------------------------------------------------|--------------------------------------------------------------------------|----------------------------------------|--------------------------------|------------------------------|---------------|------|--------------|---------|-----------------------|----------|----------|------------|---------|-------------|---------|
| <u>F</u> ile                 | Edit                                                                                                    | View G                                                                                                    | <u>5</u> 0 <u>C</u> a                                                                                              | pture                                                                                                    | <u>A</u> nalyze                                                                       | <u>S</u> tatistic                                                        | s Tele                                 | ephon <u>y</u>                 | Wireless                     | . <u>T</u> oo | ls   | <u>H</u> elp |         |                       |          |          |            |         |             |         |
|                              |                                                                                                    |                                                                                                    |                                                                                                    |                                                                                                    | 3                                                                                     | <b>Q</b> 📀                                                               | ∘≥                                     | * K                            | § 21                         |               |      | ÷            |         | 1                     |          |          |            |         |             |         |
| Ap                           | Apply a display filter <ctrl-></ctrl-> Expression +                                                                 |                                                                                                    |                                                                                                    |                                                                                                    |                                                                                       |                                                                          |                                        |                                |                              |               |      | +            |         |                       |          |          |            |         |             |         |
| No.                          | 1                                                                                                    | Time                                                                                                    |                                                                                                    | Source                                                                                                    | 2                                                                                     |                                                                          | Des                                    | tination                       |                              |               | rote | ocol         | Length  | n Info                |          |          |            |         |             | A       |
|                              | 534 1                                                                                                    | L1.91986                                                                                                    | 62                                                                                                    | Links                                                                                                    | ysG_4b                                                                                | :21:b4                                                                   | Bro                                    | adcast                         |                              |               | 802. | . 11         | 11;     | 3 Beaco               | n frame  | e, SN=   | 3542,      | FN=0,   | Fl          |         |
|                              | 535 1                                                                                                    | L1.95856                                                                                                    | 35<br>20                                                                                                    |                                                                                                    |                                                                                       |                                                                          | 16                                     | h2+1-+                         | deredia                      |               | 302. | . 11         | 830     | 0 Unrec<br>2 Ackno    | ognized  | l (Res   | Elage      | frame   | :),<br>> ст | · •     |
|                              | 537 1                                                                                                    | L2.00016                                                                                                    | 61                                                                                                    | ce:ca                                                                                                    | :b5:f1                                                                                | :33:60                                                                   | Bro                                    | adcast                         | uo.cu.z                      | 0 (           | 302. | . 11         | 213     | 3 Beaco               | n frame  | e, SN=   | :1071,     | FN=0,   | Fl          |         |
|                              | 538 1                                                                                                    | L2.02090                                                                                                    | )5                                                                                                    | Links                                                                                                    | ysG_4b                                                                                | :21:b4                                                                   | Bro                                    | adcast                         |                              |               | 302. | .11          | 11      | 3 Beaco               | n frame  | , SN=    | 3543,      | FN=0,   | Fl          |         |
|                              | 539 1                                                                                                    | L2.02619                                                                                                    | 99                                                                                                    | 1e:16                                                                                                    | i:ce:bf                                                                               | :df:63                                                                   | 5b :                                   | d5:c6:                         | 9a:aa:a                      | 7             | 302. | . 11         | 23      | 9 Aruba               | Manage   | ement,   | SN=3       | 75, FN  | I=6,        | 📕       |
|                              | 540 1                                                                                                    | L2.07364                                                                                                    | 17<br>14                                                                                                    | 467.03                                                                                                    |                                                                                       |                                                                          |                                        | fored                          | of.of.b                      |               | 302. | .11          | 104     | 0 Un rec<br>€ 900 _ 1 | ognized  | l (Res   | erved      | frame   | :),<br>     | <b></b> |
|                              | 542 1                                                                                                    | 2.09091                                                                                                    | +⊥<br>_0                                                                                                    | 64:d4                                                                                                    | :3d:6a                                                                                | :38:a4                                                                   | 43.<br>06:                             | 99:7a:                         | 70:60:6                      | 5             | 302. | . 11         | 18      | 0 802.1<br>0 Actio    | n. SN=1  | 657.     | FIAy FN=0. | Flags   |             |         |
| A Ra<br>A 80<br>A IE<br>V IE | dio ta<br>2.11<br>EE 80:<br>EE 80:<br>Fixed<br>► Tag<br>► Tag<br>► Tag<br>► Tag<br>► Tag<br>► Tag<br>► Tag<br>► Tag | p Heade<br>radio in<br>2.11 Bea<br>2.11 wi<br>parame<br>d parame<br>SSID<br>SSID<br>SSID<br>DS Pa<br>SID<br>C PA<br>SID<br>SID<br>SID<br>SID<br>SID<br>SID<br>SID<br>SID<br>SID<br>SID | nforma<br>acon f<br>reless<br>ters (<br><u>eters</u><br>parame<br>ic Inc<br>informa<br>informa<br>ded Su<br>r Spec | Length<br>ation<br>frame,<br>(12 by:<br>(48 by<br>eter s<br>er set<br>dication<br>ation<br>upport<br>cific: | Flags:<br>managem<br>tes)<br>ytes)<br>et: lir<br>CUTTE<br>on Map<br>ed Rate<br>Broadd | http://www.sent_fra<br>http://www.sent_chan<br>(TIM):<br>es 6, 9,<br>com | C<br>ne<br>5(B)<br>nel:<br>DTIM<br>12, | 11(B)<br>5<br>1 of 0<br>48, [M | , 18, 2<br>bitmap<br>bit/sec | 4, 36         | 54   | ŧ, [N        | 1bit∕s  | ec]                   |          |          |            |         |             |         |
| 0                            | í airp                                                                                                    | ortSniffy                                                                                                    | G7m8J                                                                                                    |                                                                                                    |                                                                                       |                                                                          |                                        | E P                            | ackets: 82                   | 03 · D        | spla | yed: 8       | 3203 (1 | L00.0%)               | Load tir | ne: 0:0. | .210       | Profile | : Def       | ault    |

#### Beacon frame in encrypted packet capture file

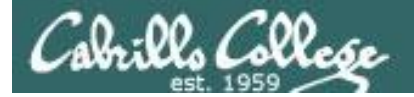

#### airdecap-ng -w BEEFBEEF22 airportSniffyG7m8J.cap

| <pre>root@eh-kali-05:~# airdecap-ng -w</pre> | BEEFBEEF22 | airportSniffyG7m8J.cap |  |
|----------------------------------------------|------------|------------------------|--|
| Total number of packets read                 | 8203       |                        |  |
| Total number of WEP data packets             | 2375       |                        |  |
| Total number of WPA data packets             | 181        |                        |  |
| Number of plaintext data packets             | 0          |                        |  |
| Number of decrypted WEP packets              | 2255       |                        |  |
| Number of corrupted WEP packets              | 0          |                        |  |
| Number of decrypted WPA packets              | 0          |                        |  |
| root@eh-kali-05:~#                           |            |                        |  |

#### ls -l airportSniffy\*

root@eh-kali-05:~# ls -l airportSniffy\*
-rw-r--r- 1 root root 3095355 Nov 21 12:31 airportSniffyG7m8J.cap
-rw-r--r- 1 root root 1354295 Nov 21 13:12 airportSniffyG7m8J-dec.cap
root@eh-kali-05:~#

Decrypting the packet capture file

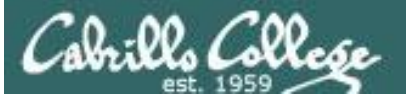

|         |                           |                |                 |                  |                   | airpo     | ortSniffyG7m               | n8J-dec.        | сар              |                          |                |           | • •           | 8      |
|---------|---------------------------|----------------|-----------------|------------------|-------------------|-----------|----------------------------|-----------------|------------------|--------------------------|----------------|-----------|---------------|--------|
| File    | <u>E</u> dit <u>V</u> iew | Go             | <u>C</u> apture | <u>A</u> nalyze  | <u>S</u> tatistic | s Teleph  | on <u>y</u> <u>W</u> irele | ess <u>T</u> oo | ols <u>H</u> elp |                          |                |           |               |        |
|         |                           |                | , 🗋 🛛           | 3                | <b>Q</b> 🤄        | · · 2 · 3 | - Ks 21                    |                 | Ð                | - 1 🎚                    |                |           |               |        |
| 📕 Ap    | ply a display f           | ilter <        | <ctrl-></ctrl-> |                  |                   |           |                            |                 |                  |                          |                | Expre     | ession        | +      |
| No.     | Time                      |                | Source          | 2                |                   | Destina   | ation                      |                 | Protocol         | Length Info              |                |           |               | -      |
|         | 1 0.0000                  | 000            | Route           | rbo_ca           | :25:be            | Spann.    | ing-tree-(                 | (for            | 3Com X           | 77 [Packe                | et size lin    | nited dur | ing cap       | p      |
|         | 2 0.4405                  | 589<br>770     | 192.1           | 68.77.1<br>68.77 | 1<br>1            | 192.1     | 58.88.112<br>68.88.112     |                 | ICMP<br>TCMP     | 174 Destin<br>174 Destin | nation unre    | achable   | (Host (Host ) | u      |
|         | 4 0.6855                  | 502            | 192.1           | 68.88.1          | 112               | 65.52     | .108.220                   |                 | TLSv1.2          | 196 Applic               | cation Data    | achabie   | (1030 )       | u      |
|         | 5 0.7647                  | 761            | 65.52           | .108.22          | 20                | 192.1     | 68.88.112                  |                 | TLSv1.2          | 228 Applic               | cation Data    | ì         |               |        |
|         | 6 0.8135                  | 524            | 192.1           | 68.88.3          | 112               | 65.52     | .108.220                   |                 | TCP              | 79 54013                 | → 443 [ACh     | <] Seq=11 | .8 Ack=:      | 1 📃    |
|         | 7 2.1503                  | 305            | Route           | rbo_ca           | :25:be            | Spann.    | ing-tree-(                 | (for            | 3Com X           | 77 [Packe                | et size lin    | nited dur | ing cap       | p      |
|         | 8 3.1871                  | L60            | 192.1           | 68.88.1          | 112               | 65.52     | .108.220                   |                 | TLSV1.2          | 196 Applic               | cation Data    | 1         |               |        |
|         | 93.2700                   | 000            | 05.52           | .108.2           | 20                | 192.1     | 58.88.112                  | (44.0 L         | ILSVI.Z          | 228 Appilo               | Callon Data    | 1         |               | v      |
|         | ame 1: 77                 | bytes<br>there | on wire         | (010 D           | 1ts), 5           | 2 bytes   | captured                   | (416 D)         | lts)             |                          |                |           |               |        |
|         | dical-Link                | Contr          | col             |                  |                   |           |                            |                 |                  |                          |                |           |               |        |
| ▶ 3C    | om XNS Enc                | apsula         | ation           |                  |                   |           |                            |                 |                  |                          |                |           |               |        |
| ▶ Da    | ta (32 byt                | es)            |                 |                  |                   |           |                            |                 |                  |                          |                |           |               |        |
| [P      | acket size                | limit          | ed durir        | ng capt          | ure: Et           | hernet t  | runcated]                  |                 |                  |                          |                |           |               |        |
| · 1.555 |                           |                |                 |                  |                   |           |                            |                 |                  |                          |                |           |               |        |
|         |                           |                |                 |                  |                   |           |                            |                 |                  |                          |                |           |               |        |
|         |                           |                |                 |                  |                   |           |                            |                 |                  |                          |                |           |               |        |
|         |                           |                |                 |                  |                   |           |                            |                 |                  |                          |                |           |               |        |
|         |                           |                |                 |                  |                   |           |                            |                 |                  |                          |                |           |               |        |
|         |                           |                |                 |                  |                   |           |                            |                 |                  |                          |                |           |               |        |
|         |                           |                |                 |                  |                   |           |                            |                 |                  |                          |                |           |               |        |
|         |                           |                |                 |                  |                   |           |                            |                 |                  |                          |                |           |               |        |
|         |                           |                |                 |                  |                   |           |                            |                 |                  |                          |                |           |               |        |
|         |                           |                |                 |                  |                   |           |                            |                 |                  |                          |                |           |               |        |
|         |                           |                |                 |                  |                   |           |                            |                 |                  |                          |                |           |               |        |
|         |                           |                |                 |                  |                   |           |                            |                 |                  |                          |                |           |               |        |
|         |                           |                |                 |                  |                   |           |                            |                 |                  |                          |                |           |               |        |
|         |                           |                |                 |                  |                   |           |                            |                 |                  |                          |                |           |               |        |
| 0 7     | airportSnif               | ffyG7m         | 8J-dec          |                  |                   |           | Packets                    | : 2255 ·        | Displayed        | : 2255 (100.0%)          | · Load time: ( | 0:0.61 P  | rofile: De    | efault |

#### Decrypted packet capture showing normal traffic

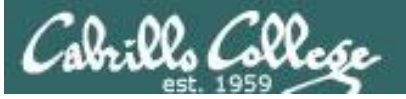

|                                           | airportSniffyG7m8J-dec.cap                                                       | 000                                      |
|-------------------------------------------|----------------------------------------------------------------------------------|------------------------------------------|
| File Edit View Go Capture Analyze Statist | ics Telephon <u>y W</u> ireless <u>T</u> ools <u>H</u> elp                       |                                          |
| Open Ctrl+O<br>Open Recent                | · · > · > K >) 📃 📃 🕒 🗆 🗓 🏦                                                       |                                          |
| Merge                                     |                                                                                  | Expression +                             |
| Import from Hex Dump                      | Destination Protocol Length Info                                                 | A                                        |
| Close Ctrl+W                              | Spanning-tree-(for 3Com X 77 [Packet size 1.                                     | imited during cap                        |
| Save Ctrl+S                               | 192.168.88.112 ICMP 174 Destination un<br>192.168.88.112 ICMP 174 Destination un | reachable (Host u…<br>reachable (Host u… |
|                                           | 65.52.108.220 TLSv1.2 196 Application Da                                         | ta                                       |
| Save <u>A</u> s Cuttonintto               | 192.168.88.112 TLSV1.2 228 Application Da<br>65.52.108.220 TCP 79 54013 → 443 [A | ca<br>CKl Seg=118 Ack=1…                 |
| File Set 🕨                                | Spanning-tree-(for 3Com X… 77 [Packet size 1.                                    | imited during cap                        |
| Export Specified Packets                  | 65.52.108.220 TLSv1.2 196 Application Da                                         | ta 👘                                     |
| Export Packet Dissections                 | 52 bytes captured (416 bits)                                                     | ca .                                     |
| Export Packet Bytes Ctrl+H                | 52 by 655 Superior (125 b265)                                                    |                                          |
| Export PDUs to File                       |                                                                                  |                                          |
| Export SSI Session Keys                   |                                                                                  |                                          |
| Export Objects                            | DICOM ated]                                                                      |                                          |
| Print Ctrl+P                              | <u>н</u> ттр                                                                     |                                          |
|                                           | <u>S</u> MB                                                                      |                                          |
| Quit Ctrl+Q                               | TELD                                                                             |                                          |
|                                           |                                                                                  |                                          |
|                                           |                                                                                  |                                          |
|                                           |                                                                                  |                                          |
|                                           |                                                                                  |                                          |
|                                           |                                                                                  |                                          |
|                                           |                                                                                  |                                          |
|                                           |                                                                                  |                                          |
| ●                                         | Packets: 2255 · Displayed: 2255 (100.0%) · Load time                             | : 0:0.61 Profile: Default                |

#### Extracting objects from the capture

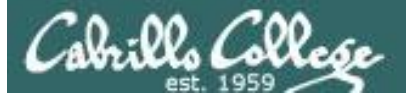

|                                                                                                    | aiı                                                                                                    | portSniffyG7m8J-dec.cap                                                                                                    | - • ×                                                                                                    |
|----------------------------------------------------------------------------------------------------|----------------------------------------------------------------------------------------------------|----------------------------------------------------------------------------------------------------|----------------------------------------------------------------------------------------------------|
| <u>F</u> ile <u>E</u> dit <u>V</u> iew                                                                                                    | Wiresha                                                                                                    | rk · Export · HTTP object list                                                                                                    |                                                                                                    |
| File       Edit       View         Apply a display       P         Apply a display       P         No.       Time       P         102 17.37       P         103 17.37       P         104 17.37       P         105 17.40       P         106 17.42       P         107 17.42       P         108 17.42       P         109 17.44       P         Ethernet II       P         Frame 109: (       P         Frame 109: (       P         Transmission       P         Hypertext       P         Line-based       P         P       P         P       P         P       P         P       P         P       P         P       P         P       P         P       P         P       P         P       P         P       P         P       P         P       P         P       P         P       P       P         P       P       P <td>Wiresha<br/>acke Wires<br/>22<br/>Look in: Anme<br/>22<br/>Computer Name<br/>Phote<br/>Phote<br/>Pictures<br/>Poticures<br/>Public<br/>Scanning<br/>Pictures<br/>Public<br/>Scanning<br/>Pictures<br/>Videos<br/>Videos<br/>Videos<br/>Pictures<br/>Public<br/>Scanning<br/>Templates<br/>Videos<br/>Pictures<br/>Public<br/>Scanning<br/>Templates<br/>Videos<br/>Pictures<br/>Pictures<br/>Pictures<br/>Public<br/>Scanning<br/>Pictures<br/>Pictures<br/>Public<br/>Scanning<br/>Pictures<br/>Pictures<br/>Public<br/>Scanning<br/>Pictures<br/>Pictures<br/>Public<br/>Scanning<br/>Pictures<br/>Pictures<br/>Pictur</td> <td>rk - Export - HTTP object list<br/>hark - Save All Objects In<br/>▼ Size Type<br/>Folder<br/>Folder<br/>Folder<br/>Folder<br/>Folder<br/>Folder<br/>Folder<br/>Folder<br/>Folder<br/>Folder<br/>Folder<br/>Folder<br/>Folder<br/>Folder<br/>Folder<br/>Folder<br/>Folder<br/>Folder<br/>Folder<br/>Folder</td> <td>Expression + Expression + CK] Seq=0 Ack CK] Seq=0 Ack Eq=1 Ack=1 Wi Sequence Choose Cancel Sequence Cancel Sequence Sequence</td> | Wiresha<br>acke Wires<br>22<br>Look in: Anme<br>22<br>Computer Name<br>Phote<br>Phote<br>Pictures<br>Poticures<br>Public<br>Scanning<br>Pictures<br>Public<br>Scanning<br>Pictures<br>Videos<br>Videos<br>Videos<br>Pictures<br>Public<br>Scanning<br>Templates<br>Videos<br>Pictures<br>Public<br>Scanning<br>Templates<br>Videos<br>Pictures<br>Pictures<br>Pictures<br>Public<br>Scanning<br>Pictures<br>Pictures<br>Public<br>Scanning<br>Pictures<br>Pictures<br>Public<br>Scanning<br>Pictures<br>Pictures<br>Public<br>Scanning<br>Pictures<br>Pictures<br>Pictur | rk - Export - HTTP object list<br>hark - Save All Objects In<br>▼ Size Type<br>Folder<br>Folder<br>Folder<br>Folder<br>Folder<br>Folder<br>Folder<br>Folder<br>Folder<br>Folder<br>Folder<br>Folder<br>Folder<br>Folder<br>Folder<br>Folder<br>Folder<br>Folder<br>Folder<br>Folder | Expression + Expression + CK] Seq=0 Ack CK] Seq=0 Ack Eq=1 Ack=1 Wi Sequence Choose Cancel Sequence Cancel Sequence Sequence |
|                                                                                                    |                                                                                                    |                                                                                                    |                                                                                                    |
| airportSniffy(                                                                                                    | 57m8J-dec                                                                                                    | Packets: 2255 · Displayed: 2255 (100.0                                                                                                    | %) · Load time: 0:0.61 Profile: Default                                                                                                    |

#### Make a new directory

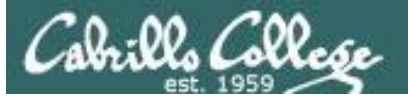

#### Save all to the new directory

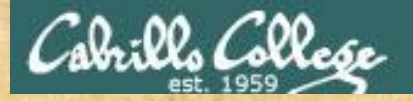

## Activity

As root, on your EH-Kali-XX VM:

- 1) scp xxxxx76@opus.cis.cabrillo.edu:../depot/lesson13/\* .
- 2) airdecap-ng -w BEEFBEEF22 airportSniffyG7m8J.cap
- 3) Run Wireshark on the decrypted airportSniffyG7m8J-dec.cap file.
- 4) File > Export Objects > HTTP
- 5) Create a new lesson13b directory.
- 6) Save all the objects in the new directory.

When finished note it in the chat window.

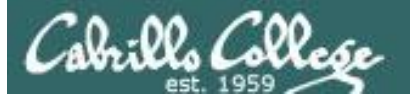

| Applications 👻 Places | 👻 🗄 Files 🕶                   |                   | Mon 14               | :54                 |                  | 1              | »≌ × •0) () - |
|-----------------------|-------------------------------|-------------------|----------------------|---------------------|------------------|----------------|---------------|
| < > I 企 Home          | •                             |                   |                      |                     |                  | ۹.             | : = • • •     |
| 🕲 Recent              |                               |                   |                      |                     |                  |                |               |
| û Home                | 1                             |                   |                      |                     |                  |                |               |
| Desktop               | 2016-11-06-                   | airportSniffdZ    | airportSniffEN       | airportSniffEN      | airportSniffyG   | airportSniffyG | backdoor.apk  |
| Documents             | 14-44-32<br>648686608.jpg     | H641.cap          | FGOR.cap             | FGOR-dec.cap        | 7m8J.cap         | 7m8J-dec.cap   |               |
| Downloads             |                               |                   |                      | _                   |                  | _              |               |
| 🎵 Music               |                               |                   |                      |                     |                  |                |               |
| 🖆 Pictures            | bin                           | BpfuzNqw.<br>jpeg | brute                | conversationlo<br>g | conversations    | cookies        | core          |
| 🗄 Videos              |                               |                   |                      |                     |                  |                |               |
| 🗑 Trash               |                               | Level .           |                      | $\odot$             | 5                |                |               |
| 🔳 Floppy Disk         | data                          | Desktop           | Documents            | Downloads           | DqSWstCd.<br>wav | ehbot          | fragments     |
| + Other Locations     |                               |                   |                      | 1.4                 |                  |                |               |
|                       | http-example-<br>cis76.pcapng | http-flow         | http-page.<br>pcapng | images.jpg          | index.html       | kDZVxqnk.jpeg  | lesson13b     |
|                       | Lesson13                      | ZIP<br>maltego-   | Music                |                     | payload          | Pictures       | Public        |
|                       |                               | cislab.mtgx       |                      | report              | 1 1              |                |               |
|                       | Windows **                    |                   |                      |                     |                  |                |               |

*Places > home, then open the new folder* 

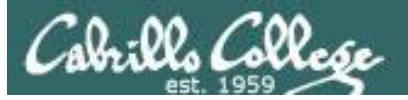

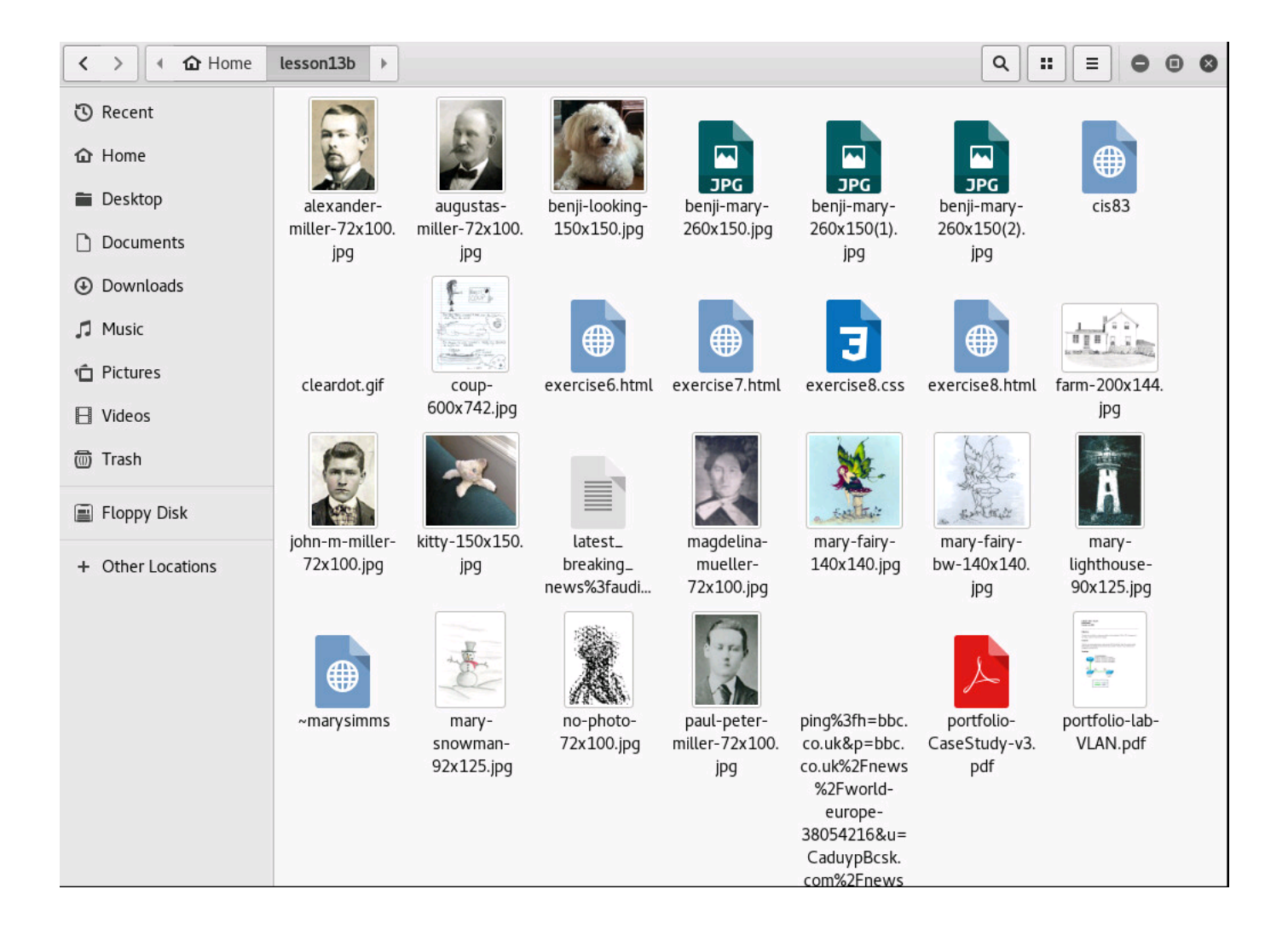
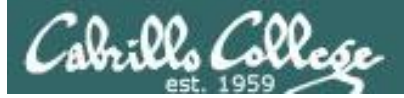

| $\langle \rangle$ | Home lesson13b                                                                                                    | ٩               |                   | ≡            |             |       | ×   |
|-------------------|----------------------------------------------------------------------------------------------------|-----------------|-------------------|--------------|-------------|-------|-----|
| C Rece            |                                                                                                    | to .            |                   |              |             | _     |     |
| •🛃 🛛              | Rich Simms DM160A Home Page - Mozilla Firefox                                                                                                    |                 |                   | 0            | •           | 8     |     |
| Hon G             | Rich Simms DM160A Ho × +                                                                                                    |                 |                   |              |             |       |     |
| Desi              | (<) (i) file:///root/lesson13b/~marysimms C Q Search ☆ 自 C                                                                                                    | 1               | ► <b>^</b>        | ÷            | V           | ≡     |     |
| • Doc             | 📷 Most Visited 🔻 👖 Offensive Security 🌂 Kali Linux 🌂 Kali Docs 🌂 Kali Tools 🔝 Exploit-DB 🐚 Aircrack-ng                                                                                                    |                 |                   |              |             |       |     |
| Mus               | Rich Simms DM160A Home Page                                                                                                    |                 |                   |              |             | *     |     |
| Picti             |                                                                                                    |                 |                   |              |             |       |     |
| Vide              | My Web Design Experience                                                                                                    |                 |                   |              |             |       |     |
|                   | No web design experience. I have seen HTML before but never created any from scratch be<br>Familiar with using websites designed by others such as Yahoo Groups to publish document                                                           | efore<br>s, lir | this co<br>ks, an | ours<br>d ph | e.<br>1otos |       |     |
| Othe              | I have been involved with the development of browser based network and system managem<br>comfortable installing and configuring Windows IIS and Linux Apache web servers. This cla<br>CSS is definately a missing piece of the puzzle for me. | ent t<br>iss o  | ools. I<br>n HTM  | am<br>1L a   | nd          |       |     |
| <b>6</b> 7        | My Personal Goals for This Course                                                                                                    |                 |                   |              |             |       |     |
| 8                 | To learn the fundamental skills to make professional quality web sites.                                                                                                    |                 |                   |              |             |       |     |
| :                 | <b>Completed Web Page Exercises</b>                                                                                                    |                 |                   |              |             |       |     |
|                   | <ul> <li>Exercise #2 - First Web Page</li> <li>Exercise #3 - Lists</li> <li>Exercise #4 - Links</li> <li>Eversion #5 - Images</li> </ul>                                                                                                    |                 |                   |              |             | ~     |     |
|                   | s523D8_rv-&_                                                                                                    | ~               | marvsim           | ms" se       | elected     | (2.1) | (B) |
|                   |                                                                                                    |                 | - Januar          |              |             | 1     |     |

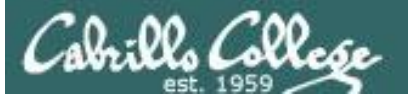

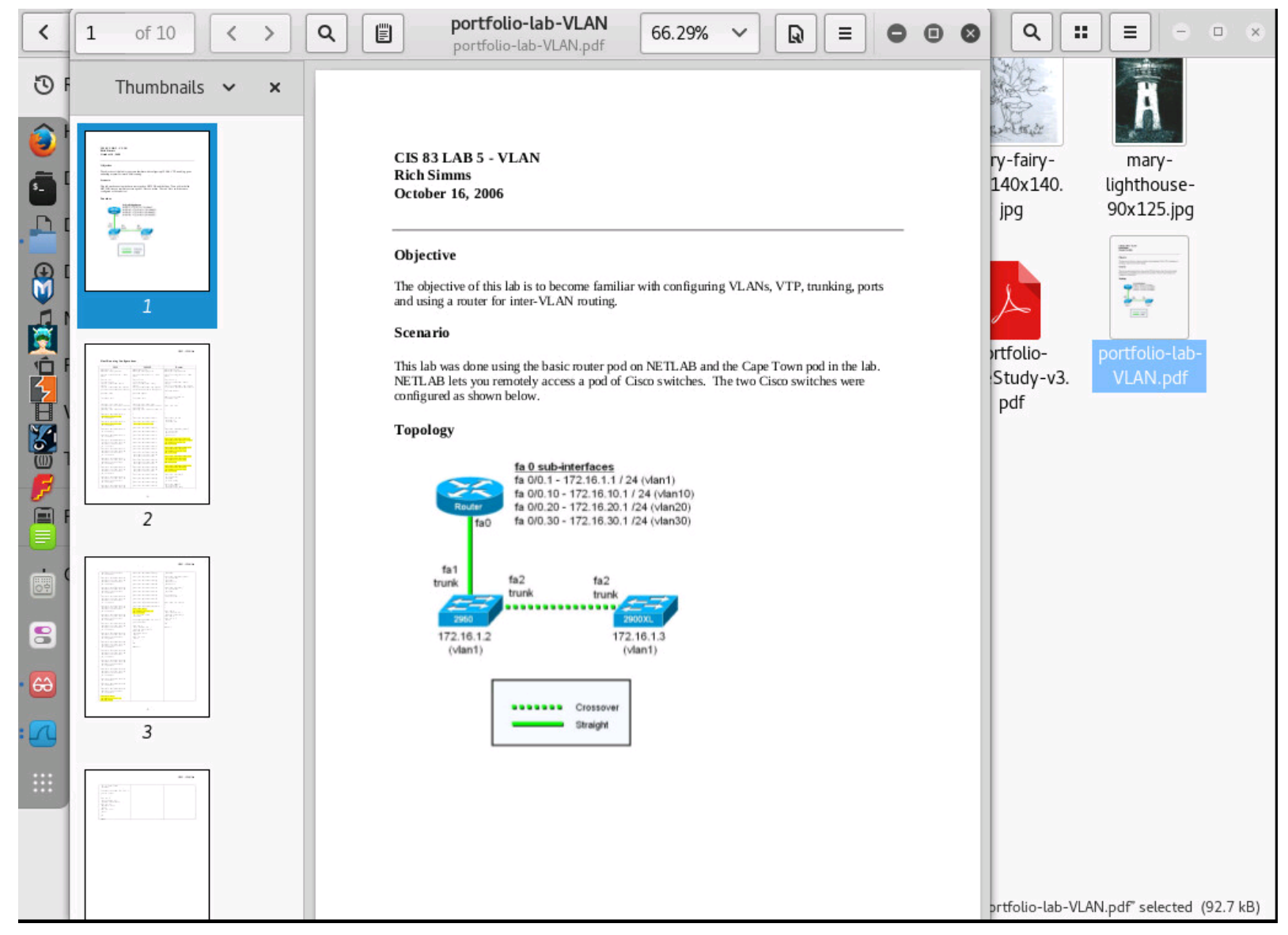

#### Yes we have PDF files now too!

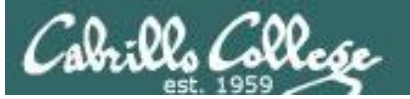

| < > • • • Home                                                                                  | lesson13b                           |                                 |                               |                                                                                                    |                                                                                                    | ۹.                                 | : = ×                                                     |
|-------------------------------------------------------------------------------------------------|-------------------------------------|---------------------------------|-------------------------------|----------------------------------------------------------------------------------------------------|----------------------------------------------------------------------------------------------------|------------------------------------|-----------------------------------------------------------|
| <ul> <li>Recent</li> <li>Home</li> <li>Desktop</li> <li>Documents</li> <li>Documents</li> </ul> | alexander-<br>miller-72x100.<br>jpg | augustas-<br>miller-72x100.     | benji-looking-<br>150x150.jpg | benji-mary-<br>260x150.jpg                                                                                                    | benji-mary-<br>260x150(1).                                                                                        | benji-mary-<br>260x150(2).<br>jpg  | cis83                                                     |
| Music<br>Pictures<br>Videos<br>Trash<br>Floppy Disk<br>Other Locations                          | cleardot.gif                        |                                 |                               | Propert<br>Size 140<br>Type JPE<br>File Size 5.6<br>Folder <u>less</u><br>Aperture<br>Exposure<br>Focal Length<br>ISO<br>Metering<br>Camera | ties ×<br>× 140 pixels<br>G image<br>kB<br>son13b                                                                 | exercise8.html                     | farm-200x144.<br>jpg<br>ighthouse-<br>90x125.jpg          |
|                                                                                                 | ~marysimms                          | mary-<br>snowman-<br>92x125.jpg | no-photo-<br>72x100.jpg       | Date<br>Time<br>paul-peter-<br>miller-72x100.<br>jpg                                                                                        | ping%3fh=bbc.<br>co.uk&p=bbc.<br>co.uk%2Fnews<br>%2Fworld-<br>europe-<br>38054216&u=<br>CaduypBcsk.<br>com%2Fnews | portfolio-<br>CaseStudy-v3.<br>pdf | portfolio-lab-<br>VLAN.pdf<br>x140.jpg" selected (5.6 kB) |

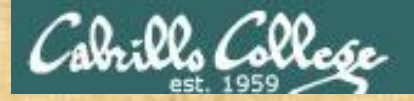

## Activity

As root, on your EH-Kali-XX VM:

- 1) Find the extracted coup-600x742.jpg file
- 2) Of the two options, what do you think Benji decided to do?

Write your answer in the chat window.

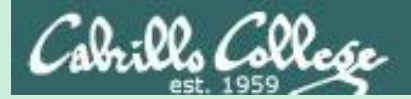

## Wireless WPA/WPA2 Hack

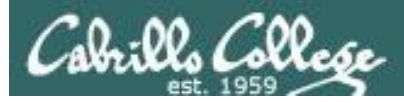

## Wi-Fi Protected Access (WPA)

## WPA

- Developed in 2003 to replace WEP.
- Still uses WEP's insecure RC4 stream cipher
- Uses Temporal Key Integrity Protocol (TKIP) to provide extra security.
- More secure than WEP.

## WPA2

- Developed in 2004 to replace WEP and WPA.
- Uses AES instead of RC4.
- Replaces TKIP with Counter Mode Cipher Block Chaining Message Authentication Code Protocol (CCMP).
- More secure than WPA.

As of March 2006, all devices using the Wi-Fi trademark must be WPA2 certified

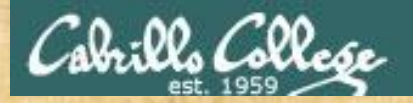

## How to Hack WPA/WPA2 Wi-Fi With Kali Linux Aircrack-ng

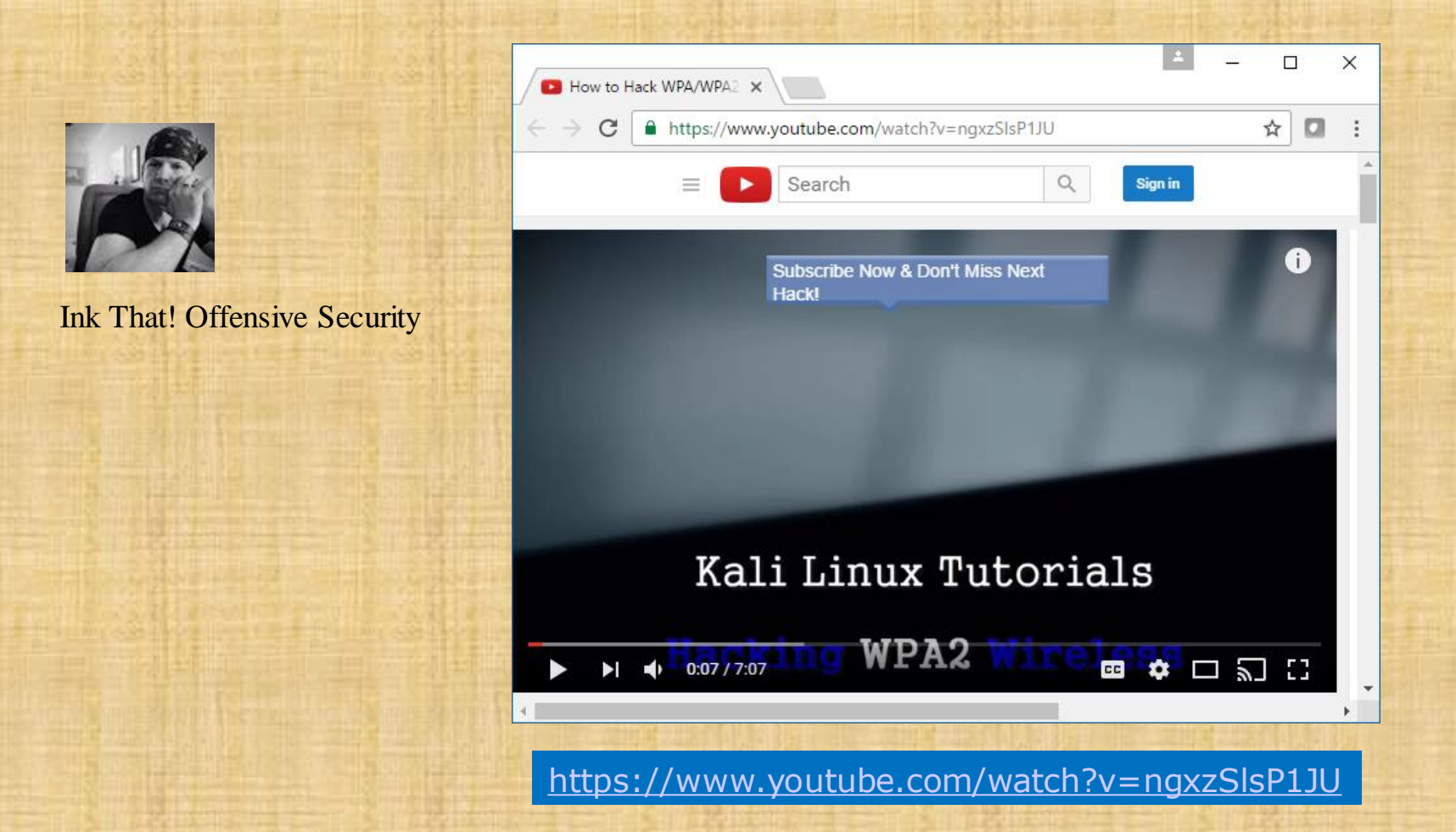

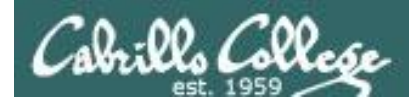

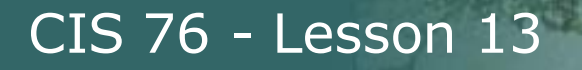

## Linksys WAP54G Access Point

#### **BSSID**

- = Basic Service Set Identifier
- = AP Mac Address
- = 00:06:25:4b:21:b4

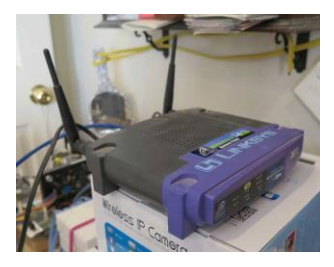

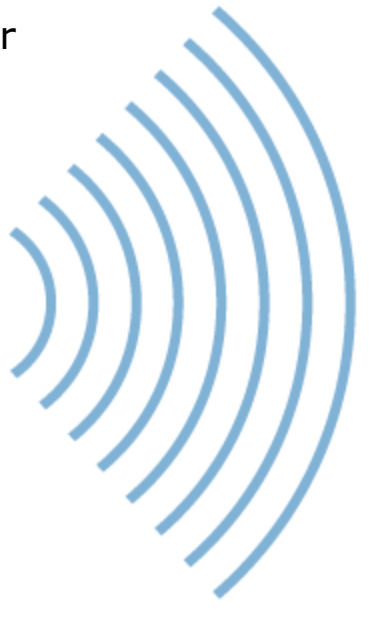

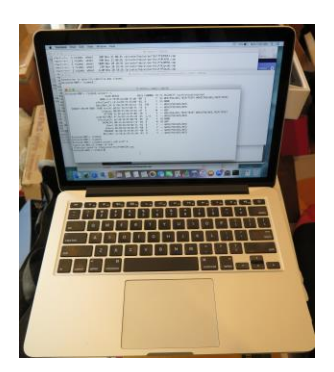

STA = Station = MacBook Pro

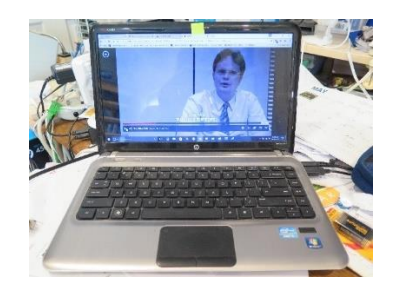

STA = Station = Win 10 PC

#### SSID

- = Service Set Identifier
- = Name of the network
- = linkysys

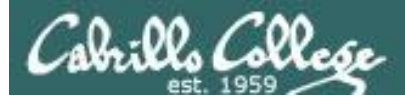

## Linksys WAP54G

The Access Point supports 4 different types of security settings. WPA Pre-Shared Key, WPA RADIUS, RADIUS, and WEP. Please see the help tab for more details on the different types of security settings.

Security Mode:

WPA Algorithm:

WPA Shared Key:

WPA Pre-Shared Key VPA Pre-Shared Key WPA RADIUS RADIUS WEP

For this example we will use WPA (WiFi Protected Access)

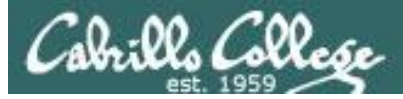

## Linksys WAP54G

| Linksys                               | × Netflix ×                                                                                         |
|---------------------------------------|----------------------------------------------------------------------------------------------------|
| $\leftarrow \rightarrow C$ (i) 192.16 | 3.88.105 🔍 🕁 💩 🌲 🛊 🗄                                                                                |
| 👖 Apps 🛛 Cabrillo Signo               | n for Go 🗋 Logitech Alert Login 📀 Correo Cabrillo Login 🚺 Cabrillo enrollment 🛛 🔪 📙 Other bookmarks |
| A Division of Cisco Systems           | S <sup>®</sup><br>Inc. Firmware Version: 2.00                                                       |
|                                       | Wireless-G Access Point WAP54G                                                                      |
| Setup                                 | Setup Status Advanced Help                                                                          |
|                                       | Basic Setup Password AP Mode Log                                                                    |
| Firmware Ve<br>AP                     | sion         v2.06, Dec 16, 2003           ame         Linksys WAP54G                               |
| LAN<br>Configuration                  | MAC Address: 00:06:25:4B:21:B4<br>Type Automatic Configuration - DHCP                               |
| Wireless                              | MAC Address: 00:06:25:4B:21:B4                                                                      |
|                                       |                                                                                                    |
| Ch                                    | nnel 5 V (Regulatory Domain: USA)                                                                   |
| Wireless Sec                          | urity   Enable Disable Edit Security Settings                                                       |
|                                       | Cisco Systems<br>Save Settings Cancel Changes Help attilities                                       |
|                                       |                                                                                                    |

Using Mixed Mode (B and G), Channel 5, and Wireless Security (WEP)

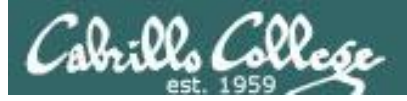

## Linksys WAP54G

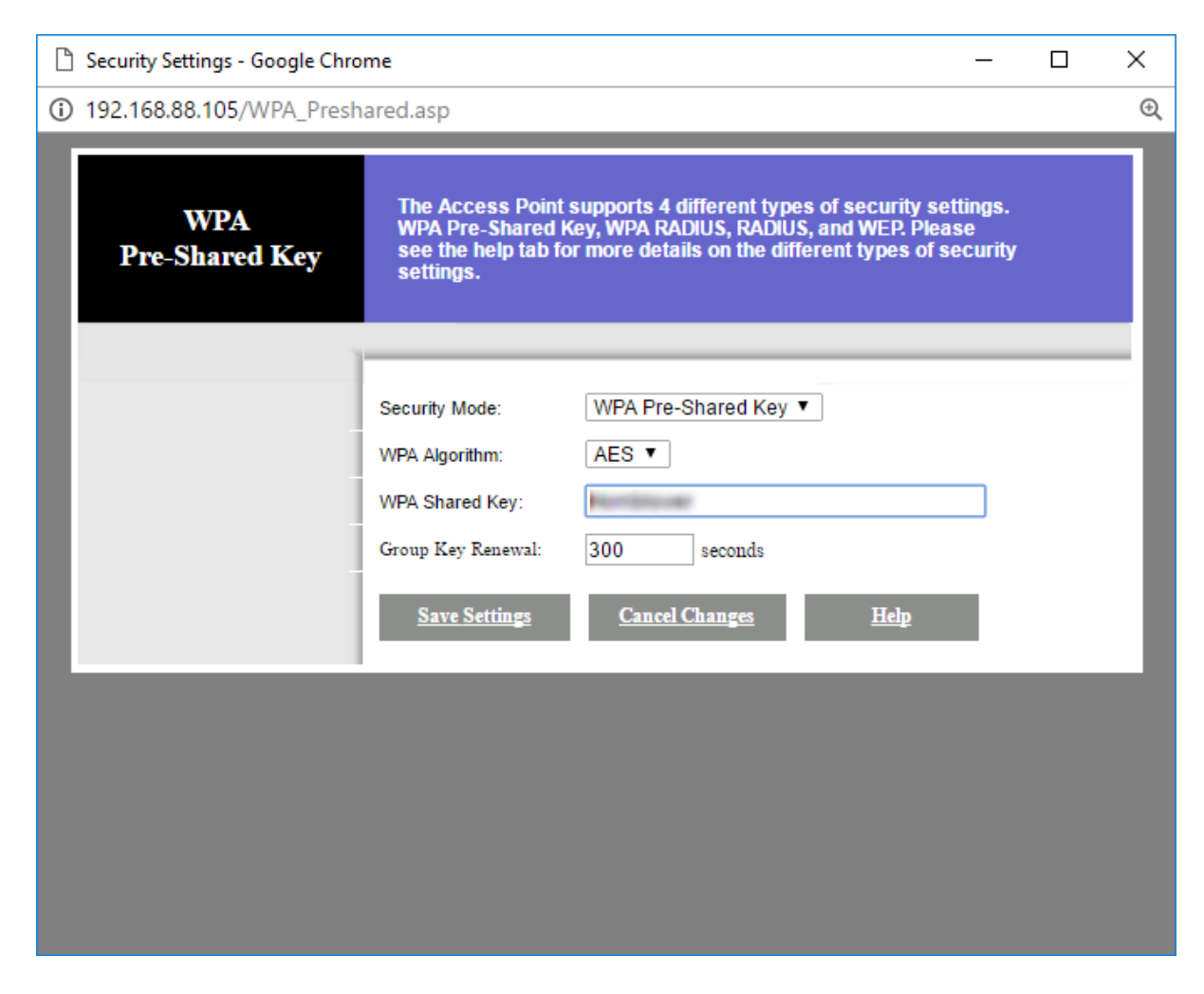

Select a WPA shared key

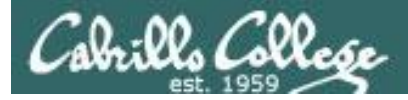

## Sniffing using MacBook Pro

#### airport -s

| Richards-MBP:~ rsimms\$ airport -s             |        |         |    |    |                   |
|------------------------------------------------|--------|---------|----|----|-------------------|
| SSID BSSID                                     | RSSI   | CHANNEL | HT | CC | SECURITY          |
| (auth/unicast/group)                           |        |         |    |    |                   |
| xfinitywifi 22:86:8c:6c:82:                    | 4a -85 | 6       | Y  | US | NONE              |
| xfinitywifi 96:0d:cb:ff:f4:                    | d0 -89 | 11      | Y  | US | NONE              |
| 2WIRE341 00:22:a4:dd:8c:                       | c9 -85 | 9       | Ν  | US | WEP               |
| HOME-F4D2 90:0d:cb:ff:f4:                      | d0 -89 | 11      | Y  | US |                   |
| WPA(PSK/TKIP,AES/TKIP) WPA2(PSK/TKIP,AES/TKIP) |        |         |    |    |                   |
| xfinitywifi 74:85:2a:80:f5:                    | el -91 | 157     | Y  | US | NONE              |
| HOME-5 74:85:2a:80:f5:                         | e0 -91 | 157     | Y  | US |                   |
| WPA(PSK/AES,TKIP/TKIP) WPA2(PSK/AES,TKIP/TKIP) |        |         |    |    |                   |
| BenjiNet 5G 2c:56:dc:85:3e:                    | ec -57 | 157     | Y  |    | WPA2(PSK/AES/AES) |
| DIRECT-F0-HP ENVY 7640 series a0:8c:fd:72:68:  | f1 -77 | 6       | Y  | —— | WPA2(PSK/AES/AES) |
| linkysys 00:06:25:4b:21:                       | b4 -46 | 5       | Ν  | —— | WPA(PSK/AES/AES)  |
| HOME-2.4 74:85:2a:80:f5:                       | d8 -86 | 1       | Y  | US |                   |
| WPA(PSK/AES,TKIP/TKIP) WPA2(PSK/AES,TKIP/TKIP) |        |         |    |    |                   |
| ATT288 3c:36:e4:22:95:                         | 80 -70 | 1       | Y  |    |                   |
| WPA(PSK/AES,TKIP/TKIP) WPA2(PSK/AES,TKIP/TKIP) |        |         |    |    |                   |
| uLab-WiFiNet 4c:5e:0c:ca:25:                   | c0 -37 | 1,+1    | Y  |    | WPA2(PSK/AES/AES) |
| HP-Print-7B-Officejet 6600 6c:3b:e5:00:53:     | 7b -87 | 9       | Ν  |    | WPA2(PSK/AES/AES) |
| Guest d8:50:e6:59:0b:                          | fa -86 | 8       | Y  |    | WPA2(PSK/AES/AES) |
| Shauna d8:50:e6:59:0b:                         | f9 -87 | 8       | Y  |    | WPA2(PSK/AES/AES) |
| MODWARE d8:50:e6:59:0b:                        | f8 -86 | 8       | Y  |    | WPA2(PSK/AES/AES) |
| BenjiNet 2c:56:dc:85:3e:                       | e8 -44 | 8       | Y  |    | WPA2(PSK/AES/AES) |
| Richards-MBP:~ rsimms\$                        |        |         |    |    |                   |

*On a Mac the built in airport command with an -s option will scan all available WiFi networks.* 

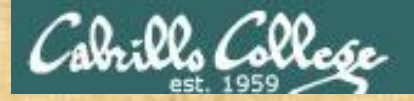

## Activity

Look at the airport -s output on the previous slide

1) Is the Guest SSID network none, WEP, WPA or WPA2?

Write your answer in the chat window.

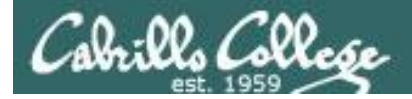

## Sniffing using MacBook Pro

[on MacBook Pro] airport en0 sniff 5

Richards-MBP:~ rsimms\$ airport en0 sniff 5 Capturing 802.11 frames on en0. ^CSession saved to /tmp/airportSniff1QXjSX.cap. <u>Richards-MBP</u>:~ rsimms\$

Let's start sniffing the channel used by the access point for the SSID linkysys. Use control-C to stop the capture.

#### [on MacBook Pro] ls -lth /private/tmp/airportSniff\*.cap

| Richards-MBI            | P:~ rsimms | \$ ls -lt | h /private/tmp/airportSniff*.cap                    |     |  |  |  |  |
|-------------------------|------------|-----------|-----------------------------------------------------|-----|--|--|--|--|
| -rw-rr                  | 1 rsimms   | wheel     | 7.3M Nov 21 18:45 /private/tmp/airportSnifflQXjSX.c | cap |  |  |  |  |
| -rw-rr                  | 1 rsimms   | wheel     | 3.0M Nov 21 11:40 /private/tmp/airportSniffyG7m8J.c | cap |  |  |  |  |
| -rw-rr                  | 1 rsimms   | wheel     | 6.4M Nov 21 10:14 /private/tmp/airportSniffENFGOR.c | cap |  |  |  |  |
| -rw-rr                  | 1 rsimms   | wheel     | 39M Nov 21 08:41 /private/tmp/airportSniffdZH641.c  | cap |  |  |  |  |
| -rw-rr                  | 1 rsimms   | wheel     | 69M Nov 21 08:26 /private/tmp/airportSniff8FkDVL.c  | cap |  |  |  |  |
| -rw-rr                  | 1 rsimms   | wheel     | 108M Nov 20 20:36 /private/tmp/airportSniffk44M58.c | cap |  |  |  |  |
| -rw-rr                  | 1 rsimms   | wheel     | 23M Nov 20 19:39 /private/tmp/airportSniffKzpvq8.c  | cap |  |  |  |  |
| -rw-rr                  | 1 rsimms   | wheel     | 4.4M Nov 20 19:16 /private/tmp/airportSniffFVOuaV.c | cap |  |  |  |  |
| -rw-rr                  | 1 rsimms   | wheel     | 497K Nov 20 16:22 /private/tmp/airportSniffh69ghh.c | cap |  |  |  |  |
| -rw-rr                  | 1 rsimms   | wheel     | 990K Nov 20 16:14 /private/tmp/airportSniffdLJDh2.c | cap |  |  |  |  |
| -rw-rr                  | 1 rsimms   | wheel     | 2.4M Nov 20 16:05 /private/tmp/airportSniffIhmspR.c | cap |  |  |  |  |
| -rw-rr                  | 1 rsimms   | wheel     | 1.5M Nov 20 14:28 /private/tmp/airportSniffA8hduu.c | cap |  |  |  |  |
| Richards-MBP:~ rsimms\$ |            |           |                                                     |     |  |  |  |  |

The packets are captured and dumped into a new file in the /private/tmp directory

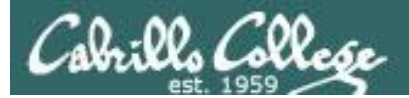

## Capture

## 1QXjSX

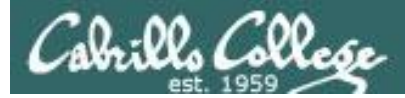

## airportSniff1QXjSX.cap

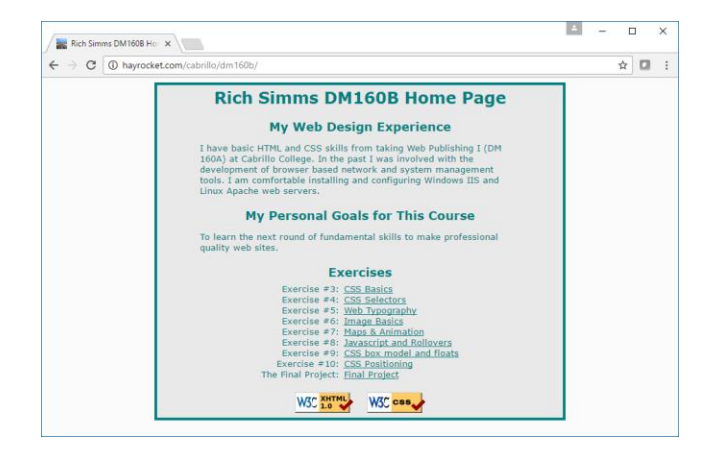

| Devices<br>Control Provide Provide Provi | Surfng the net - Logical x ← ⇒ C ① hyprocket.com/cabrillo/dm 166b/final/ Surfing the net Man Back Low                                                                                                    | - | \$<br>] 🖸 | × |
|----------------------------------------------------------------------------------------------------|----------------------------------------------------------------------------------------------------|---|-----------|---|
|                                                                                                    | Devices<br>Logical view of network<br>Devices<br>Devices<br>Devic |   |           |   |

http://hayrocket.com/cabrillo/dm160b/

http://hayrocket.com/cabrillo/dm160b/final/

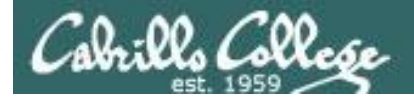

#### scp -p xxxxx76@opus.cis.cabrillo.edu:../depot/lesson13/\* .

| <pre>root@eh-kali-05:~# scp -p simben76@opus.cis.cabrillo.edu:/depot/lesson</pre> | 13/* . |        |          |       |
|-----------------------------------------------------------------------------------|--------|--------|----------|-------|
| simben76@opus.cis.cabrillo.edu's password:                                        |        |        |          |       |
| Permission denied, please try again.                                              |        |        |          |       |
| simben76@opus.cis.cabrillo.edu's password:                                        |        |        |          |       |
| airportSniff1QXjSX.cap                                                            | 100%   | 7510KB | 7.3MB/s  | 00:00 |
| airportSniffdZH641.cap                                                            | 100%   | 3 9MB  | 38.5MB/s | 00:01 |
| airportSniffENFGOR.cap                                                            | 100%   | 6548KB | 6.4MB/s  | 00:00 |
| airportSniffyG7m8J.cap                                                            | 100%   | 3023KB | 3.0MB/s  | 00:00 |
| root@eh-kali-05:~#                                                                |        |        |          |       |

#### scp xxxxx76@opus.cis.cabrillo.edu:../depot/randomwords .

| <pre>root@eh-kali-05:~# scp simben76@opus.cis.cabrillo.edu:/depot/randomwords</pre> | •    |        |
|-------------------------------------------------------------------------------------|------|--------|
| simben76@opus.cis.cabrillo.edu's password:                                          |      |        |
| randomwords                                                                         | 100% | 4838KB |
| 4.7MB/s 00:00                                                                       |      |        |
| root@eh-kali-05:~#                                                                  |      |        |

Obtain the packet captures files and word list

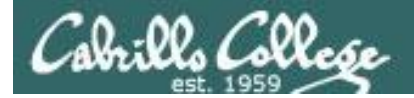

#### ls -lah air\*

| root@eh-kal | Li- | -05:~ŧ | f ls - | -lah a | air* |    |       |                            |
|-------------|-----|--------|--------|--------|------|----|-------|----------------------------|
| -rw-rr      | 1   | root   | root   | 7.4M   | Nov  | 21 | 18:45 | airportSniff1QXjSX.cap     |
| -rw-rr      | 1   | root   | root   | 39M    | Nov  | 21 | 10:21 | airportSniffdZH641.cap     |
| -rw-rr      | 1   | root   | root   | 6.4M   | Nov  | 21 | 10:14 | airportSniffENFGOR.cap     |
| -rw-rr      | 1   | root   | root   | 4.5M   | Nov  | 21 | 11:10 | airportSniffENFGOR-dec.cap |
| -rw-rr      | 1   | root   | root   | 3.0M   | Nov  | 21 | 11:40 | airportSniffyG7m8J.cap     |
| -rw-rr      | 1   | root   | root   | 1.3M   | Nov  | 21 | 13:12 | airportSniffyG7m8J-dec.cap |
| root@eh-kal | Li- | -05:~ŧ | ŧ      |        |      |    |       |                            |

#### Obtain the packet captures files and word list

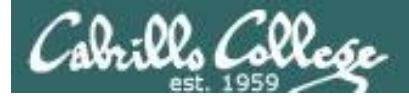

#### aircrack-ng airportSniff1QXjSX.cap -w randomwords -b 00:06:25:4B:21:B4

Opening airportSniff1QXjSX.cap Reading packets, please wait...

| Proot@eh-kali-05: ~                                                                                                    | - | × |
|----------------------------------------------------------------------------------------------------|---|---|
| Aircrack-ng 1.2 rc4                                                                                                    |   | Ŷ |
| [00:04:29] 176280/338328 keys tested (655.90 k/s)                                                                                                    |   |   |
| Time left: 4 minutes, 7 seconds 52.10%                                                                                                    |   |   |
| Current passphrase: erythrophore                                                                                                    |   |   |
| Master Key : 8F DD F7 4E 4B 09 3F D0 45 82 7B 1D 60 3C D6 DB<br>33 D3 95 7F D7 BD 87 02 23 A5 01 06 E2 91 47 5C                                                                                                    |   |   |
| Transient Key : E5 C6 C5 25 9E 3B 44 41 04 40 01 22 8F 7E EA BB<br>64 54 9D 70 88 08 50 AD 5D F1 FC 1C B2 FC 1D BD<br>C4 63 1A 5C 73 8E A1 74 73 39 64 D7 FF E9 11 A7<br>6B 8D F1 1B 58 F9 DB 18 54 65 FF CE 0A C4 88 15 |   |   |
| EAPOL HMAC : 5A AA 21 EC CD 94 21 CE 8D C8 E9 B2 1E 5F 62 89                                                                                                    |   |   |

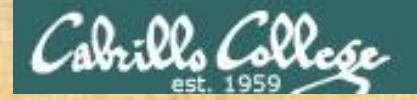

## Activity

As root, on your EH-Kali-XX VM:

scp xxxxx76@opus.cis.cabrillo.edu:../depot/lesson13/\* .
scp xxxxx76@opus.cis.cabrillo.edu:../depot/randomwords .

aircrack-ng airportSniff1QXjSX.cap -w randomwords -b 00:06:25:4B:21:B4

What is the WPA shared key? Write your answer in the chat window

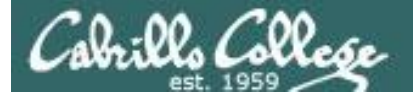

root@eh-kali-05:~# time aircrack-ng airportSniff1QXjSX.cap -w randomwords -b 00:06:25:4B:21:B4 Opening airportSniff1QXjSX.cap Reading packets, please wait...

Aircrack-ng 1.2 rc4

[00:08:36] 338052/338328 keys tested (658.54 k/s)

Time left: 0 seconds

99.92%

KEY FOUND! [ Hornblower ]

|                                        | Master Key                                          | : | 95<br>CA             | 5B<br>B8             | CA<br>8D             | 0F<br>CC             | 59<br>54             | BE<br>1A             | 99<br>4E             | 2E<br>09             | 64<br>6C             | F7<br>1A             | 88<br>AC             | 71<br>E3             | 6A<br>F3             | 66<br>4B             | 71<br>22             | 57<br>C6             |
|----------------------------------------|-----------------------------------------------------|---|----------------------|----------------------|----------------------|----------------------|----------------------|----------------------|----------------------|----------------------|----------------------|----------------------|----------------------|----------------------|----------------------|----------------------|----------------------|----------------------|
|                                        | Transient Key                                       | : | B4<br>85<br>24<br>26 | E3<br>2D<br>6D<br>EA | 8A<br>C3<br>C4<br>2D | 3B<br>E2<br>90<br>F2 | DF<br>8B<br>DF<br>23 | E9<br>51<br>13<br>5D | 60<br>EE<br>F0<br>01 | A9<br>E7<br>30<br>11 | 49<br>C1<br>F3<br>42 | 04<br>CA<br>BE<br>C5 | B8<br>36<br>C1<br>3B | FF<br>17<br>CF<br>4F | D7<br>21<br>BF<br>EF | 1F<br>D8<br>15<br>03 | 4F<br>22<br>C8<br>46 | 75<br>9F<br>82<br>40 |
|                                        | EAPOL HMAC                                          | : | 94                   | AC                   | F7                   | 08                   | 0 D                  | 7F                   | 1F                   | 02                   | ΒA                   | 65                   | 7C                   | 9A                   | 7A                   | ΕE                   | F3                   | B1                   |
| real<br>user<br>sys<br>root <u>@</u> @ | 8m36.989s<br>8m30.784s<br>0m2.488s<br>eh-kali-05:~# |   |                      |                      |                      |                      |                      |                      |                      |                      |                      |                      |                      |                      |                      |                      |                      |                      |

#### Using time to see how long it takes

| Cabrills College                                                                                                    | CIS                                                                                                    | 5 76 - Lesson 1                                                                                                    | 3                                                                                                    |
|----------------------------------------------------------------------------------------------------|----------------------------------------------------------------------------------------------------|----------------------------------------------------------------------------------------------------|----------------------------------------------------------------------------------------------------|
| File Edit View Go (                                                                                                    | anture Analyze Statistic                                                                                                    | airportSniff1QXjSX.cap                                                                                                    | Help                                                                                                    |
|                                                                                                    |                                                                                                    |                                                                                                    |                                                                                                    |
| 📕 Apply a display filter <                                                                                                    | Ctrl-/>                                                                                                    |                                                                                                    | Expression                                                                                                    |
| No. Time<br>41 0.905379<br>42 0.905485<br>43 0.958578<br>44 0.984931<br>45 0.985037<br>46 1.003738<br>47 1.029833<br>48 1.029939                                                                                                    | Source<br>IntelCor_85:71:b8<br>ArrisGro_f1:33:60<br>Routerbo_79:9b:64<br>LinksysG_4b:21:b4<br>IntelCor_85:71:b8                                                                                                    | Destination         Prot           Routerbo_79:9b:64         802           IntelCor_85:71:b8         802           Broadcast         802           IntelCor_85:71:b8         802           LinksysG_4b:21:b4         802           Broadcast         802           Routerbo_79:9b:64         802           IntelCor_85:71:b8         802           Broadcast         802           Broadcast         802           Broadcast         802           Routerbo_79:9b:64         802           IntelCor_85:71:b8         802 | Ocol         Length         Info           .11         234 Data, SN=1791, FN=0, Flags=.p           .11         39 Acknowledgement, Flags=C           .11         298 Beacon frame, SN=532, FN=0, Fla           .11         266 Data, SN=3562, FN=0, Flags=.p           .11         39 Acknowledgement, Flags=C           .11         39 Acknowledgement, Flags=C           .11         137 Beacon frame, SN=3563, FN=0, Fl           .11         117 Data, SN=1792, FN=0, Flags=.p           .11         39 Acknowledgement, Flags=C |
| <ul> <li>Frame 46: 137 bytes</li> <li>Radiotap Header v0</li> <li>802.11 radio inform</li> <li>IEEE 802.11 Beacon</li> <li>IEEE 802.11 wireles</li> <li>Fixed parameters</li> <li>Tagged parameter</li> <li>Tag: SSID para</li> <li>Tag: SUpported</li> <li>Tag: DS Parame</li> <li>Tag: DS Parame</li> <li>Tag: CRP Infor</li> <li>Tag: ERP Infor</li> <li>Tag: ERP Infor</li> <li>Tag: Vendor Sp</li> <li>Tag: Vendor Sp</li> </ul> | s on wire (1096 bits),<br>, Length 25<br>mation<br>frame, Flags:<br>ss LAN management fram<br>(12 bytes)<br>s (72 bytes)<br>meter set: linkysys<br>Rates 1(B), 2(B), 5.<br>ter set: Current Chan<br>ndication Map (TIM):<br>mation<br>mation<br>Supported Rates 6, 9,<br>ecific: Broadcom<br>ecific: Microsof: WPA | , 137 bytes captured (1096<br>C<br>ne<br>5(B), 11(B), 18, 24, 36, 54<br>nel: 5<br>DTIM 0 of 0 bitmap<br>12, 48, [Mbit/sec]<br>Information Element                                                                                                    | bits)<br>4, [Mbit/sec]                                                                                                    |

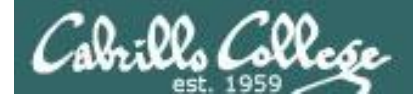

#### airdecap-ng -p Hornblower -e linkysys airportSniff1QXjSX.cap

| root@eh-kali-05:~# airdecap-ng -p : | Hornblower | -e linkysys airportSniff1QXjSX.cap |
|-------------------------------------|------------|------------------------------------|
| Total number of packets read        | 29202      |                                    |
| Total number of WEP data packets    | 157        |                                    |
| Total number of WPA data packets    | 7447       |                                    |
| Number of plaintext data packets    | 0          |                                    |
| Number of decrypted WEP packets     | 0          |                                    |
| Number of corrupted WEP packets     | 0          |                                    |
| Number of decrypted WPA packets     | 2301       |                                    |
| root@eh-kali-05:~#                  |            |                                    |

```
root@eh-kali-05:~# ls -lth air*
-rw-r--r-- 1 root root 861K Nov 21 22:52 airportSniff1QXjSX-dec.cap
-rw-r--r-- 1 root root 7.4M Nov 21 18:45 airportSniff1QXjSX.cap
-rw-r--r-- 1 root root 1.3M Nov 21 13:12 airportSniffyG7m8J-dec.cap
-rw-r--r-- 1 root root 3.0M Nov 21 11:40 airportSniffyG7m8J.cap
-rw-r--r-- 1 root root 4.5M Nov 21 11:10 airportSniffENFGOR-dec.cap
-rw-r--r-- 1 root root 39M Nov 21 10:21 airportSniffdZH641.cap
-rw-r--r-- 1 root root 6.4M Nov 21 10:14 airportSniffENFGOR.cap
root@eh-kali-05:~#
```

Decrypt the packet capture file

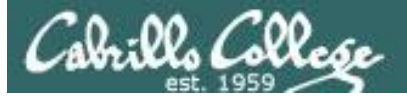

| 0.                                                                                                    |                                          | • •                                           | 8                 |                               |                    |   |  |
|----------------------------------------------------------------------------------------------------|------------------------------------------|-----------------------------------------------|-------------------|-------------------------------|--------------------|---|--|
| <u>F</u> ile <u>E</u> dit <u>V</u> iew <u>G</u> o <u>C</u> a                                                                                                    | pture <u>A</u> nalyze <u>S</u> tatistics | Telephon <u>y</u> <u>W</u> ireless <u>T</u> o | ools <u>H</u> elp |                               |                    |   |  |
|                                                                                                    | ··· 🔎 🖄 🕅                                | ୬ ଓ ୬ 属                                       | ¢                 | - 1 🎹                         |                    |   |  |
| Apply a display filter <ct< td=""><td>rl-/&gt;</td><td></td><td></td><td>Expres</td><th>ssion</th><td>+</td></ct<>                                                                                                    | rl-/>                                    |                                               |                   | Expres                        | ssion              | + |  |
| No. Time                                                                                                    | Source                                   | Destination                                   | Protocol          | Length Info                   |                    | A |  |
| 1 0.000000                                                                                                    | SamsungE_eb:69:c1                        | LinksysG_4b:21:b4                             | EAPOL             | 138 Key (Group Message 2 of 2 | 2)                 |   |  |
| 2 0.139094                                                                                                    |                                          | ff02::16                                      | ICMPV6            | 103 Neighbor Solicitation Tol | r te8⊍:<br>- Mocca |   |  |
| 4 0 303411                                                                                                    |                                          | 224 0 0 22                                    | ICMEV0            | 79 Membership Report / Leave  |                    | 1 |  |
| 5 0.603378                                                                                                    | fe80::e299:71ff:fee                      | ff02::2                                       | ICMPv6            | 95 Router Solicitation from   | e0:99:             |   |  |
| 6 0.631011                                                                                                    | 0.0.0.0                                  | 255.255.255.255                               | DHCP              | 375 DHCP Discover - Transacti | ion ID             |   |  |
| 7 1.142378                                                                                                    | fe80::e299:71ff:fee                      | ff02::2                                       | ICMPv6            | 95 Router Solicitation from   | e0:99:             |   |  |
| 8 1.154215                                                                                                    | 192.168.88.1                             | 192.168.88.108                                | DHCP              | 367 DHCP Offer - Transact:    | ion ID             |   |  |
| 9 1.155530                                                                                                    | 0.0.0.0                                  | 255.255.255.255                               | DHCP              | 387 DHCP Request - Transact:  | ion ID             | ▼ |  |
| <ul> <li>Frame 1: 138 bytes on wire (1104 bits), 113 bytes captured (904 bits)</li> <li>Ethernet II, Src: SamsungE_eb:69:c1 (e0:99:71:eb:69:c1), Dst: LinksysG_4b:21:b4 (00:06:25:4b:21:b4)</li> <li>802.1X Authentication <ul> <li>Version: 802.1X-2001 (1)</li> <li>Type: Key (3)</li> <li>Length: 95</li> <li>Key Descriptor Type: EAPOL WPA Key (254)</li> </ul> </li> <li>Key Information: 0x0322 <ul> <li>Key Length: 16</li> <li>Replay Counter: 2</li> <li>WPA Key Nonce: 000000000000000000000000000000000000</li></ul></li></ul> |                                          |                                               |                   |                               |                    |   |  |

135

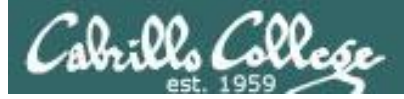

|                                                                                                    |                                                                                                    | airportSniff1QXjSX-dec.cap                                                                                                    | - • ×                                                                                                    |
|----------------------------------------------------------------------------------------------------|----------------------------------------------------------------------------------------------------|----------------------------------------------------------------------------------------------------|----------------------------------------------------------------------------------------------------|
| <u>F</u> ile <u>E</u> dit <u>V</u> iew                                                                                                    | <u>G</u> o <u>C</u> apture <u>A</u> nalyze                                                                                                    | <u>Statistics</u> Telephony <u>W</u> ireless <u>T</u> ools <u>H</u>                                                                                                    | lelp                                                                                                    |
|                                                                                                    |                                                                                                    | Wireshark · Export · HTTP object list                                                                                                    | 000                                                                                                    |
| Apply a display                                                                                                    | Packet Hostname                                                                                                    | Content Type Size                                                                                                    | Filename Expression +                                                                                                    |
| No. Time<br>175 5.170<br>176 5.260<br>177 5.273<br>178 5.275<br>179 5.275<br>180 5.294<br>181 5.294<br>182 5.299<br>183 5.299<br>► Frame 182:<br>► Ethernet II<br>► Internet Pro<br>► Transmission<br>► Hypertext T<br>► Line-based | PacketHostname1911hayrocket.com1913hayrocket.com1914hayrocket.com1914hayrocket.com1918hayrocket.com1941hayrocket.com1994hayrocket.com2008hayrocket.com2020hayrocket.com2025hayrocket.com2036hayrocket.com2040hayrocket.com2047hayrocket.com2052hayrocket.com2053hayrocket.com2054hayrocket.com2055hayrocket.com2056hayrocket.com2051hayrocket.com2052hayrocket.com2053hayrocket.com2054hayrocket.com2055hayrocket.com2056hayrocket.com2057hayrocket.com2119hayrocket.com2130hayrocket.com2130hayrocket.com214hayrocket.com | Content TypeSizeimage/gif281 bytesimage/gif297 bytesimage/gif268 bytestext/css1415 bytesimage/gif16 kBtext/html6886 bytestext/html6640 bytesimage/gif770 bytesimage/gif770 bytesimage/gif886 bytestext/html6128 bytesimage/gif886 bytesimage/gif187 bytesimage/gif187 bytesimage/gif780 bytesimage/gif780 bytesimage/gif780 bytesimage/gif780 bytesimage/gif780 bytesimage/jpeg44 kBtext/html4714 bytestext/html4728 bytes | Filename<br>5 button-map-off-67x17.gif<br>5 button-live-off-67x17.gif<br>5 button-live-off-67x17.gif<br>5 print.css<br>3 logical-network-474x300.gif<br>5 config-corp.html<br>5 config-switch2.html<br>5 device-switch-126x100.gif<br>5 device-router-126x100.gif<br>5 device-cloud-126x100.gif<br>5 device-server.html<br>5 device-server.html<br>5 device-server.html<br>5 device-server.126x100.gif<br>5 device-server.html<br>5 device-server.126x100.gif<br>5 device-server.html<br>5 device-server.html<br>5 device-server.html<br>5 device-server.126x100.gif<br>5 physical.html<br>5 mysical.html<br>5 mysical.html |
| l                                                                                                    | Help                                                                                                    | Sa                                                                                                    | ave All <u>C</u> lose <u>S</u> ave                                                                                                    |

р

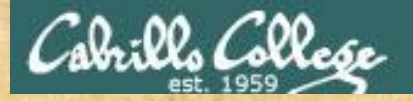

## Activity

As root, on your EH-Kali-XX VM:

- 1) scp xxxxx76@opus.cis.cabrillo.edu:../depot/lesson13/\* .
- 2) airdecap-ng -p Hornblower -e linkysys airportSniff1QXjSX.cap
- 3) Run Wireshark on the decrypted airportSniff1QXjSX-dec.cap file.
- 4) File > Export Objects > HTTP
- 5) Create a new lesson13c directory.
- 6) Save all the objects in the new directory.

When finished note it in the chat window.

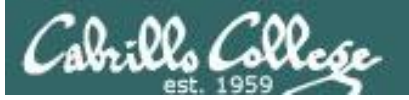

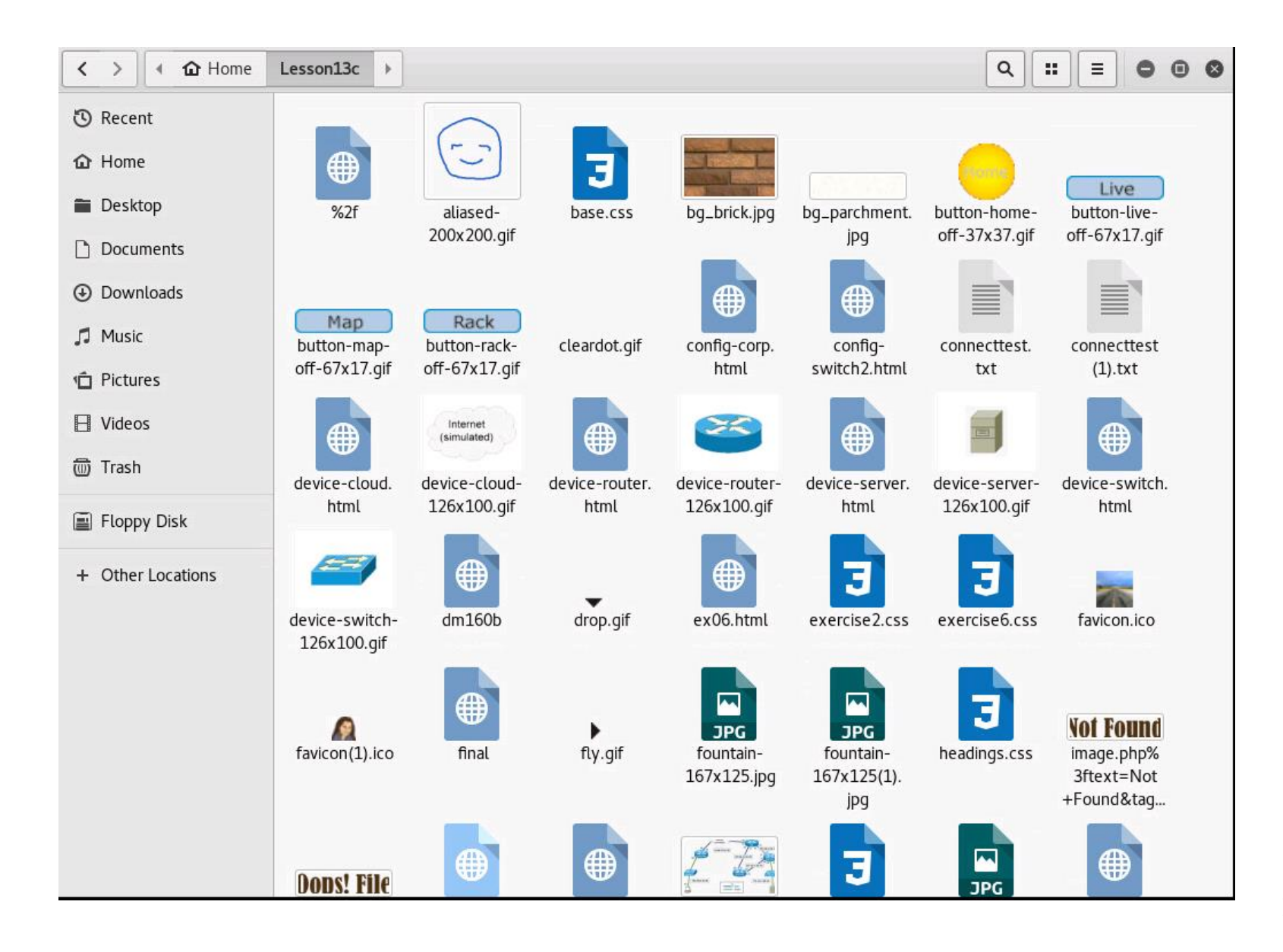

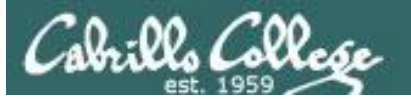

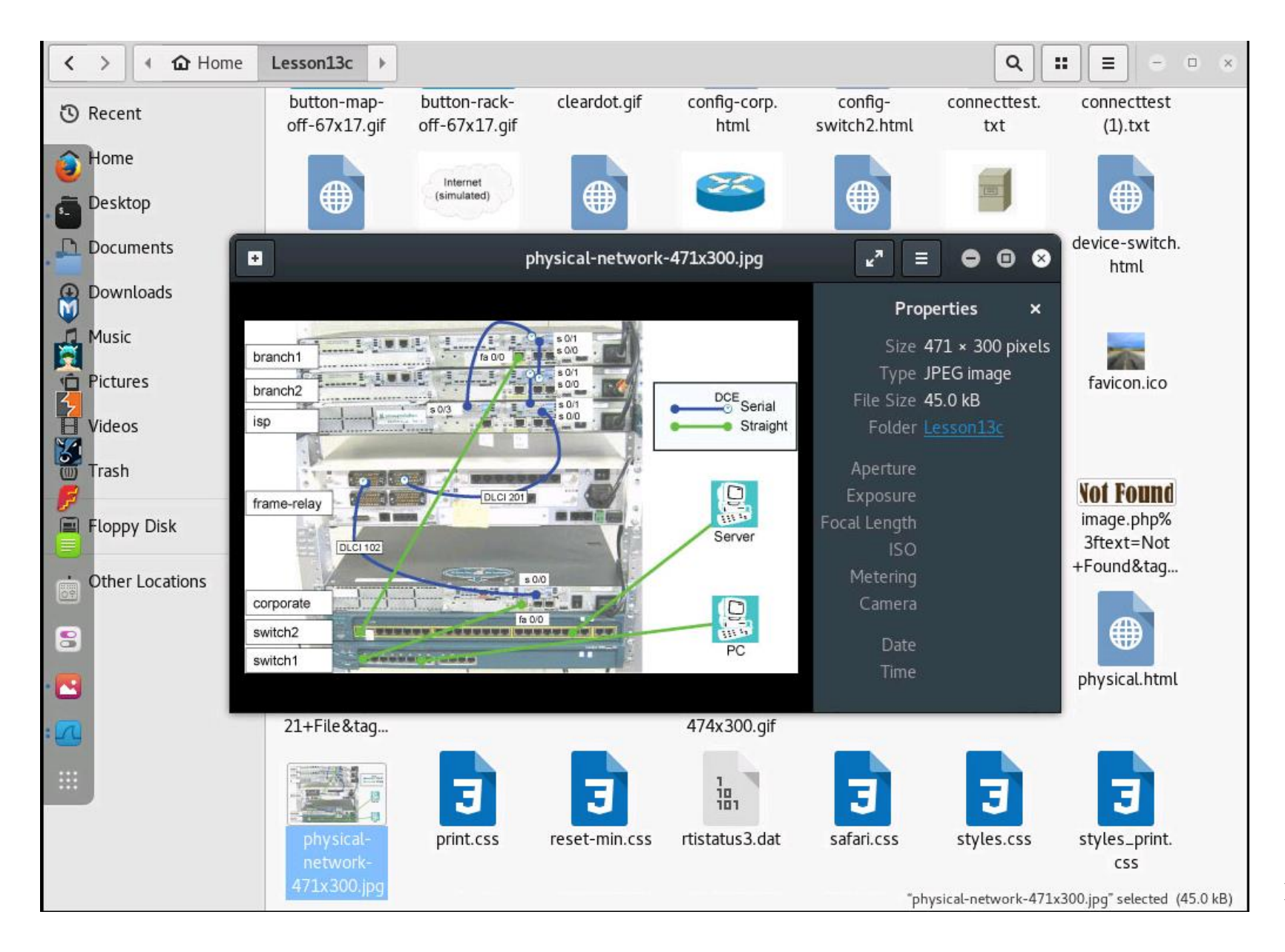

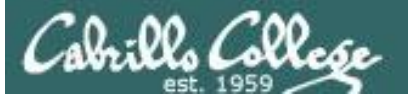

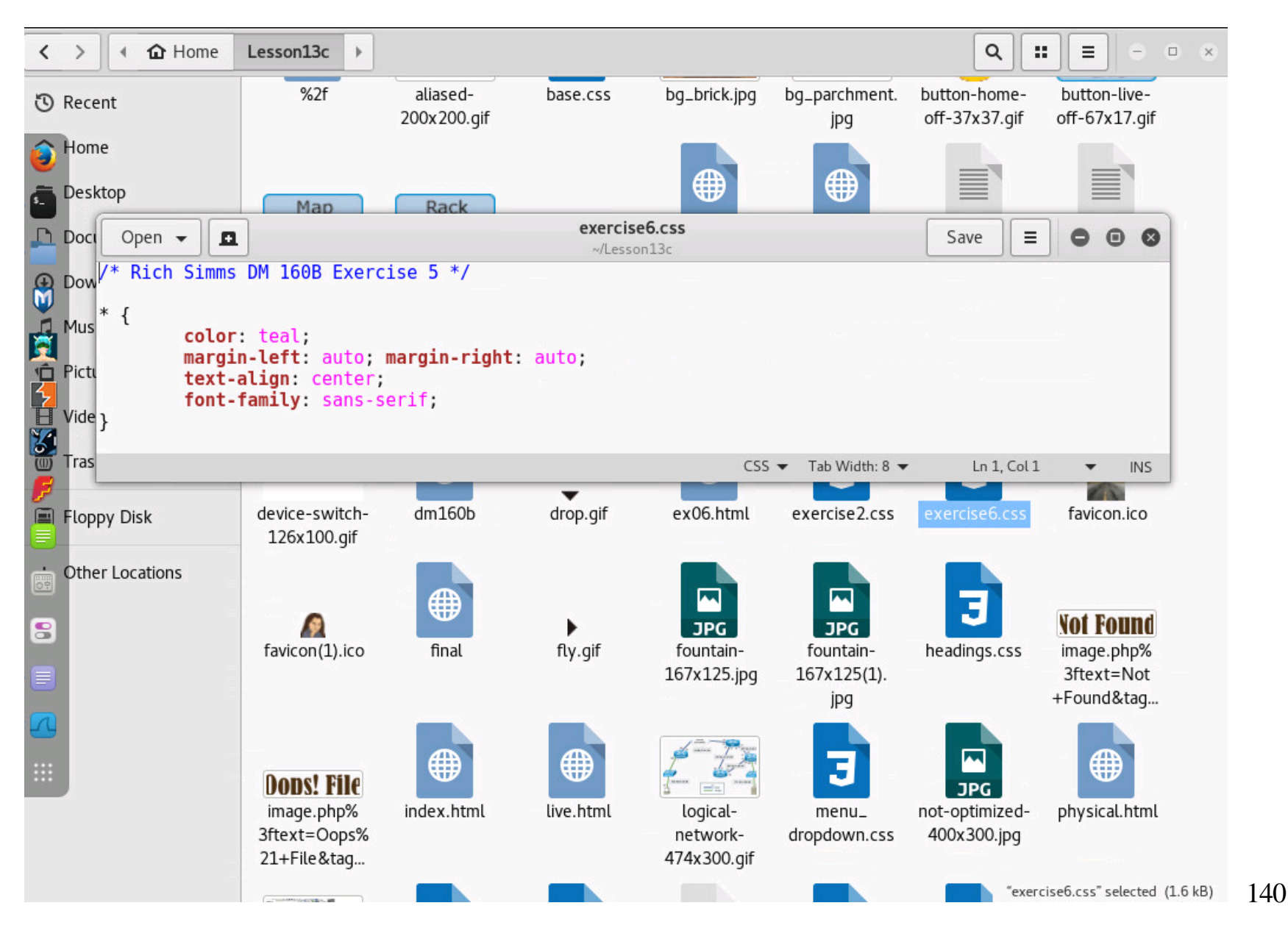

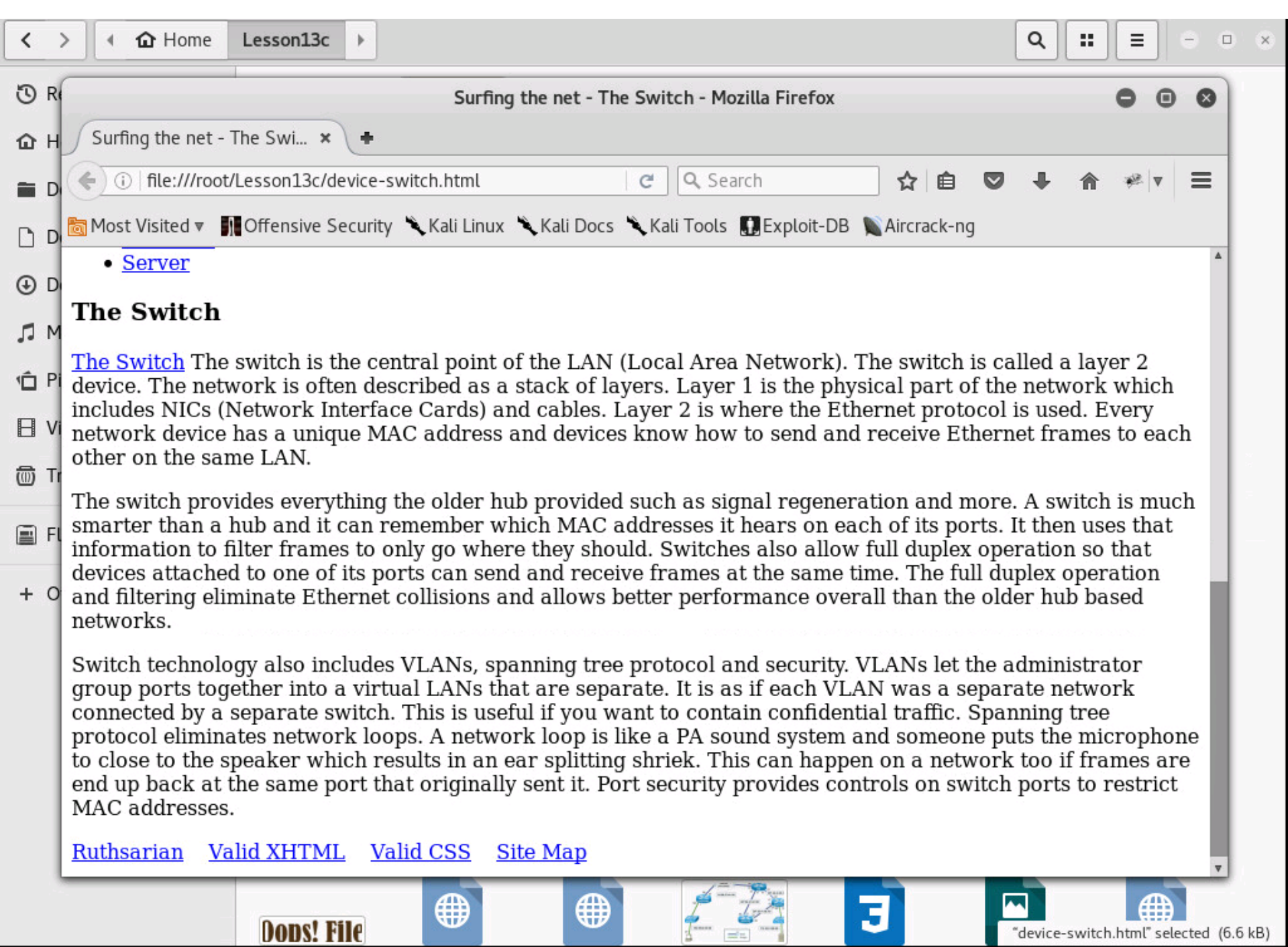

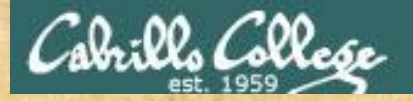

## Activity

As root, on your EH-Kali-XX VM:

1) Find the extracted config-switch2.html file.

2) What is the password used on this switch?

Write your answer in the chat window.

## Assignment

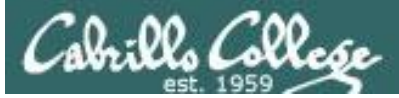

## **Final Project**

#### Cabrillo College

CIS 76 Linux Lab Exercise

#### **Final Project**

You will create an educational step-by-step lab for VLab that demonstrates a complete hacking attack scenario. You may exploit one or more vulnerabilities using Metasploit, a bot, custom code, social engineering and/or other hacking tools. You will document the preventative measures an organization could take to prevent your attack and help one or more classmates test their project.

#### Warning and Permission

#### Unauthorized hacking can result in prison terms, large fines, lawsuits and being dropped from this course!

For this project, you have authorization to hack any of the VMs in your VLab pod. Contact the instructor if you need additional VMs.

#### Steps

- 1. Research and identify one or more interesting vulnerabilities and related exploits.
- Using VLAB, create a secure test bed, identifying attacker and victim systems, to run the lab in.
- 3. Develop step-by-step instructions on how to set up the test bed.
- 4. Develop step-by-step instructions on how to carry out the attack.
- 5. Develop a list of preventative measures the victim could block future attacks.
- 6. Have another student test your lab and verify the results can be duplicated.
- 7. Do a presentation and demo to the class.

## Due in two weeks

https://simmsteach.com/docs/cis76/cis76final-project.pdf

## Wrap up

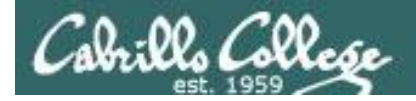

## Next Class

Assignment: Check the Calendar Page on the web site to see what is due next week.

Final project due in two weeks

Quiz questions for next class:

• No more quizzes!

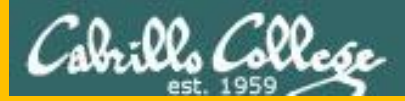

# Backup